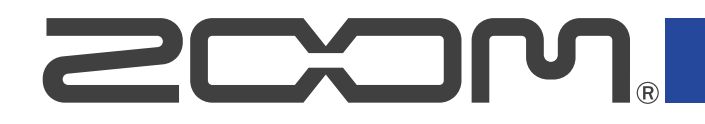

# **R20** Multi Track Recorder

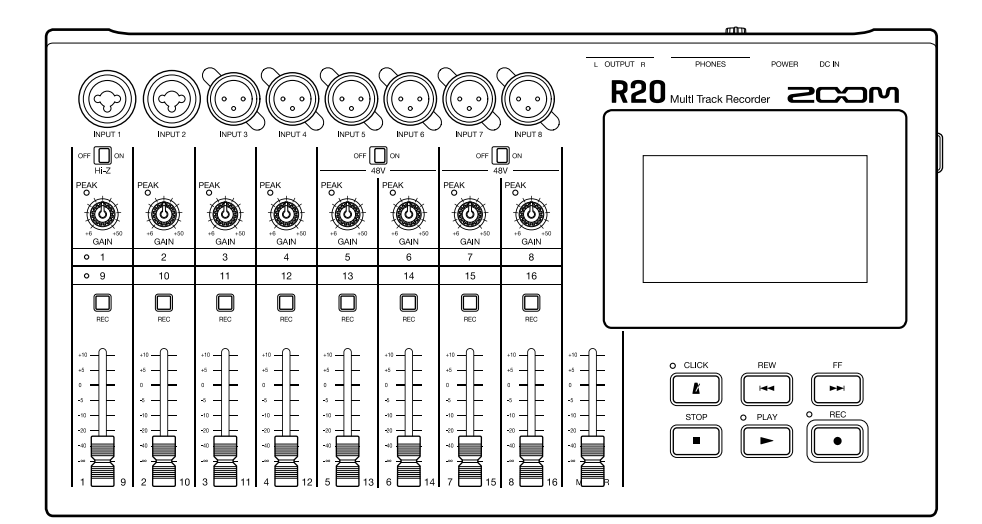

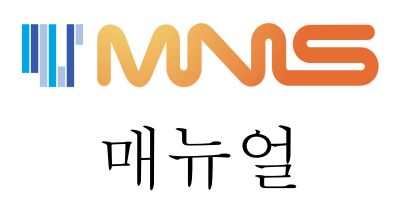

제품 사용 전 사용 및 안전 주의사항을 반드시 읽어보십시오.

### ©2021 ZOOM CORPORATION

본 설명서의 일부 또는 전체를 허가 없이 복사 또는 제본은 금지됩니다. 본 문서의 제품 이름, 등록상표 및 회사 이름은 해당 회사의 자산입니다. 본 문서의 모든 상표 및 등록상표는 식별 목적일 뿐이며 해당 소유주의 저작권을 침해하려는 의도는 없습니다.

# 이 매뉴얼에 대한 참고 사항

나중에 이 매뉴얼이 필요할 수 있습니다. 항상 쉽게 접근할 수 있는 장소에 보관하십시오. 이 문서의 내용과 제품의 사양은 예고 없이 변경될 수 있습니다.

- Windows® 는 Microsoft® Corporation 의 상표 또는 등록상표입니다.
- iPad, iPadOS 및 Mac 은 Apple Inc 의 상표입니다.
- App Store 는 Apple Inc 마크입니다.
- iOS 는 Cisco Systems, Inc. (USA) 의 상표 또는 등록 상표입니다.
- SD, SDHC 및 SDXC 로고는 상표입니다.
- 본 문서의 기타 제품 이름, 등록상표 및 회사 이름은 해당 회사의 자산입니다.
- 본 문서의 모든 상표 및 등록상표는 식별 목적일 뿐이며 해당 소유주의 저작권을 침해하려는 의도는 없습니 다.
- CD, 음반, 테이프, 라이브 공연, 비디오 작품, 방송 등 저작권이 있는 출처로부터의 레코딩은 저작권자의 허 락없이 개인 용도 이외의 목적으로 금지되어 있습니다. Zoom Corporation 및 엠앤에스는 저작권 침해와 관 련된 어떠한 책임도 지지 않습니다.

# 차례

| 이 매뉴얼에 대한 참고 사항     | 2  |
|---------------------|----|
| R20 개요              | 6  |
| 매뉴얼에 사용된 용어         | 6  |
| 각 파트의 기능            | 7  |
| 연결 예시               | 11 |
| 터치스크린 화면            | 13 |
| 홈 화면에 대해            | 13 |
| 컨트롤 바에 대해           | 17 |
| 터치스크린 조작에 대해        | 19 |
| 준비하기                | 22 |
| SD 카느 장작하기          | 22 |
| 출력 장치 연결하기          | 23 |
| 어댑터 연결하기            | 24 |
| 전원 켜기/ 끄기           | 25 |
| 날짜/시간 설정하기 (초기 구동시) |    |
| 프로젝트 열기             | 29 |
| 새 프로젝트 만들기          | 30 |
| 프로젝트 열기             | 34 |
| 프로젝트 설정 변경하기        | 35 |
| 프로젝트 설정 화면 열기       | 35 |
| 프로젝트 템포 변경하기        |    |
| 프로젝트 박자 변경하기        | 37 |
| 메트로놈 설정하기           |    |
| 스냅 설정하기             | 42 |
| 프로젝트 볼륨 설정하기        | 42 |
| 녹음하기                | 43 |
| 녹음 과정               | 43 |
| 인풋 설정하기             | 44 |
| 트랙 설정하기             | 49 |
| 이펙트 사용하기            | 58 |
| 패치 메모리 편집하기         | 61 |
| 녹음하기                | 70 |
| 내장 리듬 루프 사용하기       |    |
| 신디사이저 사용하기          | 74 |
| 신스 사운드 선택하기         |    |
| 녹음하기                | 76 |
| 프로젝트 재생하기           | 77 |
| 프로젝트 편집하기           | 79 |
| 리전 편집하기             | 79 |
| 파형 편집하기 (오디오/리듬 리전) | 92 |

| 노트 편집하기(신스 리전)         |     |
|------------------------|-----|
| 트랙 편집하기                |     |
| 마커 사용하기                |     |
| 프로젝트 믹싱하기              | 114 |
| 트랙 레벨 체크하기             | 114 |
| 트랙 뮤트하기                |     |
| 선택한 트랙만 듣기(솔로)         |     |
| 볼륨 레벨 조절하기             |     |
| 조작할 트랙 변경하기            |     |
| 각 트랙의 패닝, EO ,이펙트 조절하기 |     |
| 믹스 다운하기                |     |
| 프로젝트 관리하기              |     |
| SD 카드의 폴더/파일 구조        |     |
| USB 메모리의 폴더/파일 구조      |     |
| 프로젝트 옵션 메뉴 열기          |     |
| 프로젝트 이름 변경하기           | 129 |
| 프로젝트 복제하기              |     |
| 프로젝트 정보 확인하기           |     |
| 프로젝트 삭제하기              |     |
| 프로젝트를 WAV 파일로 렌더링하기    | 133 |
| 프로젝트를 USB 메모리에 저장하기    | 135 |
| 프로젝트를 USB 메모리에서 불러오기   | 136 |
| 오디오 인터 페이스로 사용하기       | 138 |
| 드라이버 인스톨하기             | 138 |
| 컴퓨터 및 스마트폰/테블릿 연결하기    | 139 |
| 오디오 인터페이스 설정하기         | 142 |
| Guitar Lab 사용하기        |     |
| 컴퓨터 연결하기               | 145 |
| MIDI 키보드 사용하기          |     |
| MIDI 키보드 연결하기          |     |
| 오토 파워 오프 기능 설정하기       |     |
| 날짜/시간 설정하기             | 151 |
| 터치스크린 밝기 조절하기          |     |
| SD 카드 관리하기             |     |
| SD 카드 성보 확인하기          |     |
| SD 카드 성증 테스트하기         |     |
| SD 카드 포맷하기             |     |
| 카드 리더기로 사용하기           |     |
| 설정 초기화하기               |     |
| 섬웨어 관리하기               | 164 |
| 범웨어 버젼 확인하기            |     |
| 업데이트하기                 |     |
| 무독                     | 165 |
| 눈제 해결                  |     |

| MIDI | 호환 차트 | 166 |
|------|-------|-----|
| 사양   |       | 167 |

### 매뉴얼에 사용된 용어

### 멀티트랙 레코더 (Multitrack recorder (MTR))

여러 트랙을 개별적으로 편집할 수 있는 레코더를 멀티트랙 레코더 (MTR) 라고 합니다. R20 은 최대 8개의 트랙 과 최대 16개의 트랙을 동시에 녹음할 수 있어 드럼 세트는 물론 밴드 전체를 녹음하는데 이상적입니다.

### 프로젝트 (Project)

R20 은 하나의 곡에 대한 레코딩과 재생 데이터를 프로젝트라고 불리는 유닛에서 관리합니다. 패닝과 페이더를 포함하여 트랙과 설정에 할당된 오디오 파일들은 프로젝트 파일들에 저장됩니다. 카드 한 장에 최대 1000개의 프로젝트를 만들 수 있습니다.

### 리전 (Region)

단일 레코딩 데이터는 각 트랙에 대해 리전(region)이라고 불리는 단위로 관리됩니다. 오디오 녹음 및 리듬에 대한 리전은 파형으로 표시되고, 신스 리전은 퍼포먼스 데이터(MIDI notes)로 표시됩니다. 또한 SD 카드 또는 USB 메모리의 WAV 와 SMF (Standard MIDI File) 파일들을 리전으로 추가할 수 있습니다.

### 스냅 (Snap)

리전을 이동하거나 편집할 때 그리드의 배치로 보정하는 기능입니다. 효과적으로 편집 작업을 진행할 수 있습 니다.

### 스탠다드 미디 파일 (Standard MIDI file (SMF))

이 유형의 파일에는 MIDI 퍼포먼스 데이터가 포함되어 있습니다. R20 은 SMF 를 로드하여 리전으로 추가할 수 있습니다.

### 이펙트 (Effect)

디스토션, 코러스, 리버브를 포함한 다양한 이펙트가 사운드에 적용됩니다. 이펙트 파라미터를 조정하여 자신 만의 사운드를 만들 수 있습니다.

### 패치 메모리 (Patch memory)

패치 메모리는 사용된 이펙트, on/off 상태 및 파라미터 설정을 저장하여 쉽게 불러올 수 있습니다. 이펙트는 패 치 메모리 단위로 저장 및 불러오기할 수 있습니다. 최대 3개의 이펙트를 패치 메모리에 추가할 수 있으며, 최 대 50개의 패치 메모리를 저장할 수 있습니다.

### 각 파트의 기능

### 상단

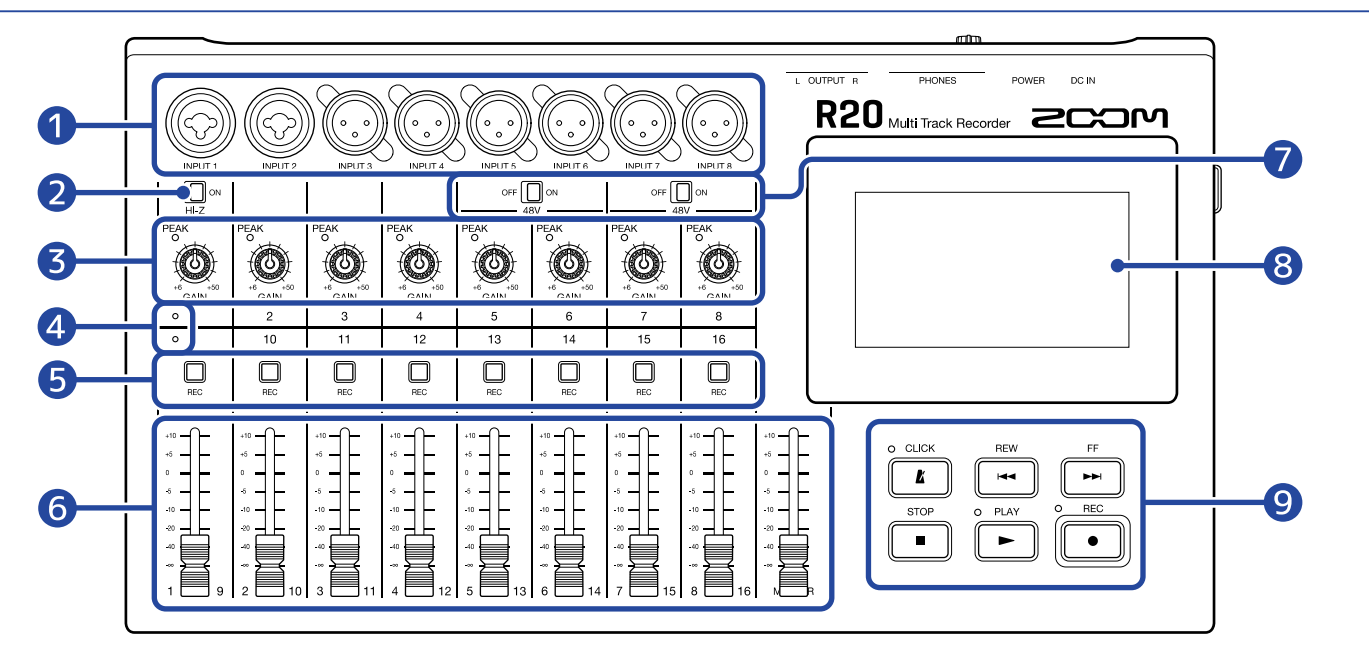

### 1 인풋 잭

INPUTS 1 과 2 를 사용하여 마이크, 키보드 및 기타를 연결합니다. XLR 및 1/4-인치 폰(얼발란스) 플러 그를 지원합니다.

INPUTS 3-8 을 사용하여 마이크와 키보드를 연결합니다. XLR 플러그를 지원합니다.

### **2** Hi-Z 스위치

INPUT 1 에 대해 Hi-Z 를 On/Off 하고 연결된 기타나 베이스에 따라 필요에 따라 켭니다.

### 3 인풋 PEAK 인디게이터 / GAIN 노브

인풋 GAIN 노브를 사용하여 인풋 신호를 조정합니다. PEAK 인디게이터가 켜지지 않도록 조절합니다.

### 4 트랙 인디게이터

각 채널 인풋과 페이더가 트랙 1-8 또는 9-16 중 어느 쪽에 연결되어 있는지 보여줍니다.

### 5 트랙 REC 버튼

이 버튼을 눌러 트랙에 녹음할 수 있습니다. 활성화되면 빨간 불이 켜집니다.

### 6 채널 / MASTER 페이더

채널 페이더 : 각 트랙의 신호 레벨을 ∞ ~ +10 dB 범위에서 조절합니다. MASTER 페이더 : 각 트랙을 스테레오 믹스한 MASTER 트랙의 신호 레벨을 ∞ ~ +10 dB 범위에서 조절합니다.

### 7 PHANTOM 스위치

+48V 팬텀 전원을 on/off 합니다. 예를 들어 콘덴서 마이크를 INPUTS 5-8 에 연결하는 경우 이 기능을 켭니다.

### 8 터치스크린

다양한 종류의 정보를 보여주며 터치로 작동됩니다.

### 9 그외 버튼

- □▲
  메트로놈을 on/off 합니다. 켜지면 인디게이터에 불이 들어옵니다.
- REW

한 소절 전으로 돌아갑니다. 길게 누르면 빨리 되감습니다.

• FF

한 소절 앞으로 갑니다. 길게 누르면 빨리 감습니다.

• STOP

녹음 및 재생을 정지할 때 누릅니다. 정지되었을 때 누르면 녹음/재생 위치가 프로젝트 시작 부분 으로 이동합니다.

• PLAY

녹음된 파일의 재생을 시작/일시 정지할 때 누릅니다. 재생 중에는 인디게이터가 켜집니다.

• (EC

녹음을 시작하려면 누릅니다. 녹음 중에는 인디게이터에 불이 들어옵니다.

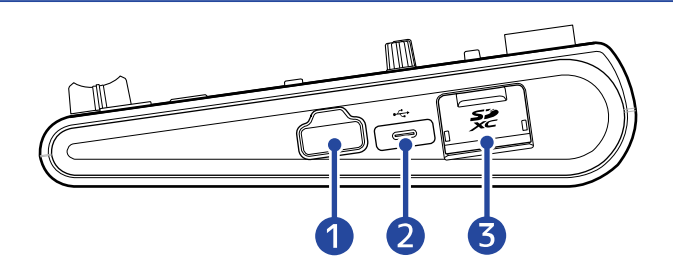

### **1** REMOTE 잭

ZOOM BTA-1 또는 기타 전용 무선 어댑터를 연결할 수 있습니다.

### **2** USB (Type-C) 포트

USB 메모리에 프로젝트를 복사하고 불러오기 외에 USB MIDI 키보드를 연결하여 신디사이저 연주에 사용할 수 있습니다.

또한 컴퓨터에 연결하면 다음 사항이 가능합니다.

- R20을 오디오 인터페이스로 사용
- Guitar Lab을 사용하여 R20 이펙트 교체
- R20을 카드 리더기로 사용

### **3** SD 카드 슬롯

SDHC/SDXC 사양을 충족하는 카드를 지원합니다.

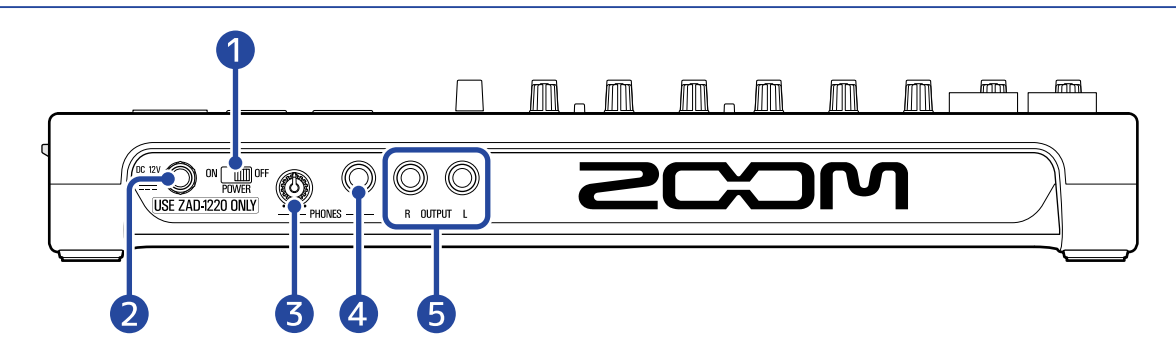

### **1** POWER 스위치

R20 의 전원을 on/off 합니다.

OFF 로 전환하면 현재 믹서 설정이 R20 및 SD 카드의 프로젝트 폴더에 있는 설정 파일에 자동으로 저장됩니다.

### **2** DC 12V AC 어댑터 커넥터

전용 어댑터를 연결합니다.

### **3** PHONES 아웃풋 볼륨 노브

헤드폰 볼륨을 조정하는 데 사용합니다.

- ◀ PHONES 아웃풋 잭 헤드폰을 연결합니다.
- 5 OUTPUT 잭

PA 시스템 또는 파워드 모니터 스피커에 연결합니다.

### 연결 예시

스튜디오에서 밴드를 녹음하기 위한 연결의 한 예입니다.

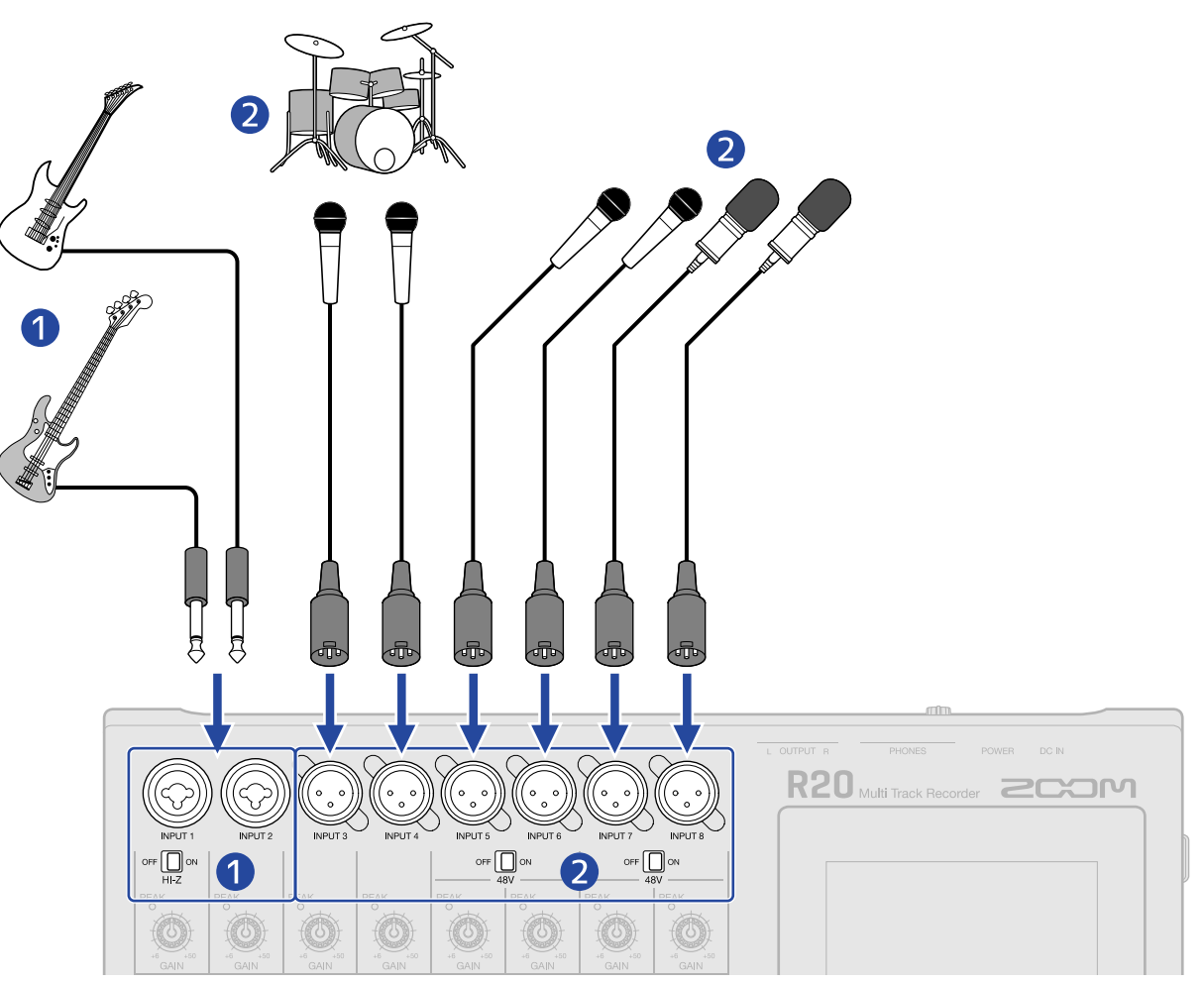

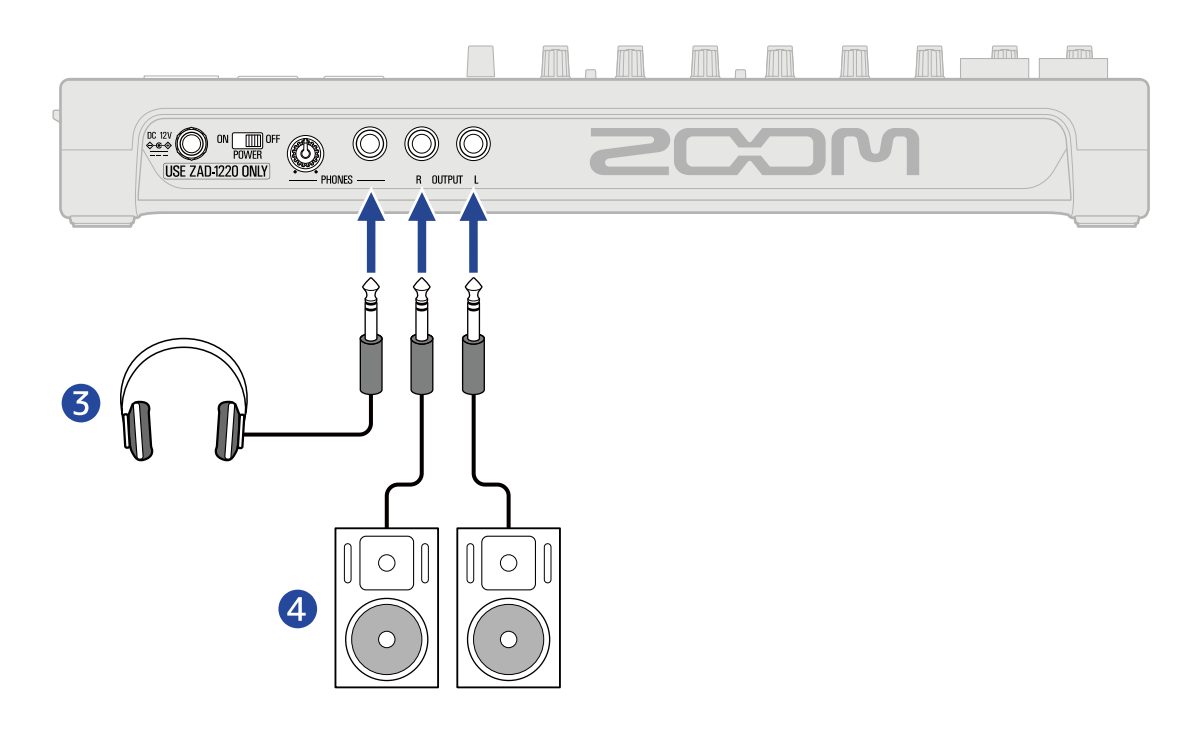

### 1 기타 및 베이스

### 2 리드 및 백 보컬, 드럼 및 기타 사운드 소스를 위한 마이크

다이나믹 마이크는 INPUTS 3 및 4 에 연결할 수 있습니다.

INPUTS 5-8의 경우 ☞ 🗐 ∾ 를 마이크 유형에 따라 설정합니다.

- 다이나믹 마이크 : OFF
- 콘덴서 마이크 : ON
- **3** 헤드폰

4 파워드 모니터

# 터치스크린 디스플레이

R20은 터치스크린에서 조작에 필요한 정보를 표시하고, 화면을 탭하거나 스와이프하여 선택/조절/편집 등 을 할 수 있습니다. 또한 펀치 인/아웃하는 것으로 표시의 확대/축소도 가능합니다. 이 섹션에서는 R20 에 표시되는 다양한 화면을 설명합니다.

### 홈 화면(Home Screen)에 대해

R20 전원이 켜지면 터치스크린에 표시되는 화면입니다. 홈 화면에는 트랙 뷰(Track View) 와 레벨 미터 뷰 (Level Meter View) 의 두가지 뷰가 있습니다. 목적에 따라 이를 전환할 수 있습니다.

### 트랙 뷰 화면 (Track View Screen)

일반적인 녹음/편집 화면입니다.

녹음된 파형과 위치를 쉽게 확인할 수 있어 곡의 구조와 편집에 대해 생각하는데 편리합니다.

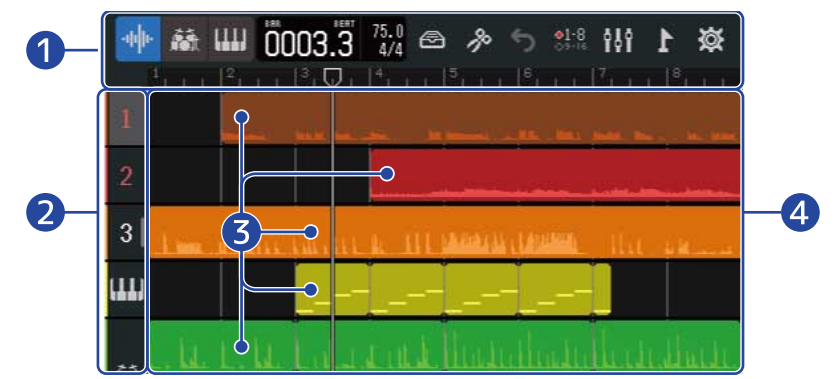

### 1 컨트롤 바 (Control Bar)

녹음/재생 위치와 다양한 버튼이 표시됩니다. 자세한 내용은 <u>컨트롤 바에 대해</u>를 참조하십 시오.

### **2** 트랙 헤더 (Track Headers)

트랙 번호 및 타입을 표시합니다. 택하여 선택할 수 있으며, 선택 중인 트랙은 강조됩니다. 녹음이 준비된 트랙은 빨갛게 켜집니다.

• 1 - 16 : 오디오 트랙

녹음된 오디오가 있는 리전을 표시합니다.

- 리듬 트랙 리듬 루프 리전을 표시합니다.
- 대 신스 트랙 신스 (MIDI data) 리전을 표시합니다.

트랙 헤더를 오른 쪽으로 슬라이드하여 믹서를 엽니다. 믹서가 열려 있으면 트랙 헤더를 왼쪽으로 슬라이드하여 닫습니다.

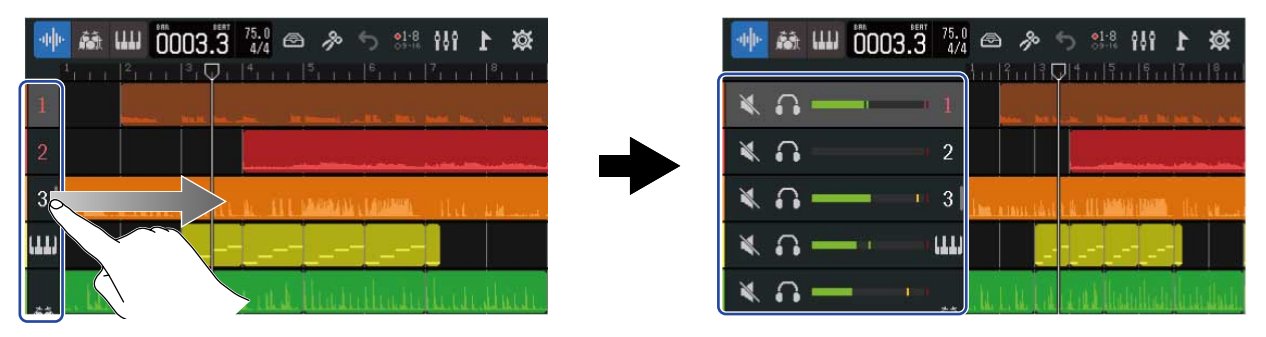

믹서를 사용하여 각 트랙의 뮤트 (→<u>트랙 뮤트하기</u>), 솔로 (→<u>선택한 트랙만 듣기 (솔로)</u>)및 볼륨 설정을 확인합니다.

### 3 리전 (Regions)

오디오 및 리듬 영역은 리전 파형으로 표시되고 신스 리전은 음표로 표시됩니다. 이동, 추가,삭제 및 분할 을 포함한 리전 작업에 대한 자세한 내용은 <u>리전 편집하기</u>를 참조하십시오.

#### NOTE:

단일 프로젝트의 최대 리전 수는 다음과 같습니다.

- 오디오 & 리듬 리전:50
- 신스 리전:80

### 4 트랙 (Tracks)

리전을 표시합니다.

다음과 같은 방법으로 디스플레이를 변경할 수 있습니다.

• 좌우로 핀치 인 : 타임 라인 표시를 축소합니다. (한 번에 여러 개의 소절을 표시할 수 있습니 다.)

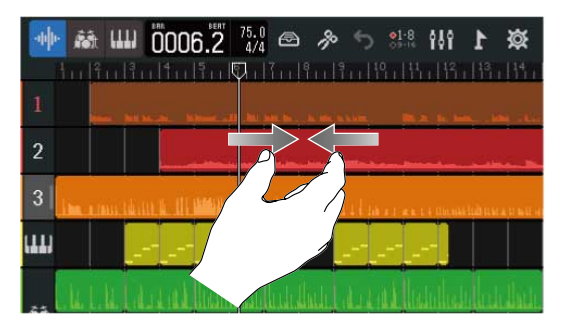

• 좌우로 핀치 아웃: 타임 라인 표시를 확대합니다. (더 자세히 표시할 수 있습니다.)

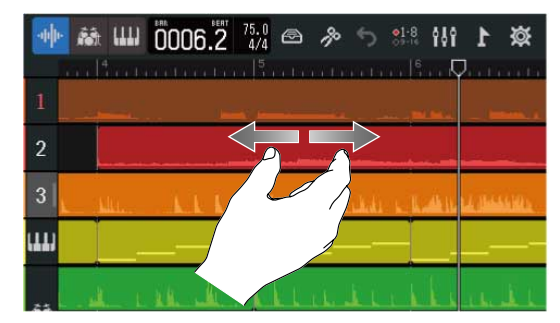

• 상하 좌우로 슬라이드 : 숨겨진 트랙을 표시하거나, 타임 라인 표시 위치를 변경할 수 있습니다.

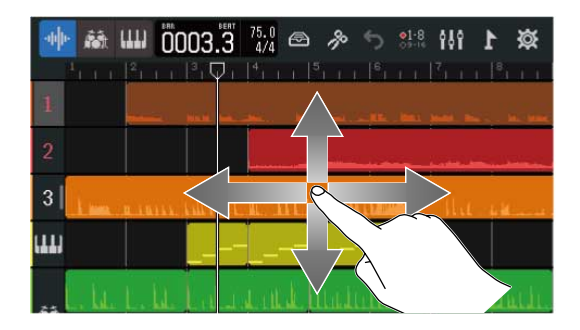

### <u>레벨 미터 뷰 화면 (Level Meter View Screen)</u>

모든 트랙의 레벨미터와 페이더를 표시하는 화면입니다. 모든 트랙의 볼륨을 파악하기 쉽기 때문에, 여러 채 널의 동시 녹음이나 믹스 밸런스의 조정에 편리합니다.

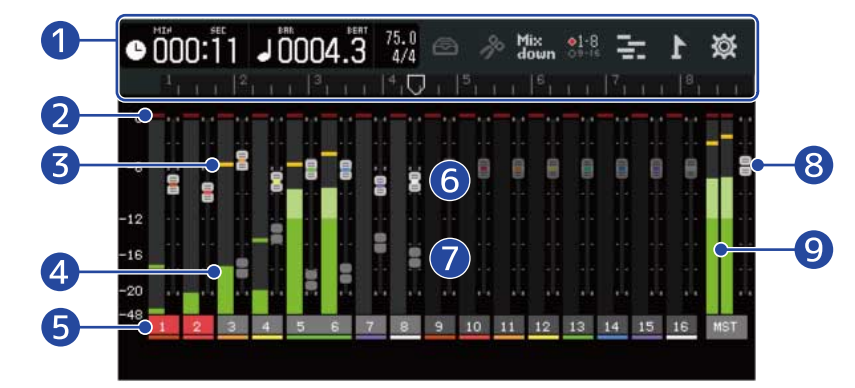

### 1 컨트롤 바 (Control Bar)

녹음/재생 위치와 각종 버튼을 보여줍니다. 자세한 내용은 <u>컨트롤 바에 대해서</u>를 참조하십 시오.

### 2 클리핑 인디게이터

페이더 조정 후 인풋/재생 신호 레벨이 클리핑되면 빨간색으로 켜집니다.

☞ 을 눌러 레코딩을 시작하고 화면을 변경하면 이 표시가 지워집니다.

### 3 피크 인디게이터

페이더 조정 후 지정된 시간 동안 인풋/재생 신호의 피크 레벨을 유지합니다.

#### 4 트랙 레벨 미터

페이더 조정 후의 인풋/재생 신호 레벨을 나타냅니다.

### 5 트랙

트랙 넘버를 보여줍니다. 녹음 준비된 트랙은 빨간색으로 표시됩니다. 트랙을 탭하여 트랙 설정 화면을 엽니다.

6 트랙 페이더

현재 페이더 위치 설정을 보여줍니다.

### 7 트랙 고스트 페이더

트랙을 바꾸었을 때 등, 본체의 페이더 위치와 페이더의 설정값이 일치하고 있지 않은 경우에, 본체의 페이더 위치를 표시합니다. 페이더 설정 값을 변경하려면 기기의 페이더를 현재 페이더 위치로 이동합 니다. 그러면 본체 페이더 위치가 반영됩니다.

### 8 MASTER 페이더

MASTER 페이더 위치를 나타냅니다.

### 9 MASTER 레벨 미터

MASTER 트랙 레벨을 나타냅니다.

### 컨트롤 바(Control Bar) 에 대해

컨트롤 바는 트랙 뷰 화면과 레벨 미터 뷰 화면 상단에 표시됩니다. 현재 소절의 위치, 템포, 박자 등 각 설정을 할 수 있는 버튼이 표시됩니다.

#### <u>트랙 뷰 화면</u>

레벨 미터 뷰 화면

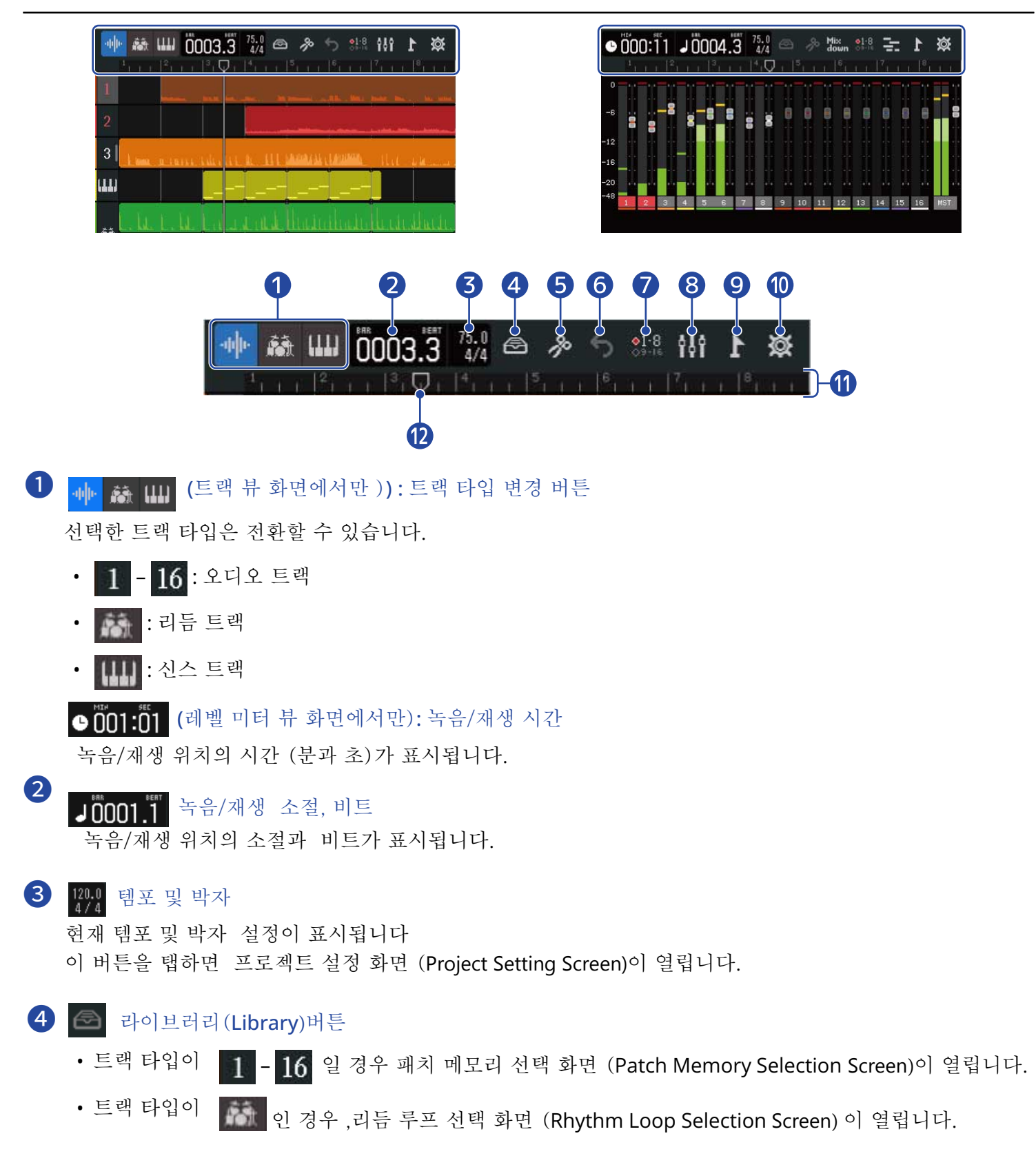

• 트랙 타입이 [111] 이면 신스 타입 선택 화면(Synth Type Selection Screen) 이 열립니다.

5 🎤 편집(Edit)버튼

- 트랙 타입이 1 16 또는 🚮 이면 파형 편집 화면(Wave Editor Screen)이 열립니다.
- 트랙 타입이 이면 피아노 롤 화면(Piano Roll Screen)이 열립니다.

### 🌀 🔥 (트랙 뷰 화면 만 ) UNDO/REDO 버튼

마지막 작업이 취소됩니다.

- 5 : 마지막 작업을 실행취소합니다. (UNDO 기능)
  - ( 5 로 표시되면 UNDO 기능을 사용할 수 없습니다. )
- 🜈 : 취소된 작업을 다시 실행합니다. (REDO 기능)

Mix (레벨 미터 뷰 화면 만) 믹스 다운 버튼

믹스 다운할 때 사용합니다.

#### 7 🚺 🛯 트랙 스위칭 버튼

INPUTS 1-8 에서 오디오를 수신하고 물리적 제어로 작동할 수 있는 트랙을 선택합니다.

- <sup>조소조</sup> Tracks 1-8 은 작동할 수 있습니다.
- 🏧 Tracks 9-16 은 작동할 수 없습니다.

### 7 👭 스크린 스위칭 버튼

트랙 뷰 화면 과 레벨 미터 뷰 화면을 전환합니다.

- 🚻 : 레벨 미터 뷰 화면이 열립니다.
- 늘 : 트랙 뷰 화면이 열립니다.

### 7 下 마커 버튼

Marker Menu 가 열립니다.

### 🔟 📷 프로젝트 설정 버튼

프로젝트 설정 화면 (Project Settings Screen) 이 열립니다.

#### 🕕 룰러

소절, 비트, 녹음/재생 헤더 및 마커가 표시됩니다. 타임 라인을 좌우로 핀치 인/아웃을 하여 확대/축소할 수 있습니다.

### 12 녹음/재생 헤더

녹음/재생 위치가 표시되며, 녹음 중에는 빨간색으로 표시됩니다. 재생 중에는 좌우로 드래그하여 재생 위치를 변경할 수 있습니다.

### 터치스크린 조작에 대해

### 각 화면의 조작

터치스크린을 탭/ 슬라이드 및 핀치 인/아웃하여 조작할 수 있습니다.

### 탭:선택

설정할 값을 탭합니다. 현재 설정 값은 파란색으로 표시됩니다.

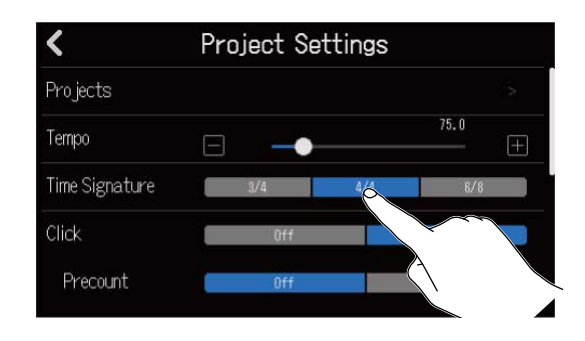

#### 탭:설정 변경

🔼 및 🔽 을 탭하여 설정을 변경합니다.

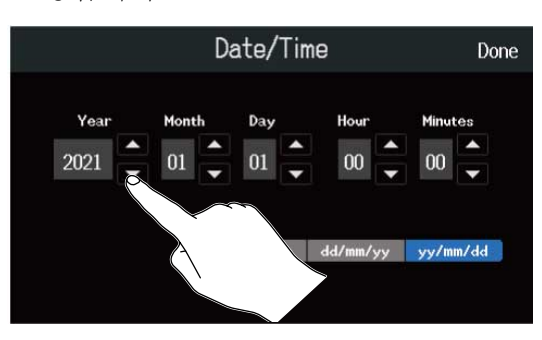

### 슬라이드:조절

슬라이더를 터치한 채 좌우로 이동하여 설정 값을 조절합니다.

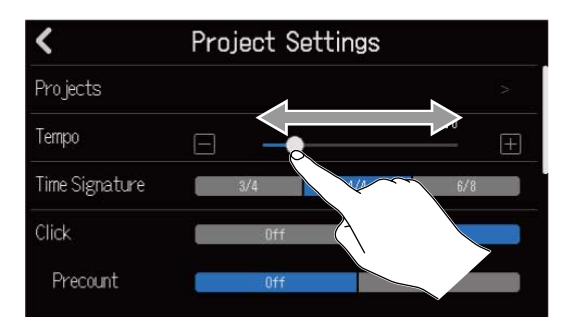

#### HINT:

- 슬라이더 양 끝의 🔚 또는 🕂 을 탭할 때는 설정을 한 개씩 변경할 수 있습니다.
- 슬라이더를 더블 탭하여 초기값으로 재설정합니다.

### 슬라이드 : 항목 스크롤

디스플레이를 터치한 상태에서 수직으로 이동하면 스크롤됩니다.

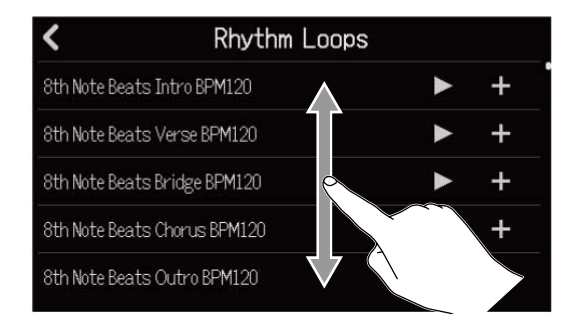

#### 핀치 인/아웃: 타임 라인 확대/축소

핀치 인

핀치 아웃

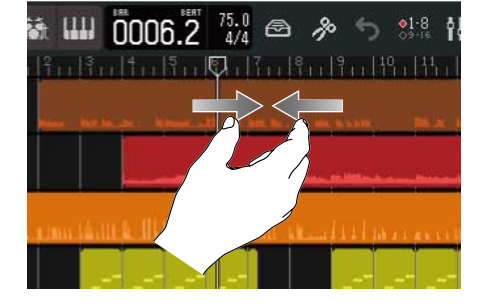

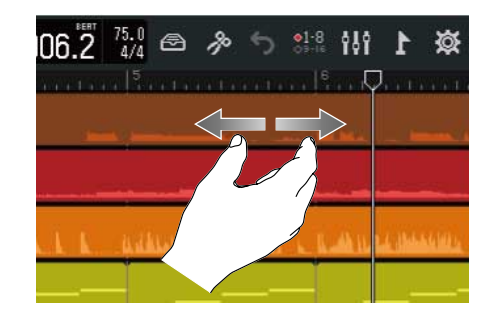

이전 화면/홈 화면으로 돌아가기 (트랙 뷰 화면 /레벨 미터 뷰 화면)

화면 왼쪽 상단의 🧹 를 탭합니다.

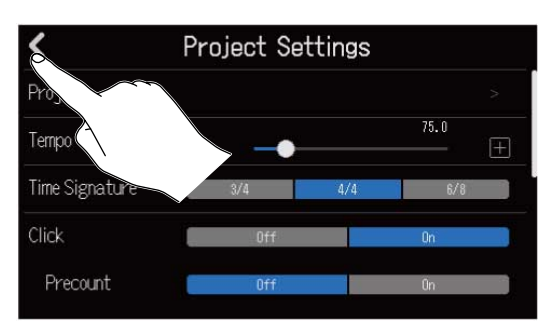

홈 화면으로 돌아가려면 侯 를 반복해서 탭합니다.

### 문자 입력 화면(Character Input Screen)에 대해

문자 입력화면(Character Input Screen)은 파일명을 입력하거나 변경할 때 터치스크린에 표시됩니다. 키보드를 탭하여 문자를 입력합니다.

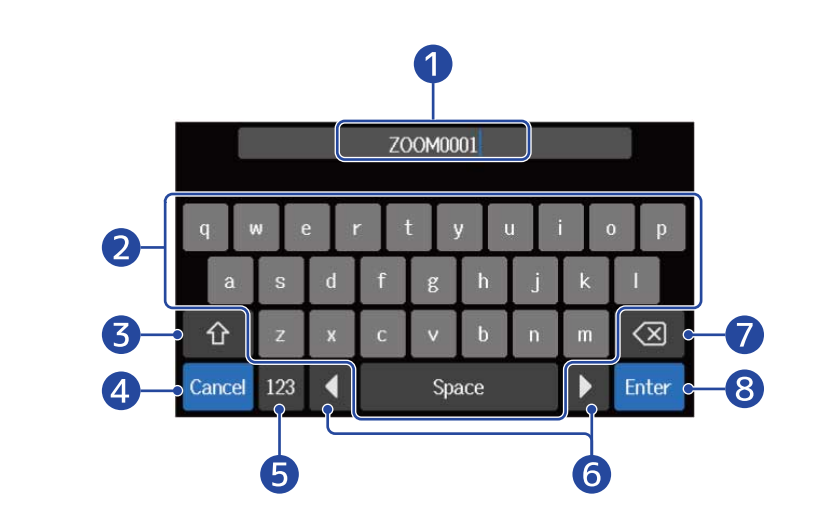

### 1 문자 입력 영역

커서는 입력 위치를 나타냅니다.

- 2 입력 문자
- 3 대소문자 전환
- 4 입력 취소 이전 화면이 다시 열립니다.

### 5 문자 유형 변경

### 6 커서 이동

7 문자 삭제

### 8 입력 확인

입력을 확인합니다.

### NOTE:

사용할 수 있는 문자 및 기호는 다음과 같습니다. !#\$'()+,-;=@[]^\_`{}~(space) A-Z, a-z, 0-9 SD 카드 장착하기

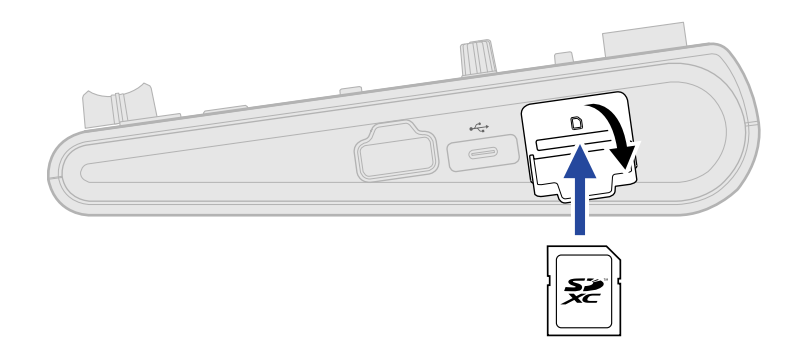

- 1. 전원을 끄고 SD 카드 슬롯 커버를 엽니다.
- SD 카드를 SD 카드 슬롯에 장착합니다.
   SD 카드를 제거하려면 카드를 한 번 안쪽으로 밀어넣고 나서 꺼내십시오.

#### NOTE:

- SDHC 및 SDXC 사양에 맞는 카드가 지원됩니다.
- SD 카드를 넣거나 제거할 때는 항상 전원이 꺼져 있는지 확인하십시오. 전원이 켜진 상태에서 카드를 넣거 나 제거하면 데이터가 손실될 수 있습니다.
- SD 카드를 넣을 때는 반드시 카드의 방향을 확인하고 넣어야 합니다.
- R20에 SD 카드가 장착되지 않은 경우에는 녹음/재생이 불가능합니다.
- 새 SD 카드를 구입한 후에는 성능을 극대화하기 위해 항상 R20 을 사용하여 포맷하십시오. (→ <u>SD 카드 포</u><u>맷하기</u>)

### 출력 장치 연결하기

파워드 모니터와 헤드폰을 연결하여 소리를 확인할 수 있습니다.

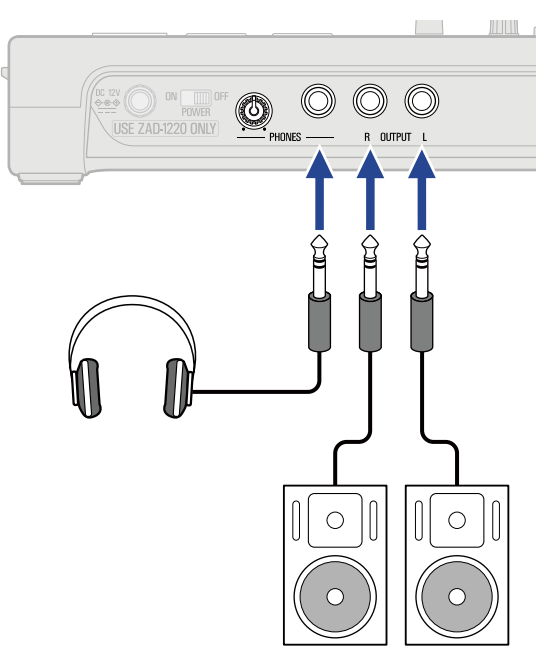

(O) 헤드폰 볼륨을 조절하는데 사용합니다.

#### NOTE:

파워드 모니터를 연결하기 전에 전원을 끄십시오.

#### HINT:

OUTPUT 잭은 밸런스 출력을 지원합니다.

## 어댑터 연결하기

 전용 어댑터의 케이블을 DC 12V AC 어댑터 커넥터에 연결하고 스크류 락을 조여 고정합니다. 그런 다음 어댑터를 콘센트에 꽂습니다.

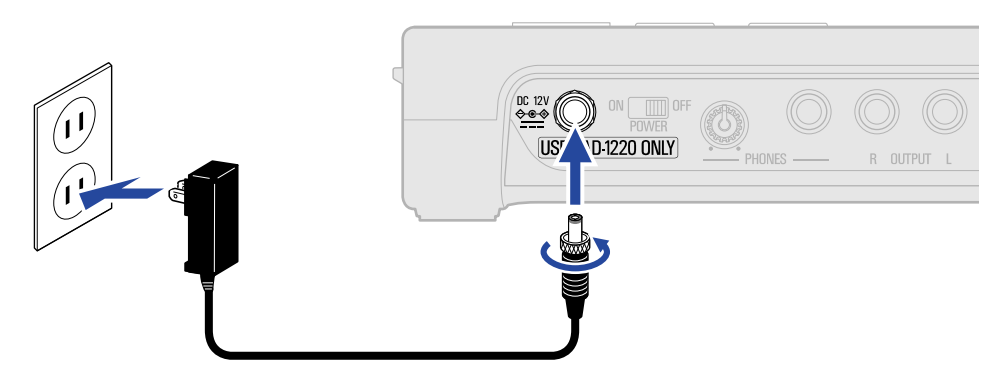

#### NOTE:

스크류 락을 끝까지 조이십시오. 완전히 조이지 않으면 전원이 공급되지 않을 수 있습니다.

### 전원 켜기/끄기

### 전원 켜기

R20 에 연결된 출력 장치가 꺼져 있는지 확인합니다.

2. 모든 💿 노브 및 페이더를 최소값으로 설정합니다.

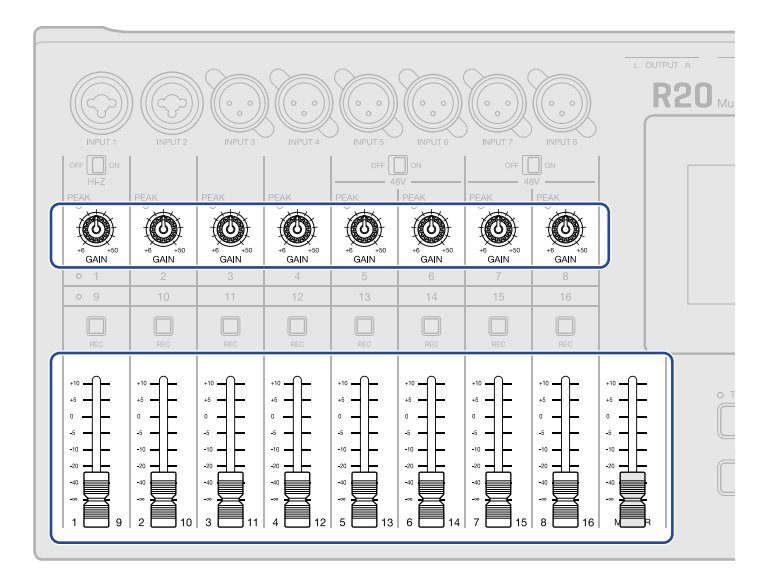

3. ⁰ष्Щ\_⁰₣ 를 ON으로 설정합니다.

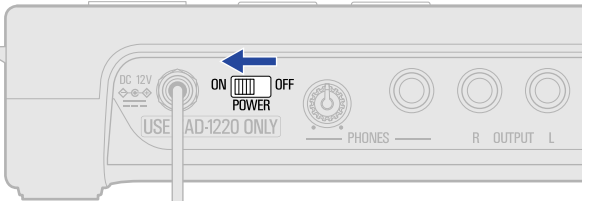

R20 전원이 켜지고 프로젝트 화면 (Projects Screen) (→<u>프로젝트 열기</u>) 또는 홈 화면(Home Screen) (→ <u>홈 화면에 대해</u>) 이 터치크스린에 나타납니다.

구입 후 처음 전원을 켤 때와 R20 을 초기화한 후에는 날짜/시간 설정 화면 (Date/Time Setting Screen) 이 열립니다. 날짜와 시간을 설정합니다. (→ 날짜/시간 설정하기 (최초 구동시))

4. R20에 연결된 출력 장치를 켭니다.

#### NOTE:

- 10시간 동안 사용하지 않으면 전원이 자동으로 꺼집니다. 전원을 항상 켜두려면 오토 파워 오프 기능을 비 활성화합니다. (→ <u>오토 파워 오프 기능 설정하기</u>)
- 디스플레이에 "No SD card!"가 표시되면 SD 카드가 제대로 장착되었는지 확인합니다. (→ <u>SD 카드 장착</u> <u>하기</u>)
- 만약 "Invalid SD card!" 가 표시되면 카드 형식이 올바르지 않은 것입니다. SD 카드를 포맷하거나 (→ <u>SD</u> <u>카드 포맷하기</u>) 다른 SD 카드를 로드합니다. (→ <u>SD 카드 장착하기</u>)

### 전원 끄기

- 1. R20 에 연결된 출력 장치의 볼륨을 최소화합니다.
- 2. R20에 연결된 출력 장치를 끕니다.
- **3.** ON \_\_\_\_\_OFF 를 OFF로 설정합니다. POWER

터치스크린 디스플레이가 꺼집니다.

### 날짜/시간 설정하기 (최초 구동시)

처음 전원을 켤 때 날짜/시간 설정 화면 (Date/Time Setting Screen )이 열리고 날짜와 시간을 설정합니다. 이것은 레코딩 파일에 날짜와 시간을 추가하는데 사용됩니다.

1. 💌 / 🤜 을 탭하여 날짜와 시간을 설정합니다.

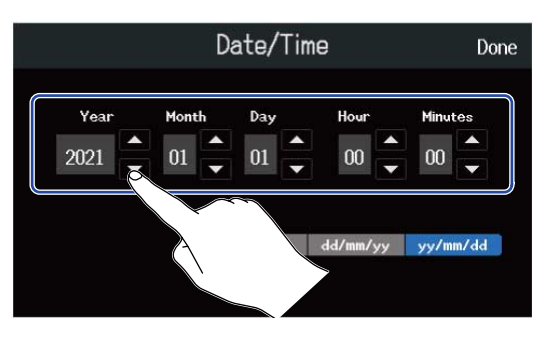

2. 사용할 날짜 표시 형식을 탭합니다.

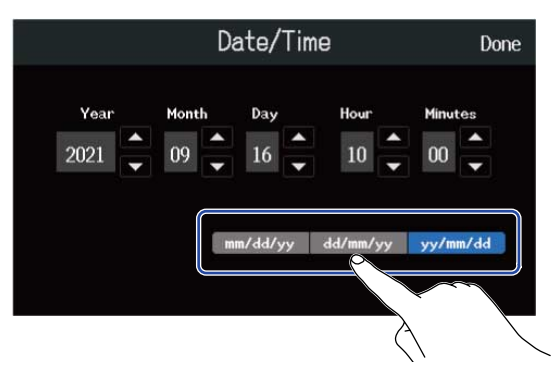

- mm/dd/yy: 월/ 일/ 년
- dd/mm/yy: 일/ 월/ 년
- yy/mm/dd: 연/ 월/ 일

**3.** "Done" 을 탭합니다.

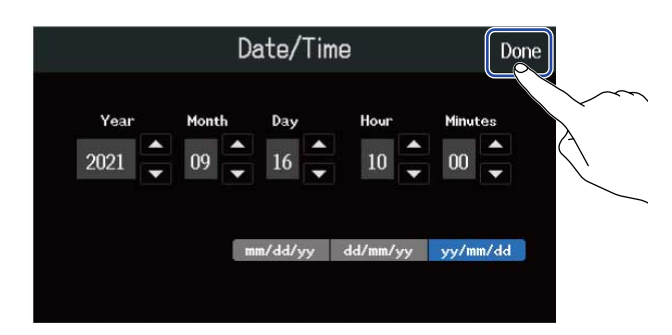

설정한 날짜와 시간을 확정하고 터치스크린에 프로젝트 화면(Projects Screen)이 열리면 새 프로젝트 를 만듭니다. (→ 템플릿 선택하고 새로운 프로젝트 만들기,상세 설정하고 빈 프로젝트 만들기)

#### NOTE:

오랫동안 어댑터에서 전원이 공급되지 않으면 날짜 및 시간이 재설정됩니다. 시작 시 날짜/시간 설정 화면이 나타 나면 다시 설정합니다.

#### HINT:

• 날짜/ 시간 설정은 나중에 메뉴 화면(Menu Screen)에서도 바꿀 수 있습니다, (→ <u>날짜/시간 설정하기</u>)

# 프로젝트 열기

R20은 녹음 및 재생 데이터를 프로젝트라는 단위로 저장하고 관리합니다. 프로젝트 화면 (Projects Screen)에서는 프로젝트 목록이 표시되므로 탭하면 녹음/재생 및 편집할 프로 젝트를 선택할 수 있습니다. 또한 새 프로젝트를 생성할 수도 있습니다. 다음 단계에 따라 프로젝트 화면을 엽니다.

**2.** "Projects" 를 탭합니다.

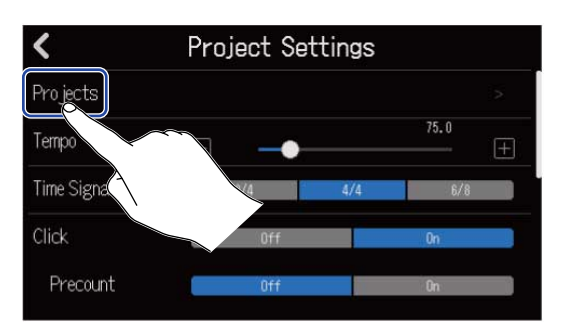

프로젝트 화면이 열립니다.

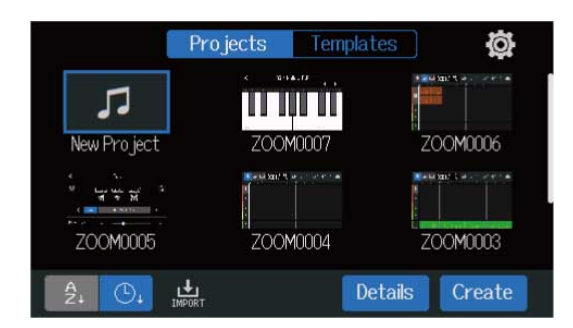

### 새 프로젝트 만들기

미리 장르에 따른 리듬 루프가 내장된 템플릿을 선택하여 손쉽게 음악 제작을 시작할 수 있는 프로젝트를 생성할 수 있습니다. 또한 템포나 박자 등을 설정해서 처음부터 프로젝트를 만들 수도 있습니다.

#### NOTE:

- 카드 한장에 최대 1000 개의 프로젝트를 만들 수 있습니다.
- 프로젝트는 아래의 경우에 자동으로 저장됩니다.
  - 다른 화면에서 프로젝트 화면이 열렸을 때
  - 녹음이 종료되었을 때
  - 전원이 꺼졌을 때
  - 새 프로젝트가 생성되었을 때
  - 프로젝트 설정 화면이 닫혔을 때

### 템플릿 선택하고 새 프로젝트 만들기

장르에 따른 리듬 루프 배치가 완료된 템플릿을 선택하여 프로젝트를 생성합니다. 락,펑크, 힙합 등 대중적인 장르를 위한 템플릿을 준비하고 있습니다.

**1.** 프로젝트 화면에서 "Templates" 를 탭합니다.

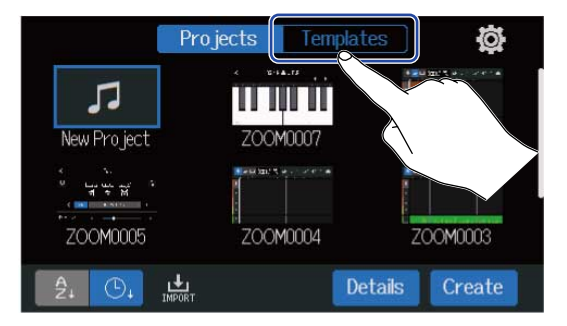

### 2. 원하는 장르를 탭합니다.

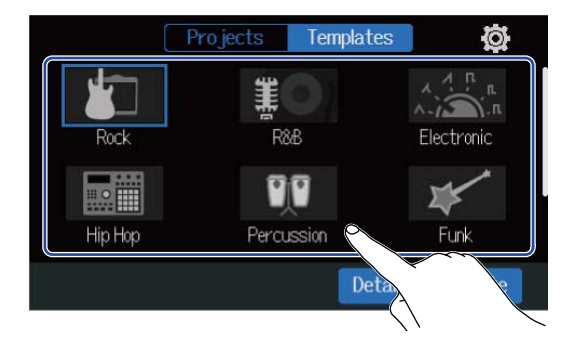

선택한 장르는 파란색으로 표시됩니다.

### **3.** "Create" 를 탭합니다.

새 프로젝트가 만들어지고 선택한 장르에 대한 리듬 루프가 표시되는 트랙 뷰 화면이 열립니다.

| P       | Projects Templat | es Ö              | -սի    | · 🕷 📖                                      | 0001.1  | 75.0<br>4/4 🗠 🥠 | <b>% 5 \$</b> ! | 1 161  | Ø     |
|---------|------------------|-------------------|--------|--------------------------------------------|---------|-----------------|-----------------|--------|-------|
| 1       | <b>#</b> 0       |                   | 1      | <b>7</b> <sub>1-1-1</sub>   <sup>2</sup> 1 |         |                 |                 |        | 1.1.1 |
| Rock    | R&B              | Electronic        | 2      |                                            |         |                 |                 |        |       |
|         | VV               | 1                 | 3      |                                            |         |                 |                 |        |       |
| Нір Нор | Percussion       | Funk              | 4      |                                            |         |                 |                 |        |       |
|         | De               | tails Create      | 22     | LLL.                                       | LL L.L. | i ad lle        | ավեսն           | لسينيا | hili. |
|         |                  |                   | $\sim$ |                                            |         |                 |                 |        |       |
|         |                  | $\langle \rangle$ |        |                                            |         |                 |                 |        |       |

#### HINT:

- 프로젝트 이름은 "ZOOM0001"- "ZOOM9999" 가 됩니다. 프로젝트 이름은 나중에 변경이 가능합니다. (→ 프로젝트 이름 변경하기)
- 프로젝트 만들기 전에 템포, 타임 시그니처 및 비트 뎁스를 설정할 "Details"을 탭합니다. (→ <u>상세</u> <u>설정하고 빈 프로젝트</u> 만들기)

### 상세 설정하고 빈 프로젝트 만들기

프로젝트는 템포, 박자, 비트 심도를 설정한 후 만들 수 있습니다. 템포와 박자도 나중에 설정을 변경할 수 있습니다.

**1.** 프로젝트 화면에서 "Projects" 를 탭합니다.

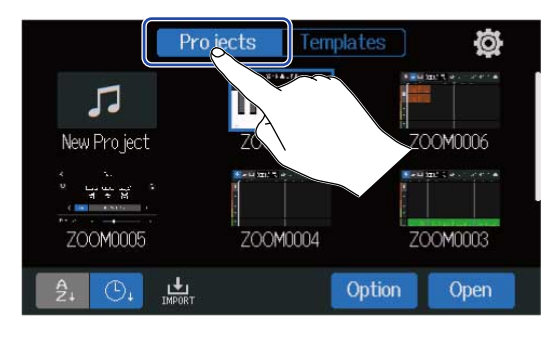

**2.** "New Project" 를 탭하여 선택합니다.

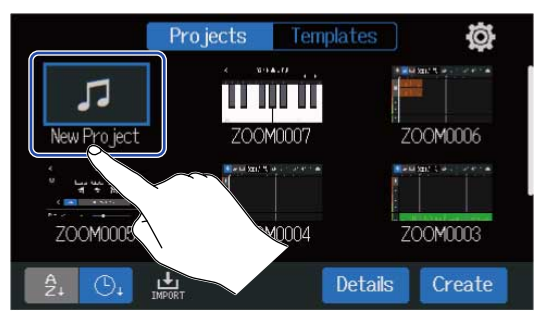

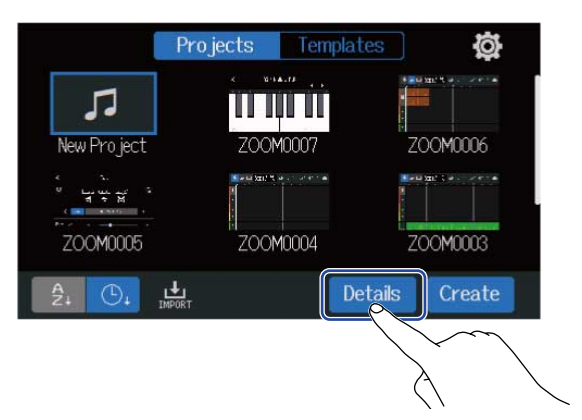

"Create" 를 탭하면 설정없이 프로젝트가 만들어집니다.

4. 탭 및 슬라이딩으로 프로젝트 설정을 변경합니다.

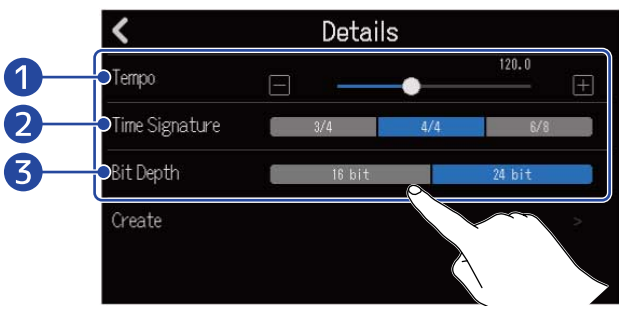

### **1** 템포 (Tempo)

모든 곡에 사용되는 템포의 설정을 (40.0-250.0)을 변경합니다. (→ 프로젝트 템포 변경하기)

### **2** 박자 (Time Signature)

모든 곡에서 사용되는 박자의 설정을 변경합니다. (→ <u>박자 변경하기</u>)

### 3 비트 심도 (Bit Depth)

디지털 신호 샘플당 데이터 양을 설정합니다. 24 비트 옵션은 더 많은 정보를 캡처하여 오디오 디테일과 표현력을 높이지만 데이터 양도 늘립니다.

### NOTE:

비트 심도 는 나중에 변경할 수 없습니다.

### 5. "Create" 를 탭합니다.

설정이 변경된 새 프로젝트가 만들어지고 홈 화면이 열립니다.

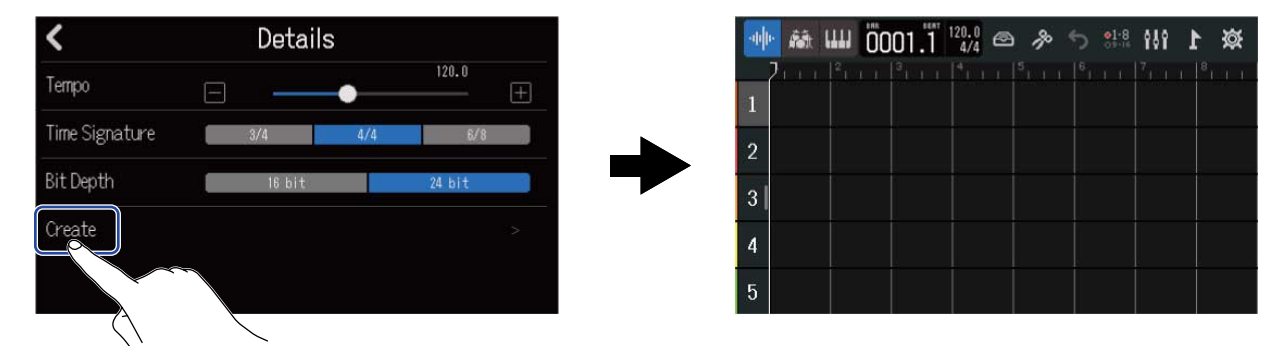

#### HINT:

프로젝트에 "ZOOM0001"- "ZOOM9999" 이름이 붙여집니다. 프로젝트 이름은 나중에 변경할 수 있습니다. (→ 프로젝트 이름 변경하기)

### 프로젝트 열기

**1.** 프로젝트 화면에서 "Projects" 를 탭합니다.

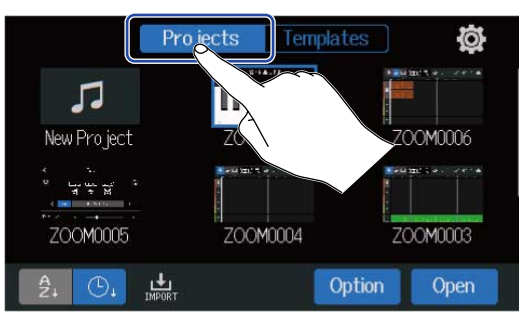

2. 원하는 프로젝트를 탭하여 선택합니다.

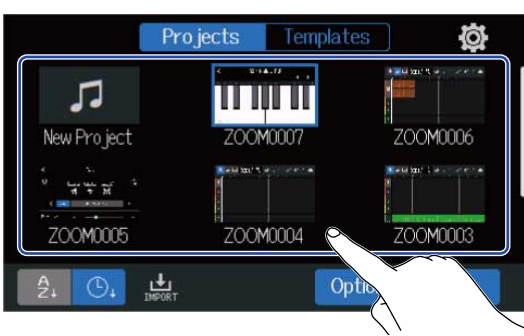

선택한 프로젝트 프레임이 파란색으로 표시됩니다.

### HINT:

표시된 순서를 변경하려면 😝 (프로젝트 이름 순서) 또는 🕒 (날짜 및 시간 사용 순서)를 탭합니다.

**3.** "Open"를 탭합니다.

홈 화면에서 선택한 프로젝트가 표시됩니다.

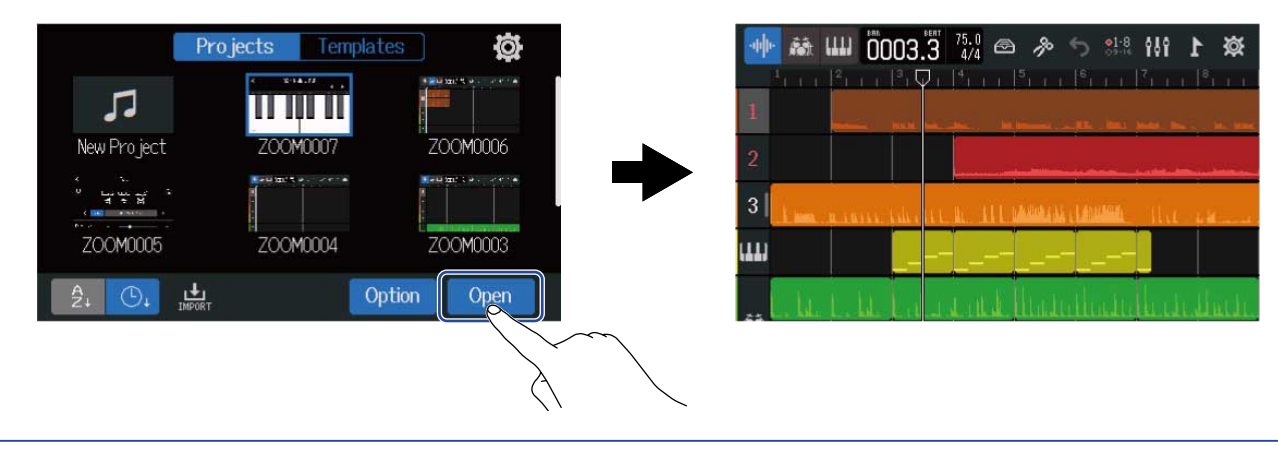

#### HINT:

만약 선택한 프로젝트가 유효하지 않은 경우 "Invalid Project!" 메시지가 표시됩니다.

# 프로젝트 설정 변경하기

프로젝트 설정 화면 (Project Settings Screen)에서 다양한 프로젝트 설정을 할 수 있습니다. 설정은 각 프로젝트에서 별도로 저장됩니다.

### 프로젝트 설정 화면 (Project Settings Screen)열기

1. 홈 화면 (트랙 뷰 화면/레벨 미터 뷰 화면)에서 🔯 를 탭합니다.

트랙 뷰 화면

레벨미터뷰 화면

8

8

8

8 8

● 000:57 J 0019.1 4/4 🗠 🤌 Main 21:8 🛬 比 👰 J

90

12 13 14 15 16

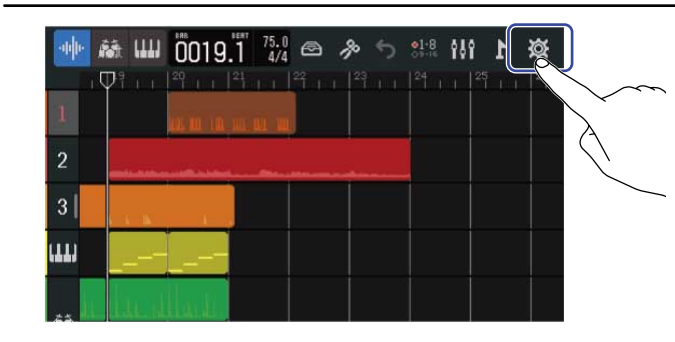

프로젝트 설정 화면이 열립니다.

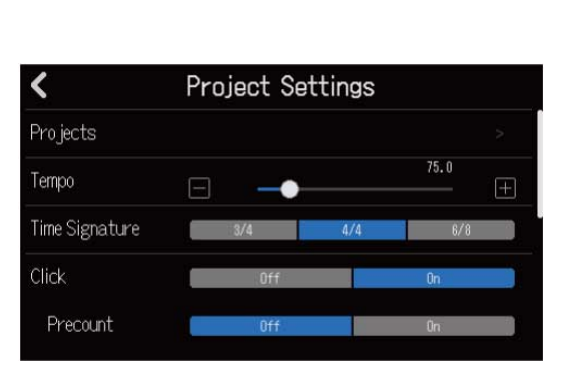

### 프로젝트 템포 변경하기

전체 곡에 사용되는 템포를 변화시킵니다.

**1.** 프로젝트 설정 화면에서 Tempo 슬라이더를 밀거나 🔲 또는 표 를 탭합니다.

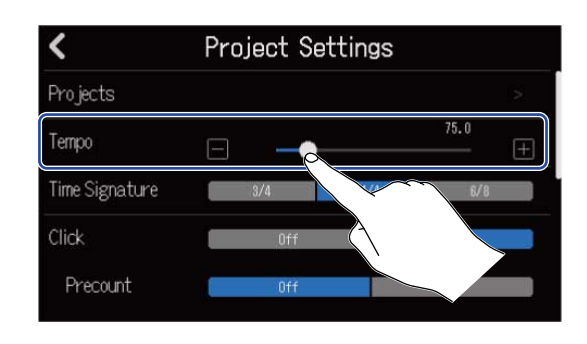

#### HINT:

- 이 값은 40.0-250.0 사이에서 설정할 수 있습니다.
- 여기서 설정한 템포는 이펙트에 의해 공유됩니다.
- 프로젝트 설정 화면에서 🚺 를 여러 번 누르면 🚺 을 누른 간격으로 계산된 템포가 설정됩니다. (탭 템포)

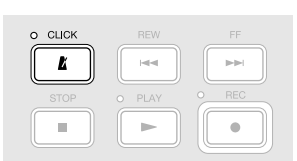

• 컨트롤 바에서 템포(tempo)/박자 (time signature)를 탭하면 프로젝트 설정 화면의 템포 설정이 열립니다. (→ <u>컨트롤 바에 대해</u>)

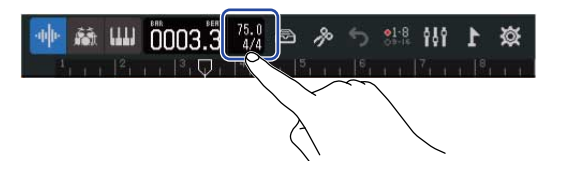
# 프로젝트 박자 변경하기

전체 곡에 사용되는 박자 (Time Sinature) 설정을 변경할 수 있습니다.

**1.** 프로젝트 설정 화면에서 "Time Signature" 의 설정할 박자를 탭합니다.

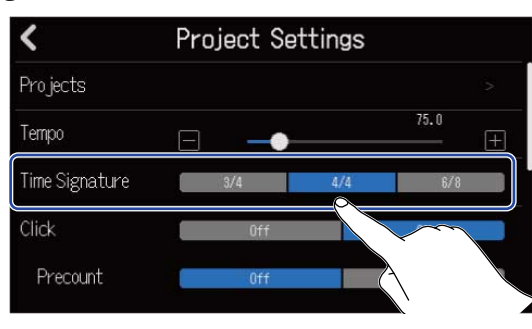

### HINT:

- 옵션은 4/4, 3/4 와 6/8 입니다.
- 컨트롤 바에서 템포/타임 시그니처를 탭하면 프로젝트 설정 화면의 박자 설정이 열립니다.(→ <u>컨트</u> <u>롤 바에 대해</u>)

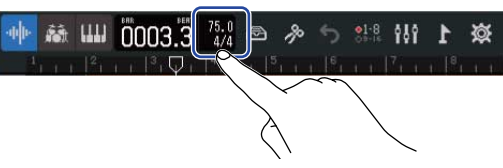

# 메트로놈 설정하기

R20에는 프리카운트 기능이 있는 메트로놈이 있습니다.

녹음/재생 중에 동작하는 이 메트로놈은 전환 가능한 사운드와 프리 카운트 온/오프 설정을 갖추고 있습니 다. 또한 예를 들어 헤드폰에서만 소리가 크게 나도록 하는 등 메트로놈 볼륨을 다양한 출력에 맞게 조정할 수 있습니다.

# 메트로놈 사용하기

녹음 및 재생 중에 메트로놈을 사용할지 여부를 설정합니다.

**1.** 프로젝트 설정 화면에서 "Click" 으로 "On" 또는 "Off" 를 탭합니다.

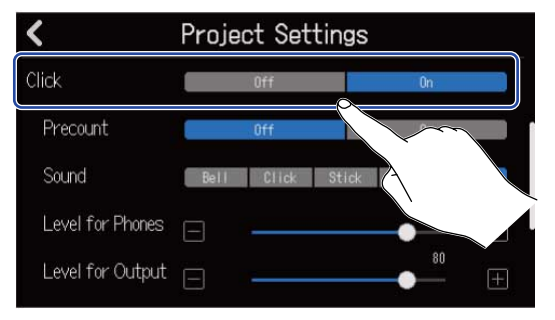

| 설정  | 설명      |
|-----|---------|
| Off | 메트로놈 끄기 |
| On  | 메트로놈 켜기 |

### HINT:

홈 화면에서 CLICK 를 눌러 메트로놈의 on/off 를 전환할수 있습니다.

# 프리카운트 설정하기

녹음을 시작하기 전에 카운트를 할 수 있습니다.

**1.** 프로젝트 설정 화면에서 "Precount" 의 " On" 또는 "Off" 를 탭합니다.

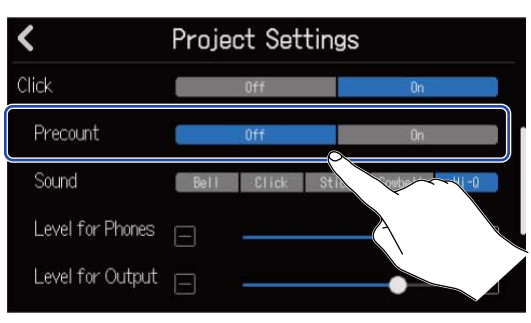

| 설정  | 설명          |
|-----|-------------|
| Off | 프리카운트를 끕니다. |
| On  | 프리카운트를 켭니다. |

#### HINT:

• 프리 카운트의 비트 수는 박자(Time Signiture)설정 (→ <u>프로젝트 박자 변경하기</u>)에 따라 달라집니다.

- 4/4:4
- 3/4:3
- 6/8:6

• 프리 카운트 재생 중에는 현재 정지 위치로부터 이전 위치의 리전 소리도 재생됩니다.

# 메트로놈 사운드 변경하기

메트로놈 사운드를 원하는 사운드로 설정할 수 있습니다.

1. 프로젝트 설정 화면에서 원하는 "Sound" 옵션을 탭합니다.

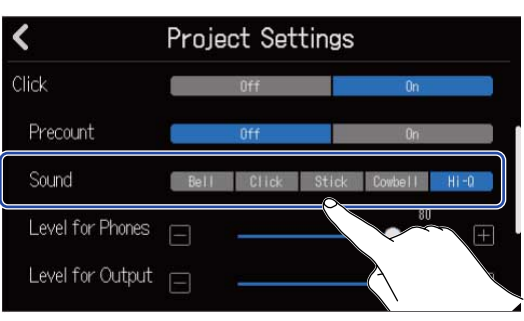

| 설정      | 설명                |
|---------|-------------------|
| Bell    | 메트로놈 사운드 (악센트 벨)  |
| Click   | 페트로놈 사운드 (클릭 음만 ) |
| Stick   | 드럼스틱 치는 음         |
| Cowbell | 카우벨 사운드           |
| Hi-Q    | 신디사이저 클릭 음        |

# PHONES 및 OUTPUT 으로 출력되는 메트로놈 사운드 볼륨 조절하기

■ 도로젝트 설정 화면에서 "Level for Phones" 및 "Level for Output" 슬라이더를 밀거나
 ■ 또는 ● 탭합니다.

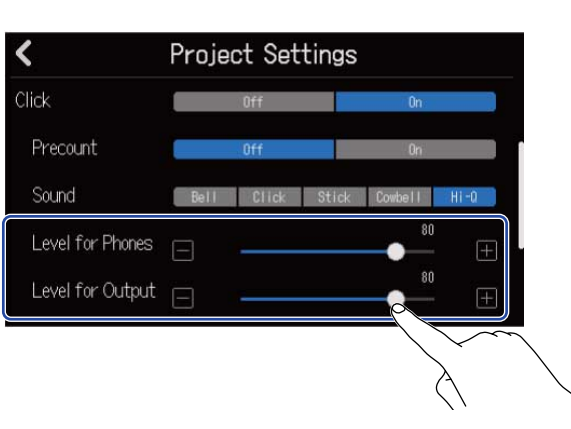

| 설정               | 설명                   |
|------------------|----------------------|
| Level for Phones | PHONES 잭의 볼륨을 조절합니다. |
| Level for Output | OUTPUT 잭의 볼륨을 조절합니다. |

### HINT:

0~100 범위에서 설정할 수 있습니다.

# 스냅 설정 변경하기

전체 프로젝트에 사용되는 스냅 설정을 변경할 수 있습니다. "On"인 경우 노트나 리전을 이동할 경우에 룰 러의 눈금에 맞춰 정렬됩니다. (→ <u>컨트롤 바에 대해</u>)

**1.** 프로젝트 설정 화면에서 "Snap" 의 "On" 또는 "Off" 를 탭합니다.

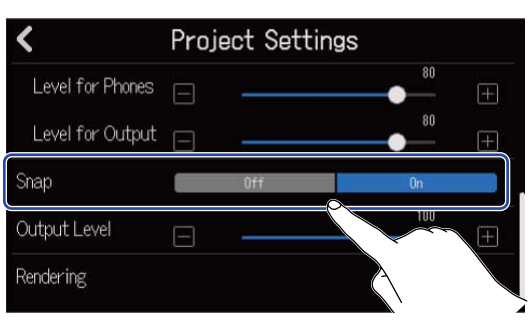

| 설정  | 설명          |
|-----|-------------|
| Off | 스냅 기능을 끕니다. |
| On  | 스냅 기능을 켭니다. |

# 프로젝트 볼륨 설정하기

OUTPUT 잭의 출력에 사용할 프로젝트 볼륨을 조정합니다.

1. Output Level 슬라이더를 밀거나 프로젝트 설정 화면에서 🔚 또는 Ħ 를 탭합니다.

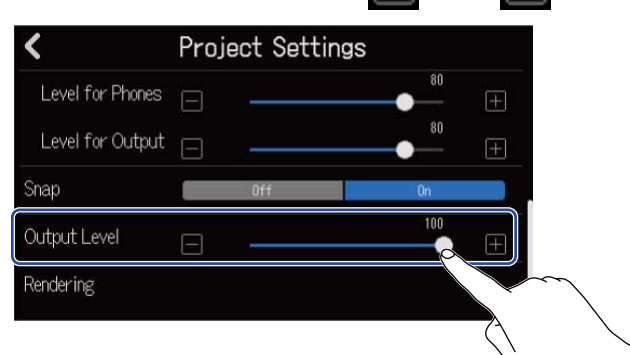

설정된 볼륨이 슬라이더 위에 표시됩니다.

### NOTE: 0~100의 범위에서 설정할 수 있습니다.

녹음하기

녹음 과정

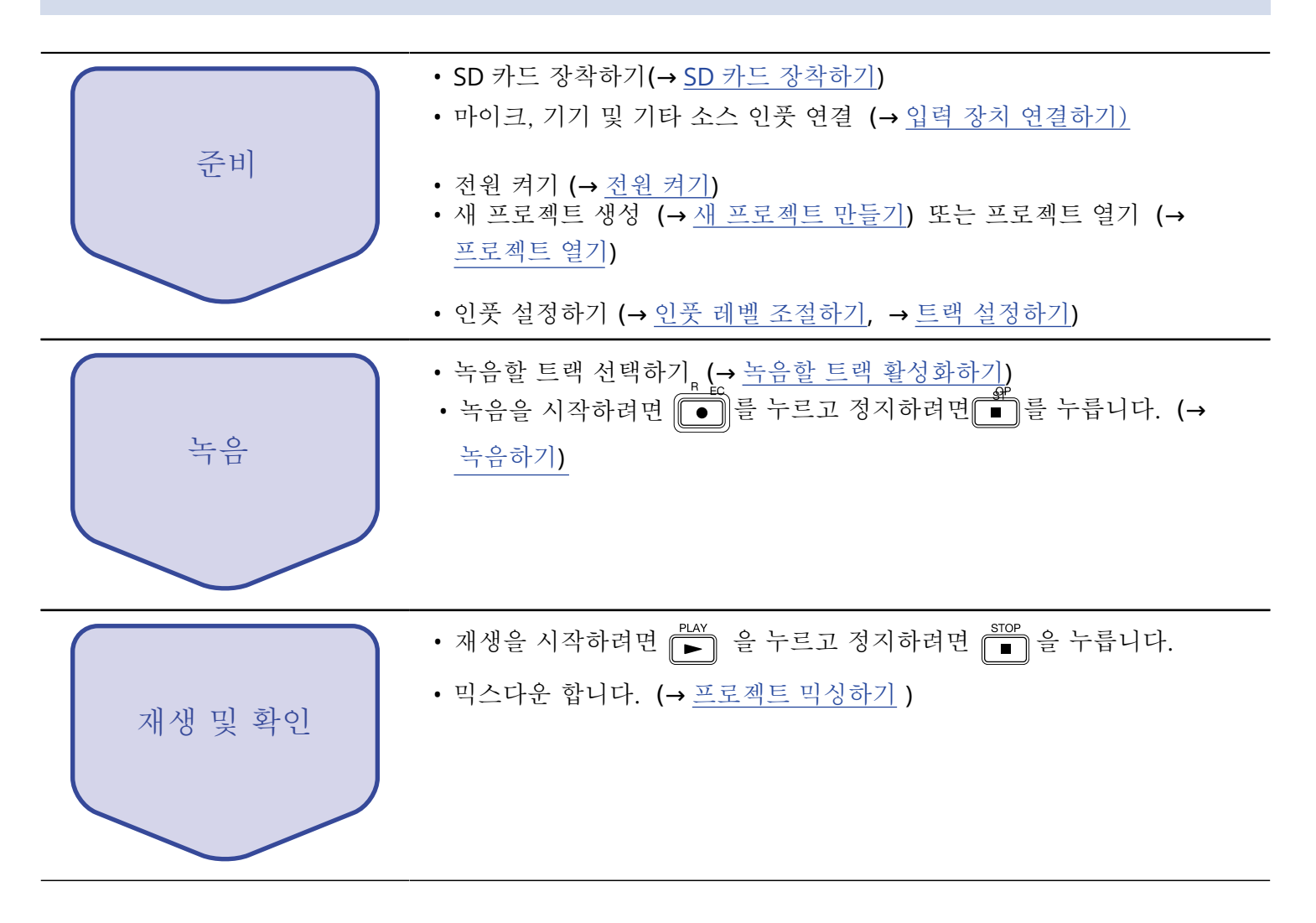

# 인풋 설정하기

# 입력 장치 연결하기

녹음할 장치를 연결합니다. 마이크, 기타, 베이스, 신디사이저 등 악기를 연결할 수 있습니다.

### ■ 마이크 연결

XLR 커넥터가 있는 마이크 케이블을 사용하여 다이나믹 마이크를 INPUT 1-8 에 연결하고, 콘덴서 마이크는 INPUT 5-8 에 연결합니다.

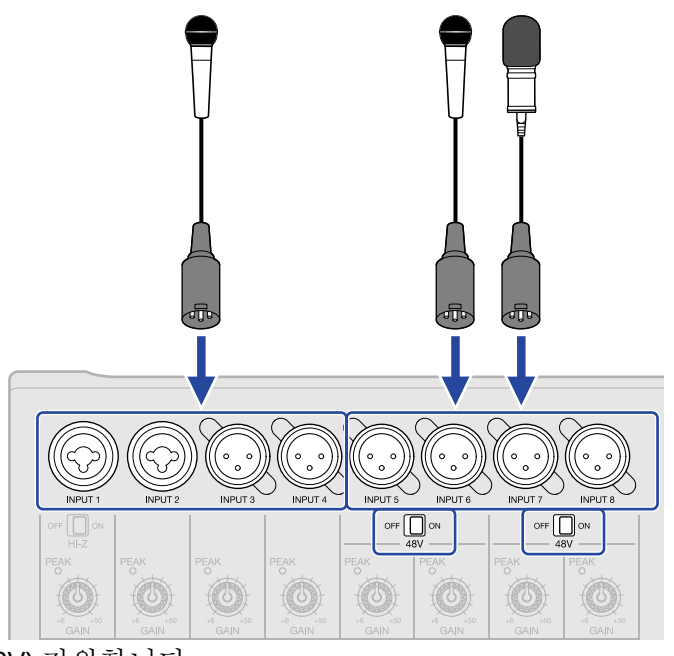

Inputs 5-8 은 팬텀 파워를 (+48V) 지원합니다. 팬텀 파워가 필요한 콘덴서 마이크를 연결할 때는 <sup>off</sup> □ <sup>off</sup> 를 ON 으로 설정합니다.

### NOTE:

팬텀 파워와 호환되지 않는 장치를 연결할 때는 아주 ┃ 아를 ON 으로 설정하지 마십시오. 장치가 손상될 수 있습니다.

### HINT:

팬텀 파워는 일부 콘덴서 마이크를 포함하여 외부 전원 공급 장치가 필요한 장치에 전원을 공급하는 기능입니다. +48 V 가 일반적입니다.

### ■ 기타와 베이스 연결하기

기타, 베이스, 신디사이저 및 그 외 전자 악기는 표준 1/4 인치 플러그를 사용하여 INPUT 1 및 2 에 연결할 수 있습니다.

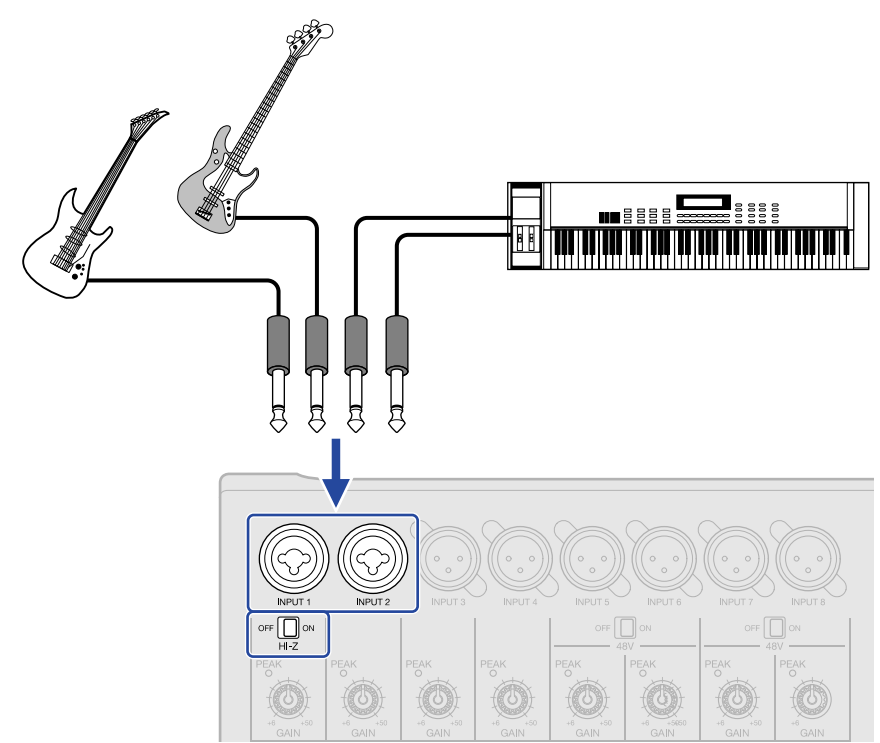

# 녹음할 트랙 활성화하기

녹음을 위해 트랙을 선택할 수 있습니다.

- 오디오 트랙을 선택하면 해당 INPUT 잭을 통한 사운드 입력이 녹음됩니다.
- 신스 트랙을 선택하면 MIDI 키보드를 사용한 MIDI 데이터 입력이 녹음됩니다.

트랙 타입은 <u>트랙 뷰 화면</u>에서 확인할 수 있습니다.

녹음할 트랙의 □ = 누릅니다.
 □ 을 누르면 불이 켜지고, 해당 트랙은 녹음 대기 상태가 됩니다.

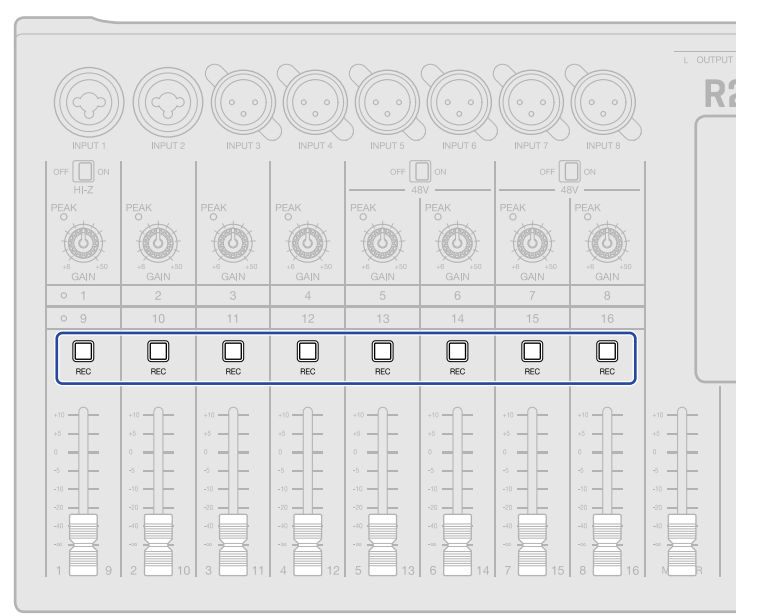

트랙 뷰 화면의 트랙 번호와 레벨 미터 뷰 화면의 트랙 번호 배경이 빨간색으로 표시됩니다.

| · 🔶 | 1 III Ö( | )01. <sup>1</sup> | 120.0<br>4/4 🖻 | n n + | ) <u>91-8</u> | 1 161  | × Ø |
|-----|----------|-------------------|----------------|-------|---------------|--------|-----|
| 7   |          |                   |                | 5     | 6             | 71.1.1 |     |
| 2   |          |                   |                |       |               |        |     |
| 2   |          |                   |                |       |               |        |     |
| 4   |          |                   |                |       |               |        |     |
| 4   |          |                   |                |       |               |        |     |
| 5   |          |                   |                |       |               |        |     |

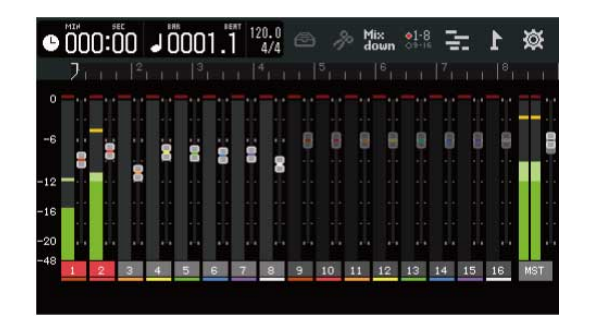

#### NOTE:

- 이러한 방식으로 선택한 입력 신호는 MASTER 트랙으로도 전송됩니다.
- 신스 트랙은 MDI 키보드를 연결하여 연주를 녹음할 수도 있습니다. (→ MIDI 키보드 사용하기)
- 리듬 트랙은 녹음 상태로 할 수 없습니다.

# HINT: • 트랙 그룹은 1-8 및 9-16 으로 전환하여 녹음할 수 있습니다. (1991) 또는 1991) 를 탭하여 트랙 그룹을 전환 합니다. (1991) 일 때, INPUT 1-8 입력은 트랙 9-16 에 녹음됩니다. (1972) 트랙의 🛄 의 설정이 필요합니다.)

# 입력 레벨 조절하기

R20 에 입력된 신호의 레벨을 조절합니다.

**1.** 선택한 트랙에 대응하는 💭를 돌려 입력 레벨을 조절합니다.

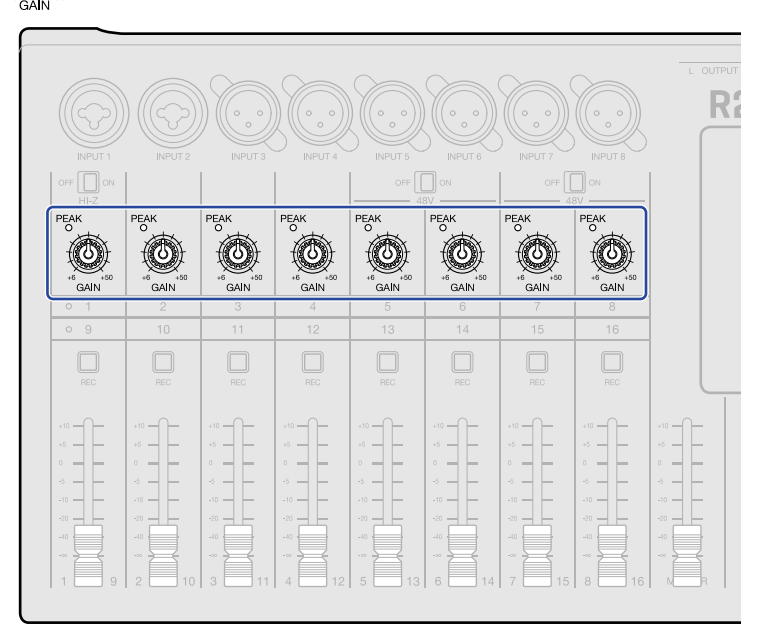

PEAK 가 켜지지 않도록 조절합니다.

### HINT:

- 입력 레벨을 낮춘 후에도 소리가 왜곡되면 아미크 위치를 변경하고 연결된 장치의 출력 레벨을 조정해 보십시오.
- Comp/Limiter/Gate 기능도 레벨을 조절하는데 사용할 수 있습니다. (→ <u>Comp/Limiter/Gate</u> <u>기능 사</u> <u>용하기</u>)

# 트랙 설정하기

녹음하기 위한 트랙을 설정합니다.

트랙 타입을 선택하고, EQ, 다이나믹, 공간 및 디스토션 이펙트를 조절할 수 있으며, 모니터 패닝을 설정하 거나 센드 이펙트를 조절할 수 있습니다. 또한, 두 개의 인접한 트랙은 스테레오 링크로서 스테레오 트랙으 로 사용될 수 있습니다.

# 트랙 타입 설정하기

트랙 타입은 오디오, 리듬, 신스 중에서 설정할 수 있습니다.

1. 트랩 타입을 설정하려는 트랙 헤더를 탭합니다.

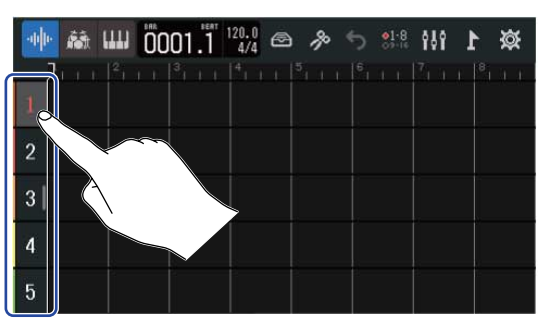

2. 컨트롤 바의 🙀 , 🔝 , 🛄 를 탭합니다.

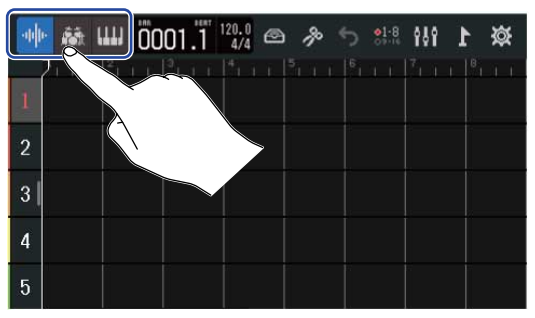

리듬 트랙, 신스 트랙을 선택할 때는 트랙 번호 표시 대신 리듬 트랙, 신스 트랙의 아이콘이 표시 됩니다.

| 설정           | 설명                                                                                                    |
|--------------|----------------------------------------------------------------------------------------------------|
| Audio track  | INPUT 잭에서 입력된 사운드를 녹음/재생할 수 있습니다.<br>SD 카드나 USB 메모리에서 WAV 파일을 리전으로 배치할 수 있습니<br>다.                                                                       |
| Rhythm track | R20 에 내장되어 있는 리듬 트랙을 배치해서 재생할 수 있습니다. (→<br><u>내장 리듬 루프 사용하기</u> )                                                                                       |
| Synth track  | MIDI 데이터를 입력하거나 SD 카드나 USB 메모리에서 SMF를 리전으<br>로 배치하고 R20 에 내장되어 있는 신디사이저의 음원을 사용할 수 있<br>습니다.<br>MIDI 키보드의 연주를 MIDI 데이터로서 녹음/재생할수 있습니다. (→<br>신디사이저 사용하기) |

### NOTE:

신스 트랙으로 설정할 트랙은 하나의 프로젝트당 하나의 트랙입니다. 모든 신스 트랙이 존재하고, 리전이 있는 경우, 새로운 신스 트랙을 설정할 수 없습니다.

# 트랙 설정 화면 (Track Settings Screens)열기

EQ, 다이나믹 (Comp/Limiter/Gate) 이펙트 조절, 모니터 패닝 및 센드 이펙트의 조절, 스테레오 링크 설정 은 트랙 설정 화면에서 할 수 있습니다.

1. 설정을 변경하려는 트랙의 트랙 헤더를 더블 탭합니다.

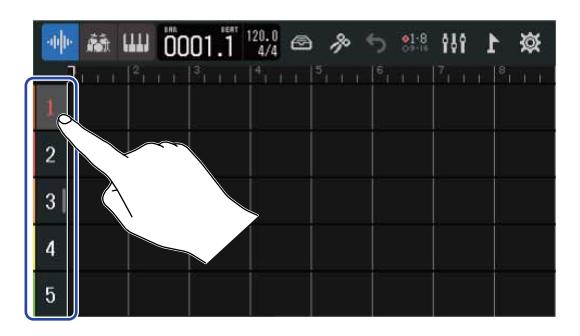

2. "Track Settings" 을 탭합니다 트랙 설정 화면이 표시됩니다.

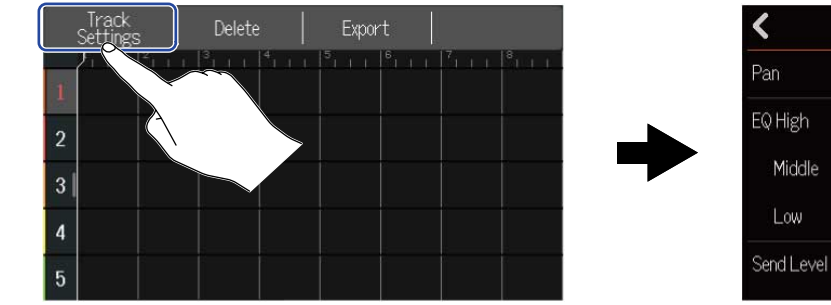

| <          | 4 | Track 1 |        |                  |
|------------|---|---------|--------|------------------|
| Pan        | Π |         | Center | Ŧ                |
| EQ High    |   |         | +0 dB  | <br>(+)          |
| Middle     | Ē |         | +0 dB  | Ē                |
| Low        | Ξ |         | +0 dB  | Ē                |
| Send Level | F |         | 0      | ( <del>+</del> ) |

HINT:

• 화면 상단의 ◀♪ 을 탭하여 전/후의 트랙의 설정 화면을 표시할 수 있습니다.

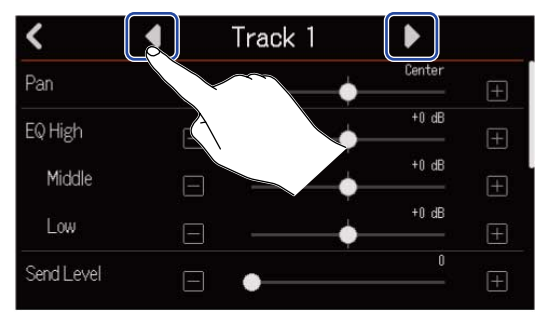

• 스테레오 링크 때는, 트랙 이름이 "Track 1/2" 와 같이 표시됩니다.

# 모니터 패닝 조절하기

인풋 신호를 헤드폰이나 파워드 모니터로 모니터할 때 각 트랙의 패닝을 조절할 수 있습니다.

**1.** 트랙 설정 화면 (→ <u>트랙 설정 화면 열기</u>), 에서 Pan 슬러이더를 스와이프하거나 📻 / 🖬 를 탭합니다.

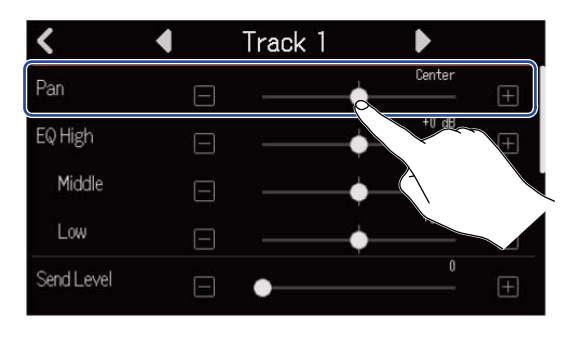

### NOTE:

- L100 (left) Center R100 (right) 의 범위에서 조절할 수 있습니다.
- 여기서 조절한 패닝은 모니터 신호에만 유효하고, 개별 트랙의 녹음 데이터에는 영향을 미치지 않습니다.
- 설정한 내용은 녹음 후 프로젝트마다 저장됩니다. 재생 중에 변경할 수도 있습니다.

# EQ 조절하기

각 대역의 부스트/컷 양을 조절합니다.

트랙 설정 화면 (→ 트랙 설정 화면 열기)에서 EQ Low, Middle, High 슬라이더를 스와이프하거나
 ■ / ■ 를 탭합니다.

| Irack I |        |                                                                          |
|---------|--------|--------------------------------------------------------------------------|
|         | Center | Ŧ                                                                        |
|         | +0 dB  | Ē                                                                        |
|         | +0 dB  | Ē                                                                        |
|         | +0 dB  |                                                                          |
|         |        | ŧ                                                                        |
|         |        |                                                                          |
|         |        | Center  Center  Center  Center  +0 dB  +0 dB  +0 dB  +0 dB  +0 dB  +0 dB |

### High

하이 프리퀀시 이퀄라이저 부스트/컷 양을 조절합니다.

- 타입 : shelving
- 게인 폭 : -12 dB +12 dB
- 주파수 : 10 kHz

### Middle

미드 프리퀀시 이퀄라이저 부스트/컷 양을 조절합니다.

- 타입 : peaking
- 게인 폭 : -12 dB +12 dB
- 주파수 : 2.5 kHz

### Low

로우 프리퀸시 이퀄라이저 부스트/컷 양을 조절합니다.

- 타입 : shelving
- 게인 폭 : -12 dB +12 dB
- 주파수 : 100 Hz

# 스테레오 링크 설정하기

인접한 두 개의 트랙 (예를 들어 1 과 2 또는 3 과 4) 를 스테레오 링크로 설정하는 것으로 입력을 스테레오 사운 드로 처리할 수 있습니다. 녹음 데이터는 스테레오 데이터가 되고, 편집 시 등에 편리합니다. (Stereo Link 기능 )

 트랙 설정 화면 (Track Settings Screen) (→ <u>트랙 설정 화면 열기</u>) 에서 Stero Link 의 "On" 또는 "Off" 을 탭합니다.

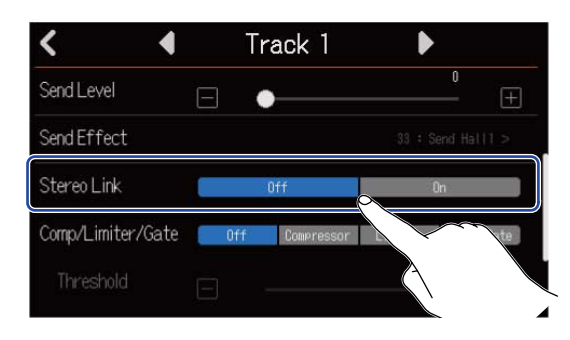

#### NOTE:

- 트랙에 리전이 있는 경우, 스테레오 링크는 설정할 수 없습니다.
- 스테레오 링크를 설정할 수 있는 것은 오디오 트랙 뿐입니다.

### HINT:

인접한 두개의 🔲 (1과 2, 3과 4)을 하나를 누르면서 또 다른 하나를 누르면 그 해당 트랙은 스테레오 링크가 됩니다. 같은 방법으로 스테레오 링크를 종료할 수 있습니다.

| REC             | REC  | REC  | REC  | REC  | REC          | REC  | REC         |     |
|-----------------|------|------|------|------|--------------|------|-------------|-----|
| 10 <b>—</b> ()— | +10  | +10  | +10  | +10  | +10          | +10  | +10         | +10 |
| 5 <b></b>       | +5   | +5   | +5   | +5   | +5           | +5   | +5          | +5  |
|                 |      | 0    | 0    | 0    | • <b>—</b> — | 0    | 0           |     |
| 5 <b>_</b>   _  | -5   | -5   | -5   | -5   | -5           | -5   | -5 <u>-</u> | -5  |
| 10 — —          | -10  | -10  | -10  | -10  | -10          | -10  | -10         | -10 |
| 20 <u></u>      | -20  | -20  | -20  | -20  | -20          | -20  | -20         | -20 |
| 40              | ~40  | -40  | -40  | -40  | -40          | ~40  | ~40         | -10 |
| - 8             |      |      |      |      |              |      |             |     |
|                 | 2 10 | 3 11 | 4 12 | 5 13 | 6 14         | 7 15 | 8 16        |     |

# Comp/Limiter/Gate 기능 사용하기

인풋 신호의 레벨에 대해 적절하게 볼륨을 조절하거나, 불필요한 잡음을 커트하여, 깨끗한 소리를 만들 수 있습니다.

- Comp (컴프) 큰 음과 작은 음의 볼륨 차이를 줄여 깨끗한 사운드를 만듭니다.
- Limiter (리미터) 레벨이 큰 인풋 신호를 제어하여 신호가 왜곡됨을 방지합니다.
- Gate (게이트) 인풋 신호 레벨이 작은 인풋 신호를 커트하여 백그라운드 노이즈를 줄입니다.

컴프레서와 리미터는 아래의 파라미터를 조절해서 레벨이 큰 인풋 신호를 제어합니다. 리미터는 컴프레서와 비교하여 그 효과가 더 강합니다. 게이트는 아래의 파라미터를 조절하여 레벨이 작은 인풋 신호를 커트합니 다.

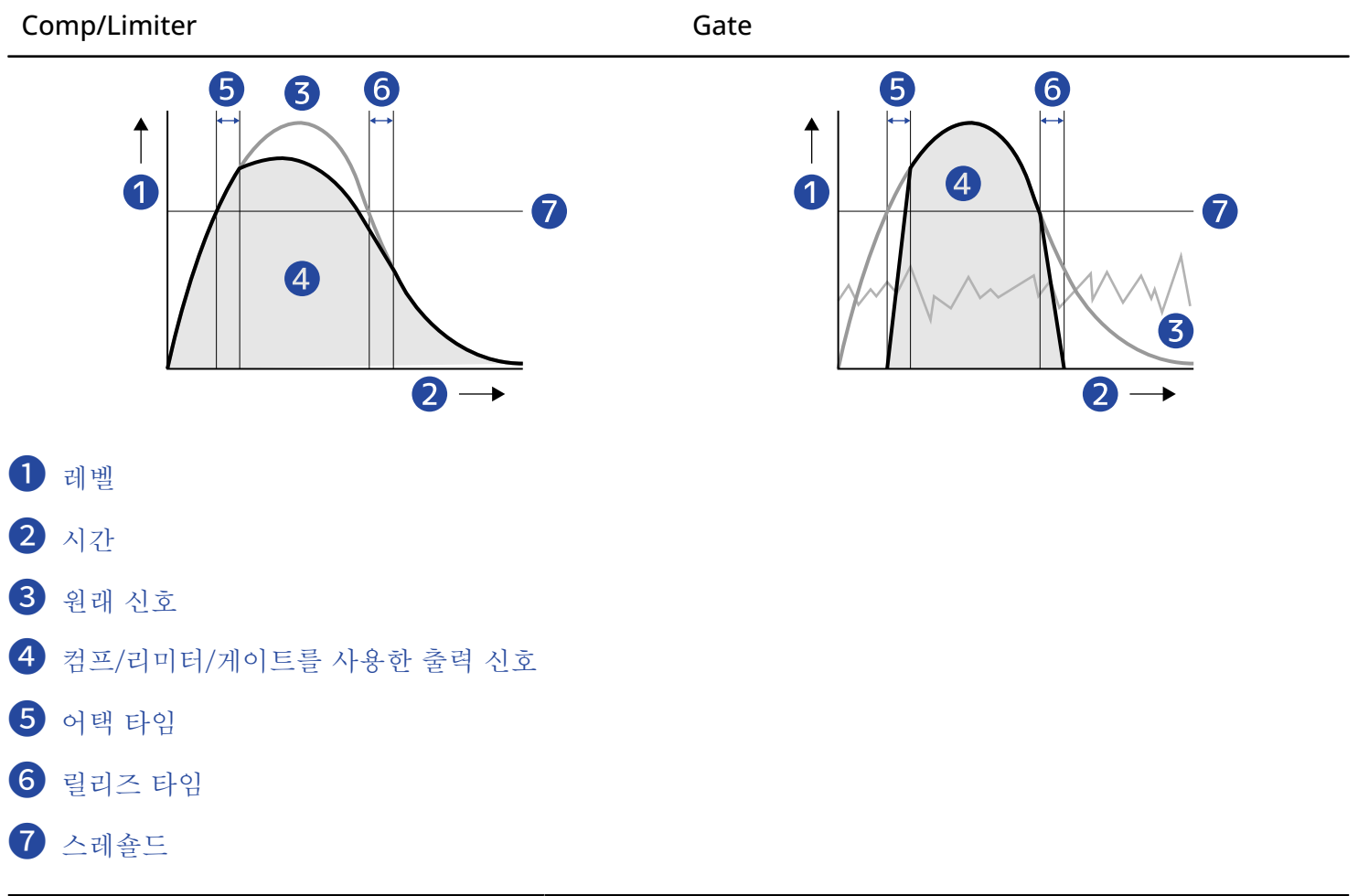

| 파라미터             | 설명                                                                                                    |
|------------------|----------------------------------------------------------------------------------------------------|
| 스레숄드 (Threshold) | Comp/Limiter: 효과가 나타나는 인풋 레벨 값을 조절합니다. 인<br>풋 레벨이 스레숄드를 넘는 경우, 초과분은 컴프는 1:4,리미터<br>는 1:20 으로 압축합니다.<br>Gate: 효과를 제거한 인풋 레벨 값을 조절합니다. 스레숄드 이하<br>의 소리는 출력되지 않습니다. |

| 파라미터                  | 설명                                                                                                    |
|-----------------------|----------------------------------------------------------------------------------------------------|
| 어택 타임 (Attack Time)   | Comp/Limiter: 인풋 신호가 스레숄드 레벨을 넘어서 효과가<br>나타나기까지의 속도를 조절합니다.<br>Gate: 인풋 신호가 스레숄드를 넘어 효과를 제거하기까지<br>의 속도를 조절합니다.      |
| 릴리즈 타임 (Release Time) | Comp/Limiter: 인풋 신호가 스레숄드 레벨을 밑돌아 효과가 제<br>거되기까지의 속도를 조절합니다.<br>Gate: 인풋 신호가 스레숄드 레벨을 밑돌아 효과가 나타나기까<br>지의 속도를 조절합니다. |

**1.** 트랙 설정 화면 (→ <u>트랙 설정 화면 열기 )</u>의 Comp/Limiter/Gate 에서 원하는 설정을 탭합니다.

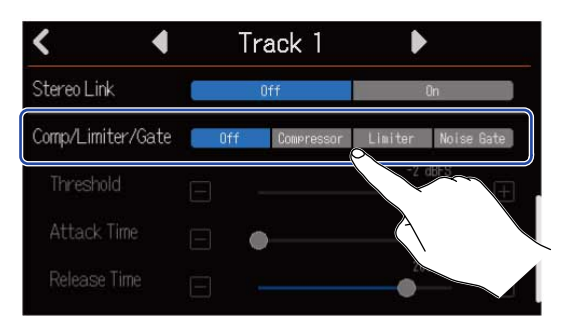

| 설정         | 설명                                                  |
|------------|-----------------------------------------------------|
| Off        | Comp/Limiter/Gate 를 끕니다. 2번 순서 아래의 설정을 할 수 없습니<br>다 |
|            | · 역·                                                |
| Compressor | 컴프레서를 선택합니다. 라티오는 4:1 이 됩니다.                        |
| Limiter    | 리미터가 걸립니다. 라티오는 20:1 이 됩니다.                         |
| Noise Gate | 노이즈 게이트가 걸립니다.                                      |

### NOTE:

트랙 1에서 Comp/Limiter/Gate 를 사용하면, 트랙 9에서 사용할 수 없습니다.

이와 같이 대응하는 트랙에서 동시에 사용할 수 없습니다.

2. Threshold 슬라이더를 스와이프 하거나 🥅와 🖬 를 탭하여 스레숄드 레벨을 조절합니다.

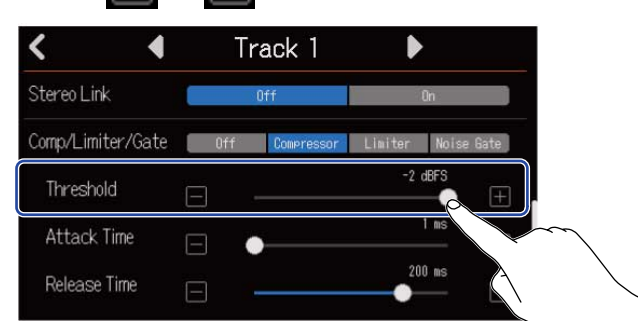

### HINT:

컴프레서와 리미터는 -16 ~ -2 dBFS 의 범위에서 설정할 수 있습니다. 노이즈 게이트는 -80 ~-2 dBFS 의 범위에서 설정할 수 있습니다.

3. Attack Time 슬라이더를 스와이프하거나 ┏ 와 ┏ 를 탭하여 어택 타임을 조절합니다.

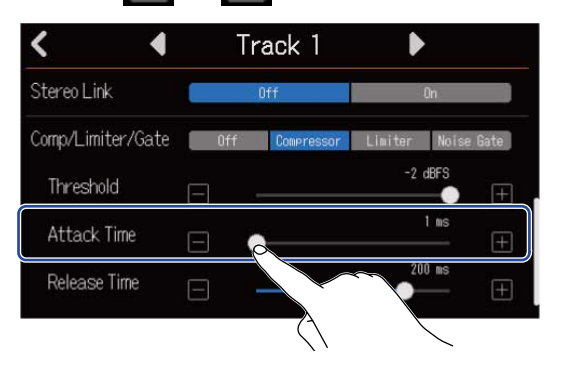

#### HINT:

1~ 4 ms 의 범위에서 설정할 수 있습니다.

| < 4               | Tr  | rack 1     |         | •                                            |
|-------------------|-----|------------|---------|----------------------------------------------|
| Stereo Link       |     | Off        |         | 0n                                           |
| Comp/Limiter/Gate | Off | Compressor | Limiter | Noise Gate                                   |
| Threshold         | Ξ   |            |         | dBFS<br>———————————————————————————————————— |
| Attack Time       | Ξ   | )          |         | 1 ms (+)                                     |
| Release Time      |     |            | 20      | 10 ms                                        |

### HINT:

1 ~ 500 ms 의 범위에서 설정할 수 있습니다.

# 이펙트 사용하기

R20은 ZOOM 의 이펙트와 동등의 이펙트를 탑재하였고, 최대 3개의 이펙트로 구성되어진 패치 메모리 단위 로 선택할 수 있습니다. 패치 메모리를 선택함으로써 악기나 사운드 등에 여러 이펙트를 거는 것이 가능합니다. 무상 이펙트 관리 소프트웨어 Guitar Lab 을 사용하면 온라인으로 배포되는 이펙트의 추가나, 패치 메모리의 편 집/ 백업 등을 컴퓨터 (Mac/Windows) 로 할 수가 있습니다. 이펙트는 아래의 2개의 사용 방법이 있습니다.

• 센드 이펙트 (Send effect)

각 트랙의 입력 사운드나 재생 사운드를 분배하여 이펙트로 보냅니다. 이펙트 효과를 반영한 사운드는 PHONES 이나 OUTPUT 잭으로 출력되어, 헤드폰이나 파워드 모니터로 확인할 수 있습니다. 이펙트가 걸 린 경우는 이펙트에 보내는 레벨 (센드 레벨)을 설정하는 것으로 조절 가능합니다. 센드 이펙트로 얻어진 효과는 녹음 데이터에는 반영되지 않지만, 믹스 다운 데이터에는 반영됩니다. 복수의 트랙에 이펙트의 효과 를 추가할 수 있기 때문에, 각 트랙에 리버브 효과를 추가하고 싶을 때 등에 사용할 수 있습니다.

### • 인서트 이펙트 (Insert effect)

이펙트를 직접 트랙에 할당하기 때문에, 효과는 녹음 데이터에 반영됩니다. 기타에 디스토션을 걸어 녹음하 고 싶을 때 등에 사용합니다.

Note: 인서트 이펙트는 하나의 트랙에만 사용할 수 있습니다.

#### NOTE:

이펙트는 센드 이펙트 또는 인서트 이펙트 중 1계통만 사용할 수 있습니다. 센드 이펙트 기능과 인서트 이펙트 기능은 동시에 사용할 수 없습니다.

### 센드 이펙트 사용하기

트랙에서 이펙트로 신호를 보내는 센드 레벨을 조절할 수 있습니다. 센드 레벨을 올리면 이펙트 효과가 커집 니다.

**1.** 트랙 설정 화면에서 "Send Effect" 를 탭합니다. (→ <u>트랙 설정 화면 열기</u> )

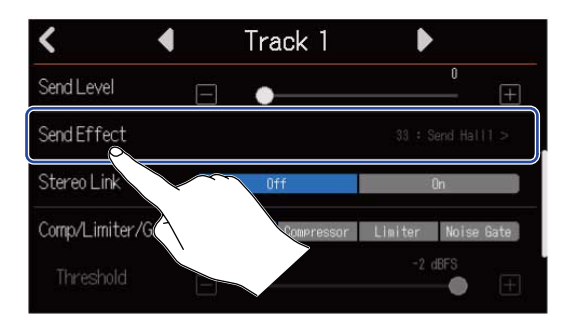

2. 이펙트 화면에서 패치 메모리를 선택하고 (①), 🔏 를 탭합니다. (②)

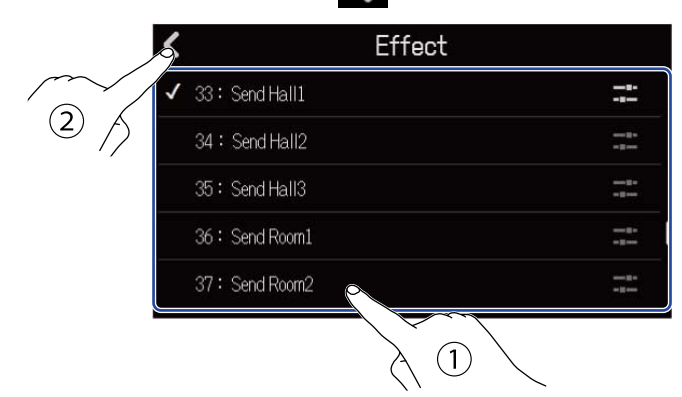

트랙 설정 화면으로 돌아갑니다.

### HINT:

패치 메모리의 편집에 대해서는 패치 메모리 편집하기 를 참조하십시오.

3. Send Level 슬라이더를 스와이프 하거나 ┏ 와 ┏ 를 탭하여 센드 레벨을 조절합니다.

| < 4               |    | Track 1      | Þ                 |
|-------------------|----|--------------|-------------------|
| Send Level        | Ξ  |              | • ±               |
| Send Effect       |    |              | 23 : Send Hall1 > |
| Stereo Link       |    | Off          |                   |
| Comp/Limiter/Gate | Of | f Compressor | Noise Gate        |
| Threshold         |    |              | -2 dBFS           |

### NOTE:

이펙트 효과를 반영한 사운드를 녹음하는 경우 인서트 이펙트를 사용합니다.

# 인서트 이펙트 사용하기

<u>트랙 뷰 화면</u>에서 트랙 헤더를 탭하여 인서트 이펙트를 할당하고 싶은 오디오 트랙을 선택합니다.

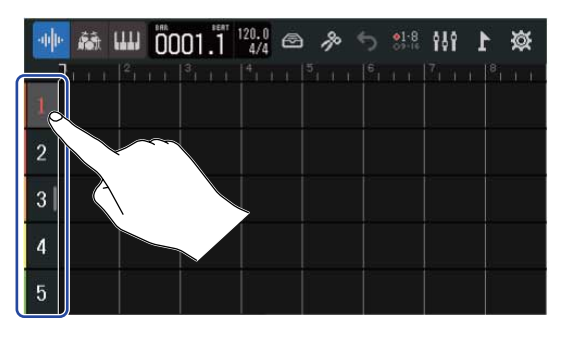

### NOTE:

이펙트는 오디오 트랙 외엔 사용할 수 없습니다.

2. 컨트롤 바의 🙆 를 탭합니다.

| -10 | · 👪 📖           | 0001.1 | 120 | <b>%</b> 5 | \$1.8 <b>₿₿</b> ₽ | × 1 |
|-----|-----------------|--------|-----|------------|-------------------|-----|
|     | $2        ^2  $ |        |     |            |                   |     |
| 1   |                 |        |     |            |                   |     |
| 2   |                 |        |     |            |                   |     |
| 3   |                 |        |     |            |                   |     |
| 4   |                 |        |     |            |                   |     |
| 5   |                 |        |     |            |                   |     |

3. 이펙트 화면에서 패치 메모리를 선택하고 (①), 🖌 를 탭합니다. (②)

| $\sim$ | ✓ 33 : Send Hall1 |     |
|--------|-------------------|-----|
| (2)    | 34:Send Hall2     | -1- |
|        | 35: Send Hall3    |     |
|        | 36 : Send Room1   |     |
|        | 37 : Send Room2   |     |

트랙 뷰 화면으로 돌아갑니다.

### HINT:

패치 메모리 편집에 대해서는 <u>패치 메모리 편집하기</u>를 참조하십시오.

# 패치 메모리 편집하기

# 패치 메모리 편집 화면(Edit Screen)열기

1. 이펙트 화면에서 편집할 패치 메모리의 📰 를 탭합니다.

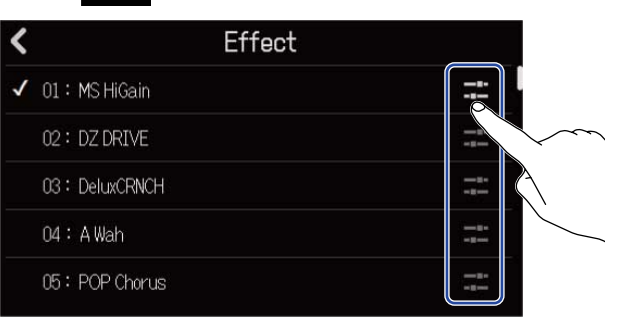

패치 메모리 편집 화면이 표시됩니다.

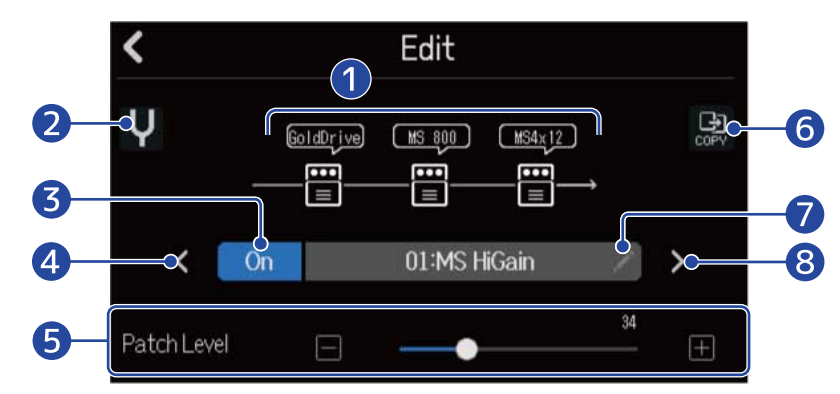

### 1 사용 이펙트

탭하여 각 이펙트의 파라미터를 조절합니다. <u>이펙트 파라미터 조절하기</u>

### 2 튜너 버튼

탭하여 튜너를 사용할 수 있습니다. (→<u>튜너 사용하기</u>)

### 3 패치 메모리 On/Off 버튼

탭하여 패치 메모리를 on/off 합니다.

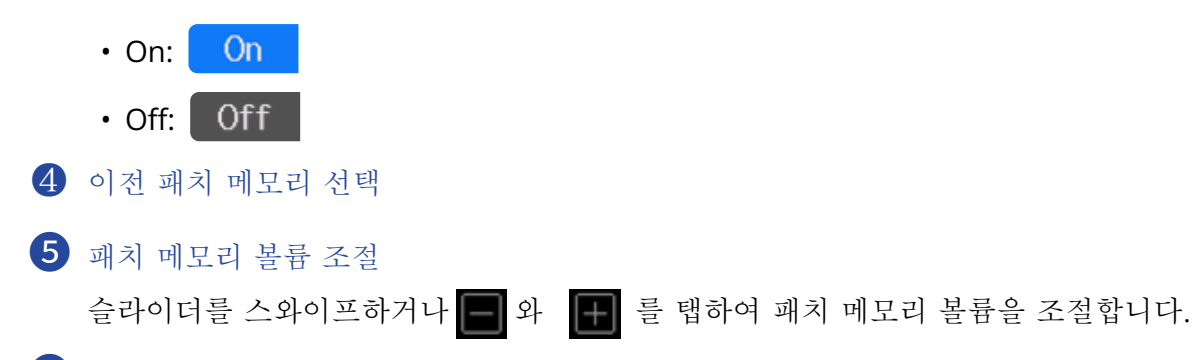

6 카피 버튼

현재 선택한 패치 메모리의 설정을 다른 패치 메모리에 복사합니다. (→<u>패치 메모리 복사하기</u>)

### 7 패치 메모리의 이름 편집 버튼

탭하여 문자 입력 화면 (Character Input Screen)을 표시합니다. 편집하는 방법에 대해서는 <u>문</u> 자 <u>입력 화면에 대해</u> 를 참조하십시오.

7 다음 패치 메모리 선택

### HINT:

편집한 패치 메모리의 내용은 자동으로 저장됩니다.

# 패치 메모리 on/off 하기

**1.** 패치 메모리 편집 화면에서 "On"/"Off"를 탭합니다. (→ <u>패치 메모리 편집 화면 열기</u>)

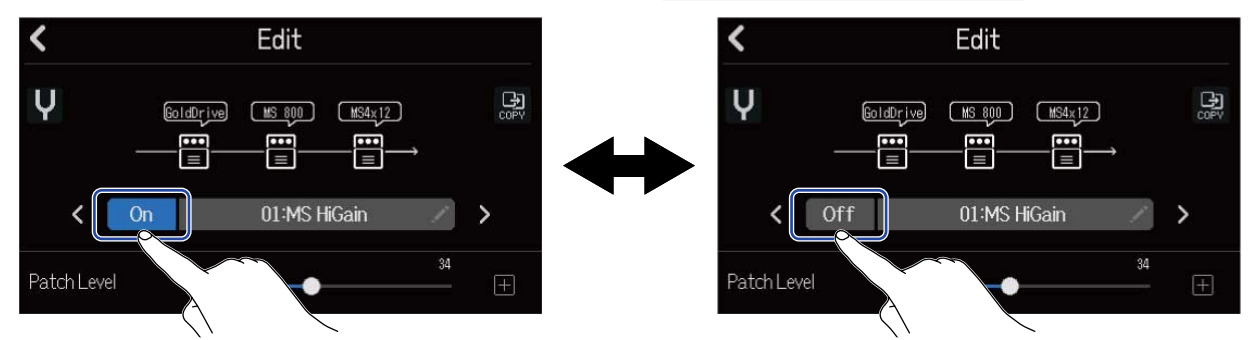

# 이펙트 파라미터 조절하기

패치 메모리 편집 화면에서 조절할 이펙트를 탭합니다. (→<u>패치 메모리 편집 열기)</u>

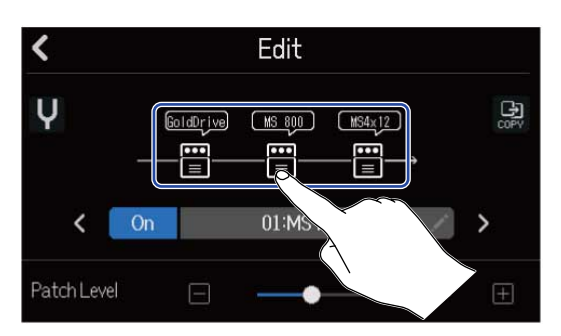

이펙트 설정 화면이 표시됩니다.

2. 이펙트를 조절합니다.

| 1  | $\checkmark$ | Slot | 1   |            |
|----|--------------|------|-----|------------|
| 2— | буре         |      |     | oldDrive > |
| 3— | On/Off       | Ûn   | 0ff | f          |
|    | Gain         | Ξ    |     | - +        |
| 4  | Bass         | Ξ -  | •   | 50<br>     |
|    | Treble       | Ξ —  | •   | 53<br>— +  |

1 패치 메모리 편집 화면으로 돌아갑니다.

2 이펙트 변경

탭하면 이펙트 리스트 화면이 표시되고 원하는 이펙트를 탭하여 선택합니다.

3 이펙트 on/off

탭하여 이펙트를 on/off 합니다.

### 4 이펙트 조절 파라미터

각 패치 메모리 슬라이더를 스와이프 하거나 🥅 와 📭 를 탭하여 파라미터를 조절합니다.

### NOTE:

- 패치 메모리에서는 3개의 이펙트를 자유롭게 조합할 수 있지만, 처리 능력의 한계를 넘은 경우에는 "Process Overflow" 라고 표시되고, 이펙트가 하이패스 상태가 됩니다. 이 상황을 해제하려면 우선 이펙트 타입을 변경 해 주십시오.
- 조절할 수 있는 파라미터는 이펙트와 다릅니다.

# 패치 메모리 복사하기

패치 메모리의 변경은 자동으로 저장됩니다. 변경 전의 패치 메모리를 납겨두고 싶은 경우에는, 비어 있는 패치 메모리에 복사할 수 있습니다.

패치 메모리 편집 화면에서 
 ■ 탭합니다. (→ <u>패치 메모리 편집 화면 열기</u>)

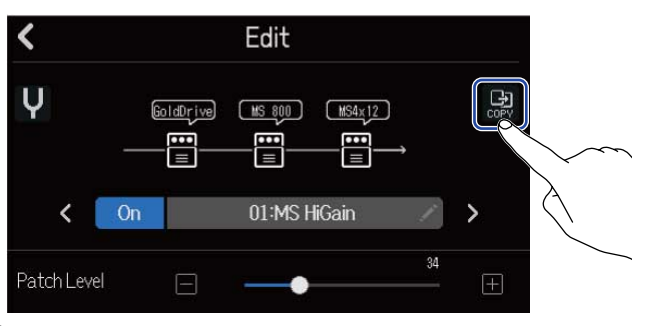

패치 메모리 리스트가 표시됩니다.

## 2. 복사할 패치 메모리 이름을 탭합니다.

| < | Сору          |  |
|---|---------------|--|
|   | 40:SendPlate2 |  |
|   | 41:Empty      |  |
|   | 42:Empty      |  |
|   | 43:Empty      |  |
|   | 44:Empty      |  |
|   |               |  |

# **3.** "Execute" 를 탭합니다.

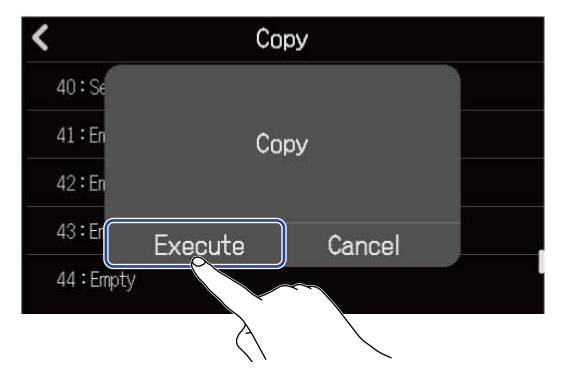

### NOTE:

패치 메모리는 프로젝트에 저장되지 않습니다. R20 의 설정으로 50개 저장할 수 있습니다

# 패치 메모리 이름 변경하기

패치 메모리 편집 화면에서 를 탭합니다. (→ <u>패치 메모리 편집 화면 열기</u>)
 K Edit

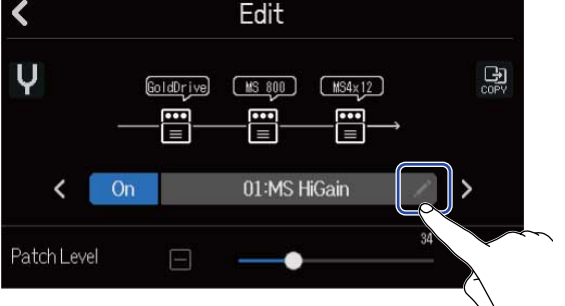

문자 입력 화면이 표시됩니다.

2. 패치 메모리 이름은 입력합니다.

문자 입력 방법은 문자 입력 화면에 대해 를 참조하십시오.

|      |          | MS HiGain |   |   |       |   |   |   |    |   |    |      |          |
|------|----------|-----------|---|---|-------|---|---|---|----|---|----|------|----------|
| _    | _        | _         |   |   | _     |   |   | _ |    |   | _  | _    | _        |
| q    | v        | V         | е | r | 8     | t | у | ι | I. | i | C  |      | <b>p</b> |
| ē    | <b>1</b> | S         | d | Ι | f     | g | Ι | h | j  |   | k  | 1    |          |
| 仓    | 8        | z         | x |   | с     | v | Ι | b | n  |   | n  | <    | X        |
| Canc | el       | 123       |   |   | Space |   |   |   |    |   | Er | nter |          |

**3.** "Done" 이 표시되면 "Close" 을 탭합니다. 패치 메모리 이름이 반영되고 원래 화면으로 돌아갑니다.

# 패치 메모리 레벨 변경하기

 패치 메모리 편집 화면에서 (→ <u>패치 메모리 편집 화면 열기</u>), "Patch Level" 슬라이더를 스와이프 하거나 
 와 
 ● 탭합니다.

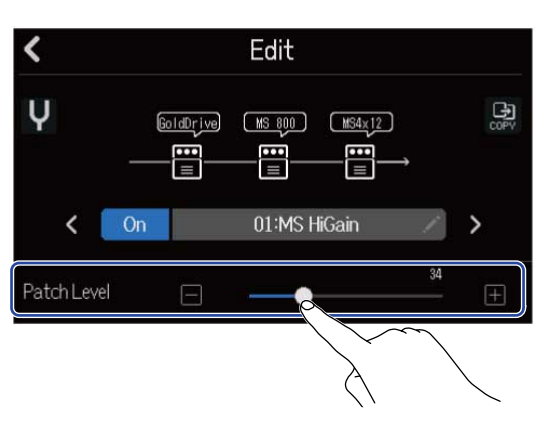

### NOTE:

0~120의 범위에서 조절할 수 있습니다.

# 튜너 사용하기

튜너 기능을 사용하여 기타 등의 튜닝을 할 수 있습니다.

1. 패치 메모리 편집 화면에서 ♥를 탭합니다. (→ <u>패치 메모리 편집 화면 열기</u>)

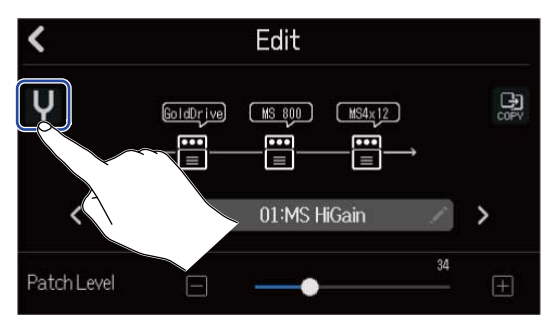

튜너 화면 (Tuner Screen) 이 표시됩니다.

- 2. 기타나 베이스 등에 튜닝하고 싶은 악기를 연결한 INPUT 에 대응하는 트랙의 및 를 눌러 불을 켭니다.
- 튜닝하려는 현을 개방으로 쳐서 피치를 조절합니다.
  가장 가까운 노트 명 또는 현 번호로 디튠이 표시됩니다.

크로매틱 튜너 사용하기

그 외 튜너 사용하기

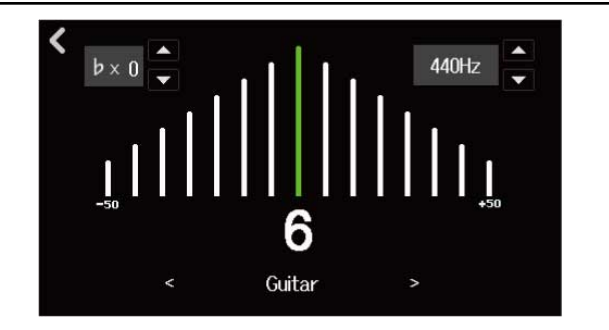

### HINT:

튜너 화면에서는 타입 선택 (→<u>튜너 타입 선택하기</u>), 표준 피치 변경 (→<u>튜너 표준 피치 설정하기</u>), 플랫 튜 닝 선택 (→<u>플랫 튜닝 사용하기</u>)를 할 수 있습니다.

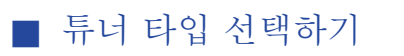

# 튜너 화면에서 <</li> 또는 > 를 탭합니다. (→ <u>튜너 사용하기</u>)

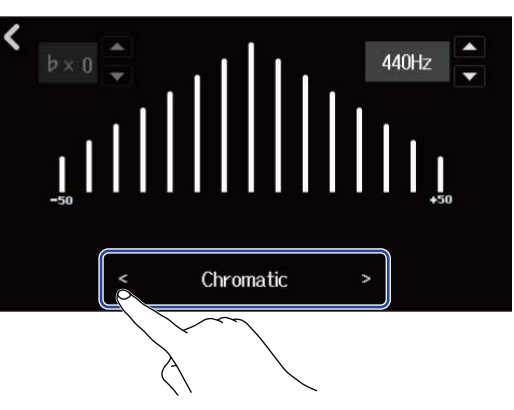

| 표시        | 설명                                  |   | č | 현 번호 | /노트 |    |    |   |
|-----------|-------------------------------------|---|---|------|-----|----|----|---|
|           |                                     | 7 | 6 | 5    | 4   | 3  | 2  | 1 |
| Chromatic | 가장 가까운 노트 명(반음 단위)과<br>디튠 양을 표시합니다. | - | - | -    | -   | -  | -  | - |
| Guitar    | 7현 기타에도 대응하는 기타 표준<br>튜닝            | В | E | A    | D   | G  | В  | E |
| Bass      | 5현 베이스에도 대응하는 베이스 기타<br>표준 튜닝       | - | - | В    | E   | A  | D  | G |
| Open A    | 오픈 A 튜닝 (개방현 A 코드)                  | - | E | A    | E   | A  | C# | E |
| Open D    | 오픈 D튜닝(개방현 D코드)                     | - | D | A    | D   | F# | A  | D |
| Open E    | 오픈 E튜닝 (개방현 E코드)                    | _ | E | В    | E   | G# | В  | E |
| Open G    | 오픈 G튜닝 (개방현 G코드)                    | - | D | G    | D   | G  | В  | D |
| DADGAD    | 탭핑 주법등에 자주 사용되는 변<br>칙 튜닝           | - | D | A    | D   | G  | A  | D |

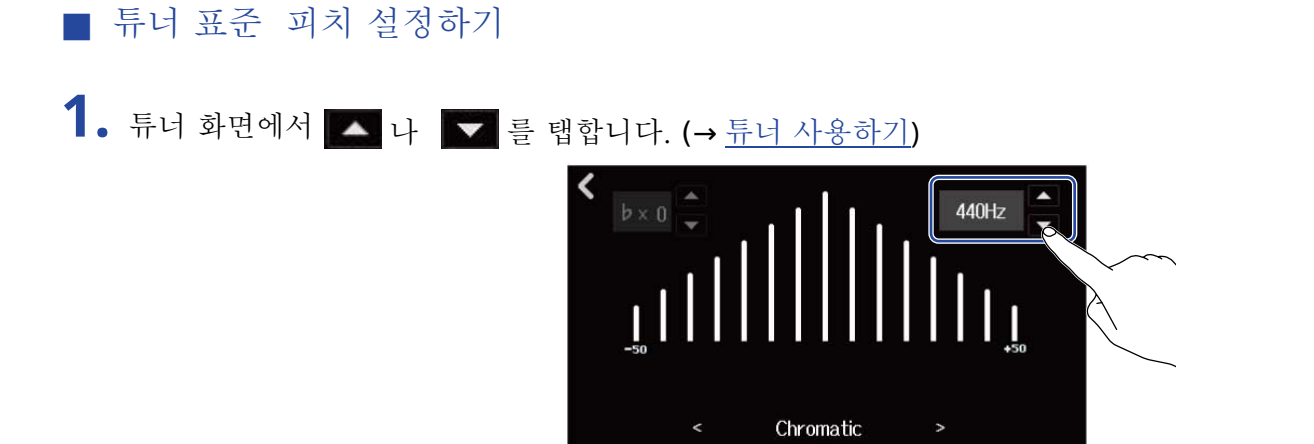

### NOTE:

435Hz ~45Hz 범위에서 설정할 수 있습니다.

### ■ 플랫 튜닝 사용하기

모든 현을 표준 튜닝보다 1~3세미톤까지 낮춘 상태에서 튜닝할 수 있습니다.

1. 튜너 화면에서 🔼 와 💽를 탭합니다. (→<u>튜너 사용하기</u>)

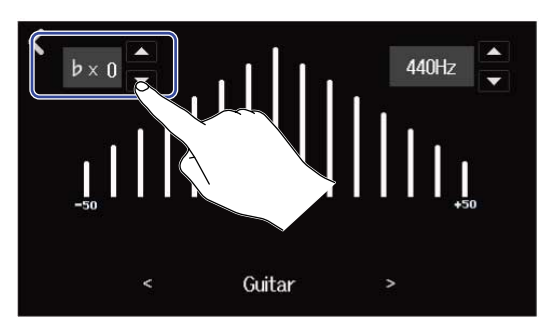

### NOTE:

- ×0 ~ ×3 (3 세미톤 아래)의 범위에서 설정할 수 있습니다.
- 튜너 타입이 CHROMATIC 일 때는 플랫 튜닝을 할 수 없습니다.

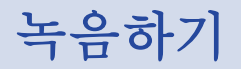

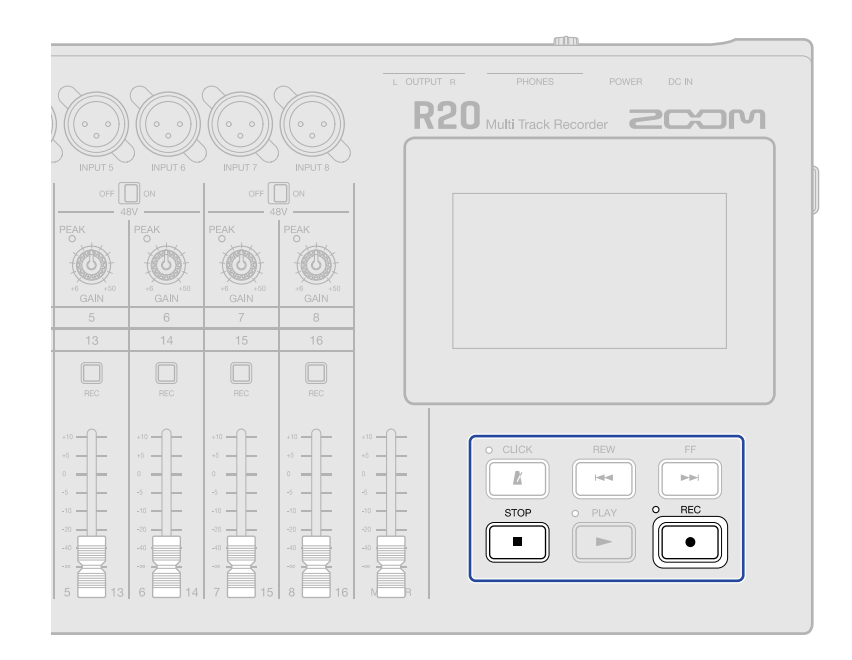

트랙 뷰 화면 또는 레벨 미터 뷰 화면에서 ● 를 누릅니다.
 현재 재생 위치에서 녹음이 시작되고, 녹음 중에는 ● 인디게이터에 불이 켜집니다.

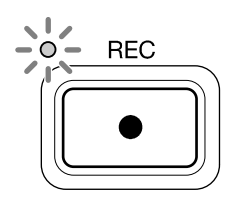

트랙 뷰 화면 또는 레벨 미터 뷰 화면 이외의 화면이 표시되어 있을 때에 ● = 누르면 트랙 뷰 화면 또는 레벨 미터 화면을 표시합니다.

# 2. 정지할 때는 ➡을 누릅니다.

#### NOTE:

- 프로젝트는 최장 1350 소절입니다. 그 이상 녹음을 지속하는 경우 자동으로 녹음이 정지됩니다.
- SD 카드에 빈 공간이 없는 경우 녹음할 수 없습니다.

#### HINT:

- 재생 중에 📻 늘 누르면 누른 시점부터 녹음이 개시됩니다.
- 신스 트랙 녹음에 대해서는 신디사이저 사용하기 를 참조하십시오.

# 내장 리듬 루프 사용하기

R20은 여러 장르에 대응하는 리듬 루프를 탑재하고 있습니다. 트랙 타입을 리듬으로 설정하고, 그 트랙에 드럼 패턴 등 원하는 리듬 루프를 배치하여 재생할 수 있습니다.

 <u>트랙 뷰 화면</u>에서 리듬 루프를 배치하고 싶은 트랙을 탭합니다. 탭한 트랙이 강조됩니다.

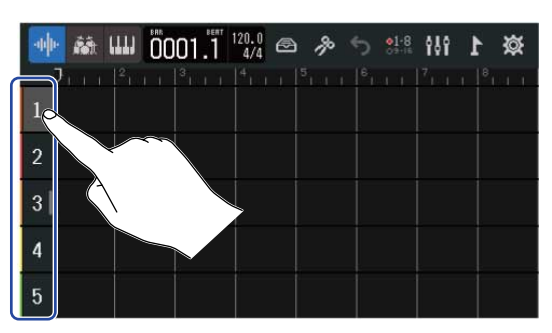

플 탭합니다.
 순서 1에서 탭한 트랩이 리듬 트랙이 됩니다.

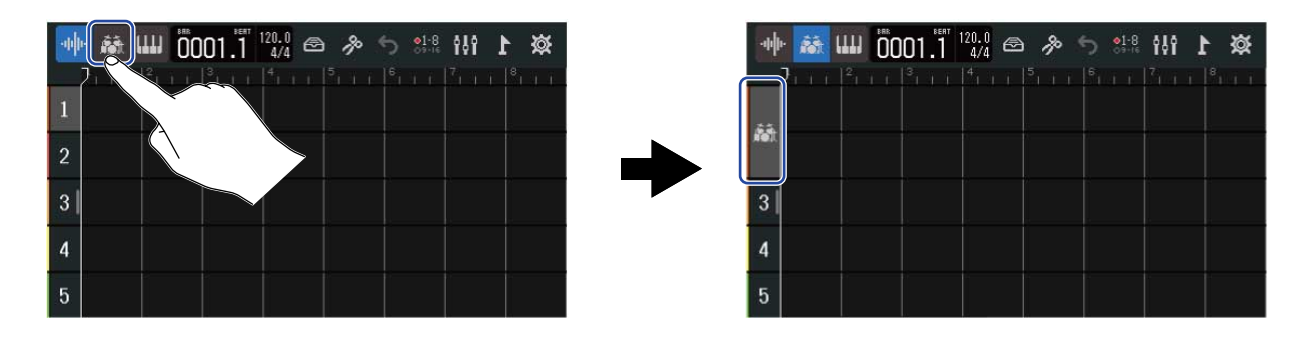

### NOTE:

• 리듬 트랙은 스테레오 트랙입니다.

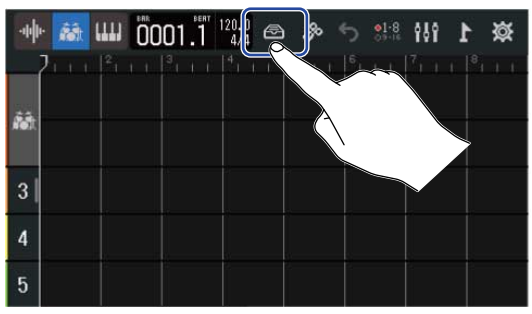

리듬 루프의 리스트가 표시됩니다.

| 4. | 리듬 루프를<br>선택한 리듬 | · 확인할 때는<br>루프가 재생됩 | ▶ 를 탭합니<br>됩니다. | 다.               |     |  |
|----|------------------|---------------------|-----------------|------------------|-----|--|
|    | 정지할 때는           | 다시 ▶ 를              | · 탭합니다.         |                  |     |  |
|    |                  |                     | <               | Rhythm Loop      | s   |  |
|    |                  |                     | 8th Note Bea    | ts Intro BPM120  | +   |  |
|    |                  |                     | 8th Note Bea    | ts Verse BPM120  |     |  |
|    |                  |                     | 8th Note Bea    | ts Bridge BPM120 | ► + |  |
|    |                  |                     | 8th Note Bea    | ts Chorus BPM120 | ▶ + |  |
|    |                  |                     | 8th Note Bea    | ts Outro BPM120  | ▶ + |  |
|    |                  |                     |                 |                  |     |  |

# 5. 추가하고 싶은 루프의 - 를 탭합니다. 추가한 리듬 루프가 리듬 트랙에 추가됩니다.

| K Rhythm Loo                 | ops |                   | 4 👬 🗰 🗰 0001.1 120.0 🗠 🔌 🕤 👯 👫 |
|------------------------------|-----|-------------------|--------------------------------|
| 8th Note Beats Intro BPM120  | ▶ + |                   |                                |
| 8th Note Beats Verse BPM120  | ▶ + |                   |                                |
| 8th Note Beats Bridge BPM120 | ► + |                   |                                |
| 3th Note Beats Chorus BPM120 | ▶ + |                   | 4                              |
| 8th Note Beats Outro BPM120  | ▶ + | $\langle \rangle$ | 5                              |

### NOTE:

• 리듬 루프는 선택한 트랙의 재생 헤더 위치에 추가됩니다.
#### ∎ 리듬 루프

| R20은 아래의 리듬 루프를 | Intro, Verse, Bridge, Chorus | s ,Outro 섹션 별로 탑재하고 있습니다. |
|-----------------|------------------------------|---------------------------|
|-----------------|------------------------------|---------------------------|

| Genre           | BPM | Genre                  | BPM |
|-----------------|-----|------------------------|-----|
| 8th Note Beats  | 120 | Bounce Pop             | 85  |
| 16th Note Beats | 108 | Modern R&B             | 75  |
| 4th Note Beats  | 168 | Neo Soul               | 90  |
| Pop Rock        | 136 | Modern 80's            | 100 |
| Retro Rock      | 110 | 80's Pop               | 118 |
| Hard Rock       | 80  | Synthpop               | 120 |
| Punk Rock       | 130 | Big Room House         | 128 |
| Funk Rock       | 95  | Tech House             | 125 |
| Britpop         | 80  | Dubstep                | 140 |
| Indie Pop       | 100 | Electro Trap           | 70  |
| Indie Disco     | 120 | Тгар                   | 70  |
| Indie Rock      | 100 | Boom Bap               | 85  |
| Garage Rock     | 150 | Latin Percussion       | 95  |
| Funky Soul      | 90  | Pop Percussion         | 110 |
| 16feel Pop      | 90  | Street Live Percussion | 90  |

# 신디사이저 사용하기

R20 은 여러 음색의 신디사이저 음원을 탑재하고 있습니다. 별매의 USB MIDI 키보드를 R20 에 연결하면 키보드를 연주해 선택한 음원으로 녹음할 수 있습니다.

# 신스 사운드 선택하기

 <u>트랙 뷰 화면</u>에서 신스를 녹음하고 싶은 트랙을 탭합니다. 탭한 트랙이 강조됩니다.

|   | -040 | A | (111) | 00    | 01.1 | 120.0<br>4/4 |    | ß | 5 | 01-8<br>09-16 | ŶŶŶ | 1 | 簗 |
|---|------|---|-------|-------|------|--------------|----|---|---|---------------|-----|---|---|
| ſ |      |   |       | 11    |      |              | į. |   |   |               | 7   |   |   |
|   | 1    |   |       |       |      |              |    |   |   |               |     |   |   |
|   | 2    |   |       |       |      |              |    |   |   |               |     |   |   |
|   | 30   |   |       |       |      |              |    |   |   |               |     |   |   |
|   | 4    |   |       | ~ ~ ~ |      |              |    |   |   |               |     |   |   |
|   | 5    |   |       |       |      |              |    |   |   |               |     |   |   |

**2.** .... 를 탭합니다. 순서 1에서 탭한 트랙이 신스 트랙이 됩니다

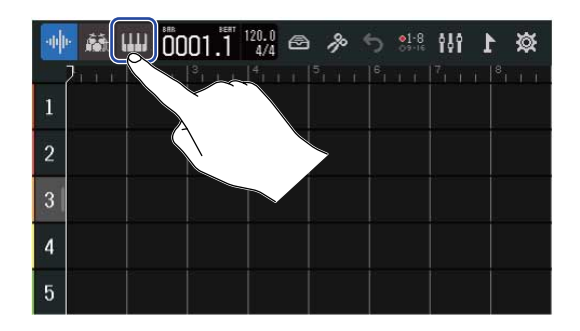

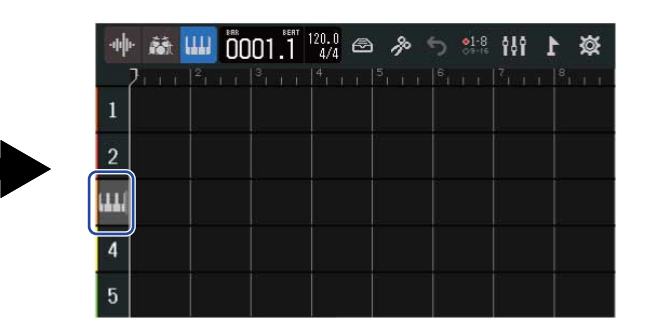

### 3. 🙆 를 탭합니다..

 Image: Constraint of the state of the state of the s

음원 리스트가 표시됩니다.

음원의 음색을 확인하려면은 를 탭합니다.
 건반이 표시되고 건반을 탭하여 음색을 확인할 수 있습니다.

|                 |       |                                       | Ψ        |                 | 23 |
|-----------------|-------|---------------------------------------|----------|-----------------|----|
| <               | Synth |                                       | 8        | 03 : Mellow E.P |    |
| ✓ 01 : E.Piano  |       |                                       | 4        |                 |    |
| 02 : Bright E.P |       | i i i i i i i i i i i i i i i i i i i |          |                 |    |
| 03 : Mellow E.P |       | ш.                                    |          |                 |    |
| 04 : Bell       |       |                                       |          |                 |    |
| 05:Organ1       |       |                                       | C3       |                 | C4 |
|                 |       | ~ ~                                   | <u> </u> |                 |    |

- 1 이전 화면으로 돌아갑니다.
- 2 옥타브를 하나 낮춥니다.

3 옥타브를 하나 높입니다.

#### HINT:

- 건반의 C 의 위에는 음계명 (옥타브)가 표시됩니다.
- 동시발음수는 8보이스입니다.
- 음역은 CO-G8 입니다.
- 발음시에는 건반 상부의 빨간색 인디게이터가 켜집니다.

5. 음색 이름을 탭하여 선택합니다.

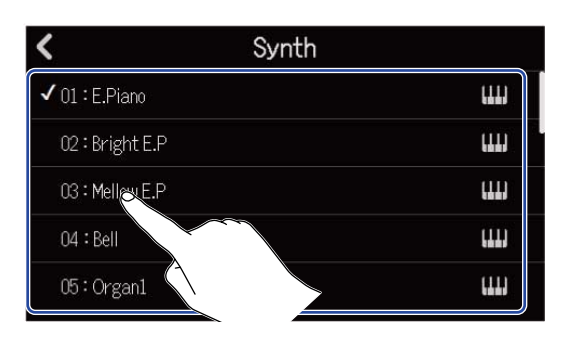

탭한 음색이 선택됩니다.

R20 에는 아래의 음색이 내장되어 있습니다.

| E.Piano    | Organ2       | Slap Bass    | Brass2     |
|------------|--------------|--------------|------------|
| Bright E.P | Pipe Organ   | AcousticBass | Brass3     |
| Mellow E.P | Finger Bass1 | Synth Bass1  | Synth Lead |
| Bell       | Finger Bass2 | Synth Bass2  | Drum Kit   |
| Organ1     | Pick Bass    | Brass1       |            |

# 녹음하기

- **1.** <u>MIDI 키보드 사용하기</u> 를 참조하여 R20 에 키보드를 연결합니다.
- 2. 신스 트랙의 □ 를 누르면 빨간 불이 들어옵니다.
- 3. 를 누릅니다.
  현재 재생 위치에서 녹음이 시작됩니다.
- 4. MIDI 키보드를 연주합니다. MIDI 키보드의 연주가 MIDI 데이터로 신스 트랙에 녹음됩니다.
- **5.** 정지하려면 <sup>STOP</sup> 를 누릅니다.

# 프로젝트 재생하기

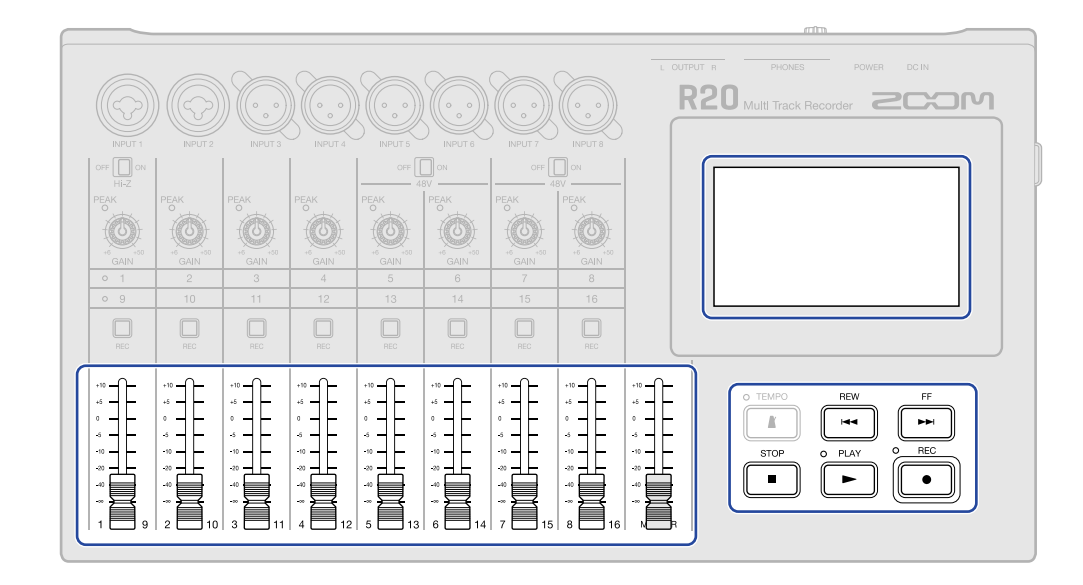

#### 1. ▶ 를 누릅니다.

#### 재생 중 버튼 조작

- 빨리 감기/빨리 되감기 : 🗾 / 🖼 누르기
- 재생 위치를 앞으로 이동/뒤로 이동: 📂 / 🖼 누르기
- 정지 : 또는 ▶ 누르기
- 시작으로 돌아가기 : 💼 누르기
- 트랙 볼륨 조절 : 채널 페이더 조작
- 마스터 트랙 볼륨 조절 : MASTER 페이더 조작

#### 재생 중 터치 스크린 조작

• 수평으로 확대/축소 :

좌우로 핀치 인: 타임 라인 축소 (한 번에 많은 바를 표시할 수 있습니다.) 좌우로 핀치 아웃: 타임 라인 확대 (자세히 표시할 수 있습니다.)

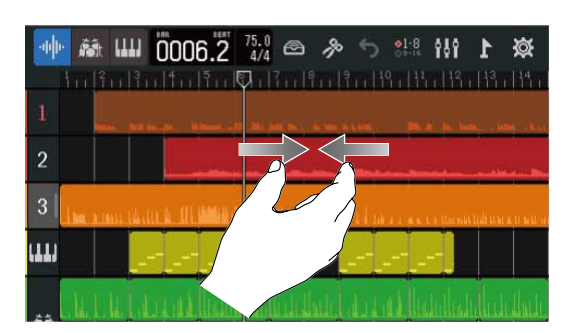

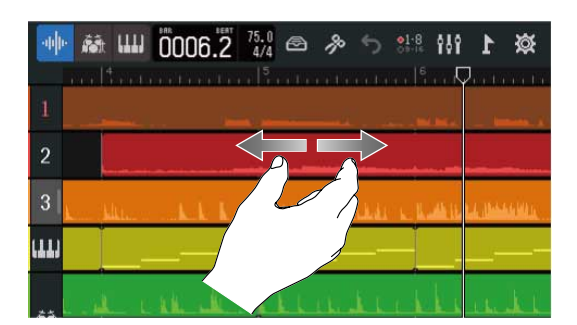

• 재생 위치의 이동: 재생 헤더를 좌우로 슬라이드, 또는 루프를 탭합니다.

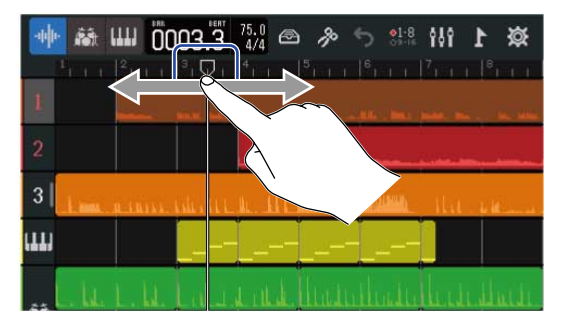

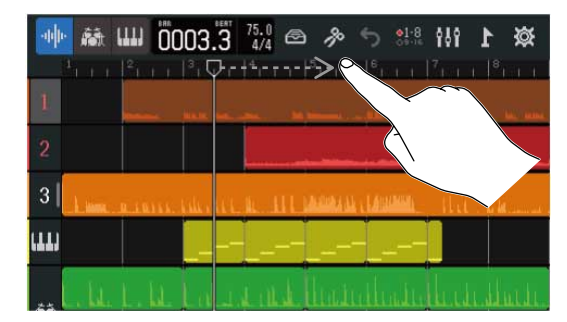

# 프로젝트 편집하기

녹음 한 오디오 데이터나 노트는 리전 단위로 이동, 삭제, 복사, 붙여넣기, 루프, 분할 등 편집을 할 수 있습니 다. 파형 편집에서는 오디오 리전의 음정을 바꾸지 않고, 길이를 조절하거나, 불필요한 부분의 삭제를 할 수 있 습니다. MIDI 노트 편집에서는 노트 추가, 삭제, 길이 및 강도 조절 등을 할 수 있습니다.

또한 컨트롤 바의 룰러에 마커를 부여할 수도 있습니다. 마커를 이용함으로써 곡의 전체 구성을 쉽게 파악할 수 있어, 편집 및 믹스 다운 시 편리합니다.

# 리전 편집하기

오디오 리젼이나 신스 리전의 이동, 삭제, 복사, 불여넣기, 루프, 분할 등의 편집은 <u>트랙 뷰 화면</u> 에서 합 니다.

#### 리전 이동하기

리전을 시간 축 상의 전후나 다른 트랙으로 이동할 수 있습니다.

 <u>트랙 뷰 화면</u>에서 이동하고 싶은 리전을 탭합니다. 선택한 리전이 강조됩니다.

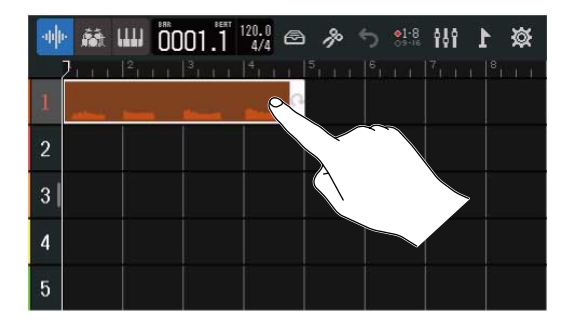

2. 선택한 리전을 탭한 채로 임의의 위치로 드래그합니다.

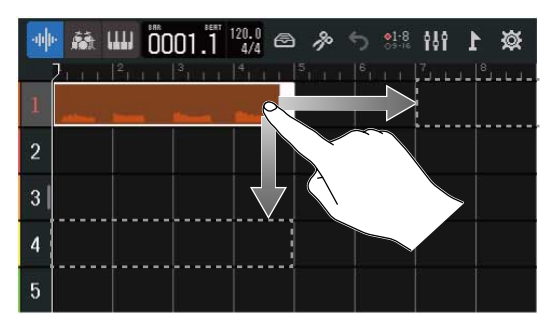

HINT:

스냅 기능을 켜져 있으면 이동할 때, 룰러의 눈금에 맞춰 정렬됩니다. (→ <u>스냅 설정 변경하기</u>)

### 리전 루핑하기

리전을 반복해서 재생할 수 있습니다.

 <u>트랙 뷰 화면</u>에서 루프 하고 싶은 리전을 탭합니다. 선택한 리전이 강조됩니다.

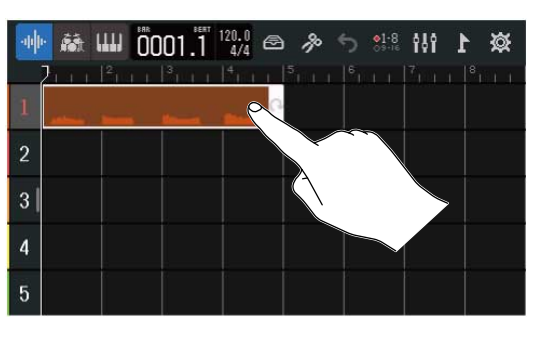

2. 리전의 오른쪽으로 드래그합니다.

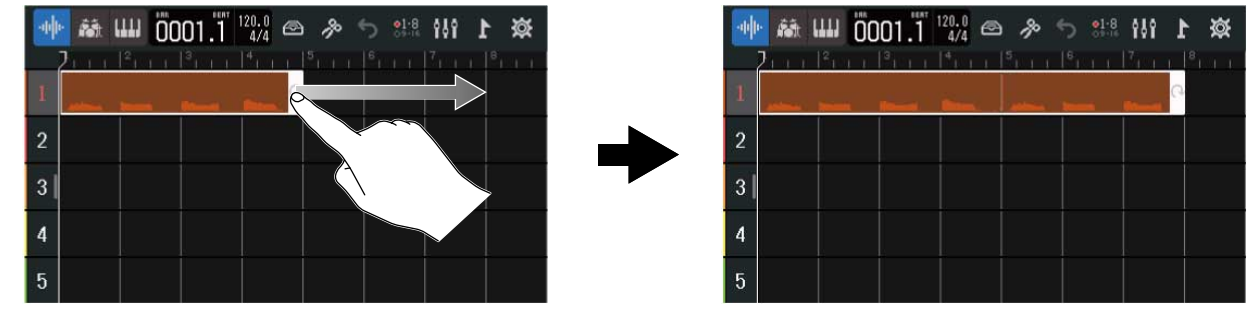

오른쪽으로 드래그하면 루프 회수가 증가하고, 왼쪽으로 드래그하면 루프 횟수가 감소합니다.

### 빈 신스 리전 만들기 (신스 트랙만)

MIDI 노트를 수동으로 입력하기 위해 리전을 작성할 수 있습니다.(→ <u>노트 편집하기(신스 리전)</u>)

<u>트랙 뷰 화면</u>에서 신스 트랙의 리전이 없는 부분을 더블 탭합니다.

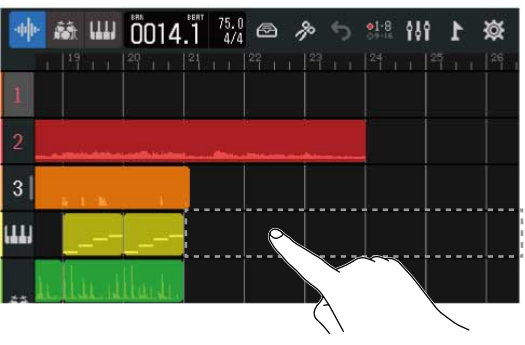

화면 상단에 옵션 메뉴(Option Menu)가 열립니다.

# 2. "Create Region" 를 탭합니다.

더블 탭한 위치에 빈 신스 리전이 1소절 만들어집니다.

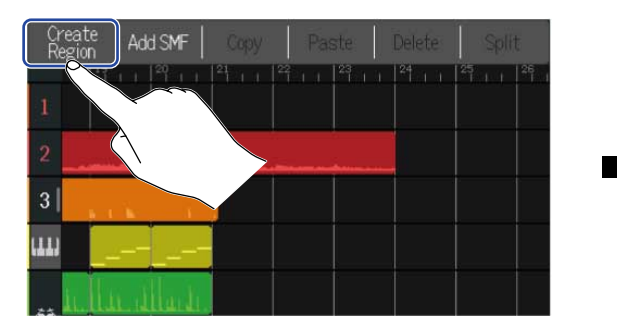

| · |       | ш   | 0014   | BEAT | 75.0<br>4/4 | p?   | 5 | 01-8<br>02-16 | 191 | 1 | 簗 |
|---|-------|-----|--------|------|-------------|------|---|---------------|-----|---|---|
|   |       |     |        | 21   |             |      |   |               |     |   |   |
| 1 |       |     |        |      |             |      |   |               |     |   |   |
| 2 | -     |     |        | _    | _           | <br> |   |               |     |   |   |
| 3 |       |     |        |      |             |      |   |               |     |   |   |
|   |       | 2   |        |      |             | Ģ    |   |               |     |   |   |
|   | ı.İI. | u d | lluit. |      | C           |      |   |               |     |   |   |

### WAV 파일을 리전으로 불러오기

SD 카드 또는 USB 메모리의 WAV 파일을 프로젝트로 불러 올 수가 있습니다.

#### NOTE:

아래 포맷의 파일을 불러올 수 있습니다.

• WAV 파일 : 44.1kHz/16-bit 또는 44.1kHz/24-bit 의 경우 프로젝트의 설정에 맞는 것

- 1. 미리 SD 카드 또는 USB 메모리에 읽고 싶은 파일을 넣어 둡니다.
  - SD 카드에서 로딩하는 경우 : SD 카드 내의 "AUDIO" 폴더에 파일을 넣습니다. (→ <u>SD 카드의 폴더/</u> <u>파일구조</u>)
  - USB 메모리에서 로딩하는 경우 : USB 메모리 내의 "ZOOM\_R20" > "AUDIO" 폴더에 파일을 넣습니 다.(→ USB 메모리의 폴더/파일 구조)
- 2. 트랙 뷰 화면 에서 파일을 읽고 싶은 위치로 재생 헤더를 이동합니다.

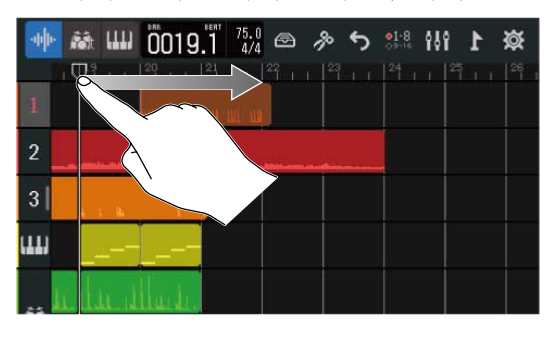

3. 오디오 트랙의 리전이 없는 부분을 더블 탭합니다.

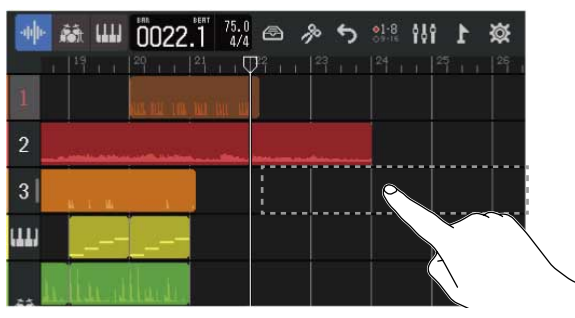

화면 상단에 옵션 메뉴가 열립니다.

**4.** "Add Audio File" 을 탭합니다.

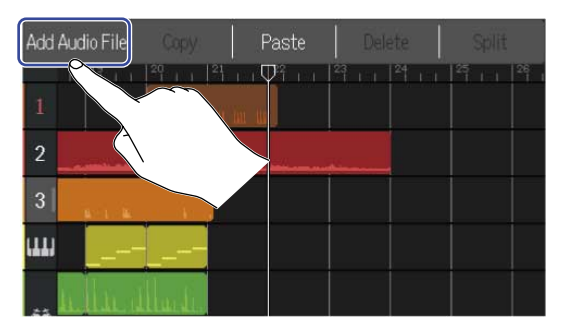

5. SD 카드에서 읽어올 경우 "SD Card", USB 메모리에서 읽어올 경우 "USB Memory" 를 탭합니다.

| <          | Add Audio File |   |
|------------|----------------|---|
| SD Card    |                | ž |
| USB Memory | <u>o</u>       | Ş |
|            |                |   |

HINT:

USB 메모리에서 불러 오는 경우는 USB 메모리을 USB 단자에 연결합니다. (→ USB 메모리 연결하기)

| 6. | 불러올 파일을 확인할 때는 ▶를 | 탭합니다.                     |   |
|----|-------------------|---------------------------|---|
|    | 선택한 파일이 재생되고 🕟 에  | 불이 켜집니다.( 🜔 )             |   |
|    | 정지하려면 ▶ 을 탭합니다.   |                           |   |
|    |                   | Add Audio File            |   |
|    |                   | ZOOM0008(01)_TRACK012.WAV | + |
|    |                   | ZOOM0008_TRACK01.WAV      |   |

### 7. 불러오기 하고 싶은 파일의 🕂 를 탭합니다.

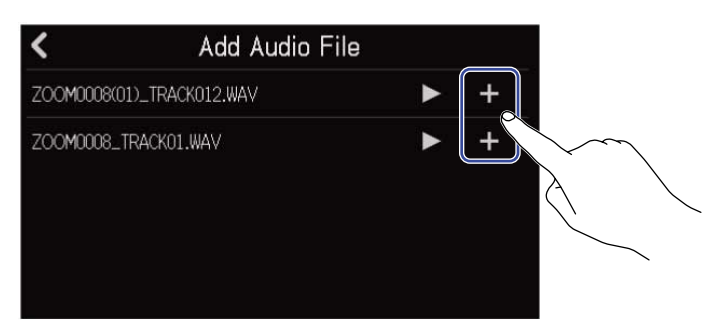

#### NOTE:

- 불러오기할 수 없는 경우는 에러가 표시됩니다. 다른 파일을 선택하십시오.
- 한 프로젝트의 최대 리전 수를 초과하는 경우 불러올 수 없습니다.
  - 오디오 리전과 신스 리전의 합계:50
  - 신스 리전 : 80

### 8. 불러 온 WAV 파일의 파일 이름을 입력합니다.

| ZOOM0008_TRACK01(01) |       |   |   |   |     |       |       |       |           |  |  |
|----------------------|-------|---|---|---|-----|-------|-------|-------|-----------|--|--|
| q                    | W     | е | Ţ | - | t y | / [ u | ı 🚺   | i 🚺 🤉 | p p       |  |  |
| a                    | s     |   | d | f | g   | h     | j     | k     | 1         |  |  |
| 仓                    | z     |   | x | С | v   | b     | n     | m     | $\otimes$ |  |  |
| Cance                | el 12 | 3 | • |   | Spa |       | Enter |       |           |  |  |

문자 입력 방법은 문자 입력 화면에 대해 를 참조하십시오.

# 9. "Done" 이 표시되면 "Close" 를 탭합니다. 불러오기가 종료되고, 트랙 뷰 화면이 표시됩니다.

### SMF을 리전으로 불러오기

SD 카드 또는 USB 메모리의 SMF 파일을 프로젝트로 불러오기할 수 있습니다.

#### NOTE:

아래의 포맷 파일을 읽어올 수 있습니다.

- SMF: Format 0/Format 1
- 1. 미리 SD 카드 또는 USB 메모리에 불러올 파일을 넣어둡니다.
  - SD 카드에서 로딩하는 경우 : SD 카드 내 "AUDIO" 폴더에 파일을 넣습니다. (→ <u>SD 카드의 폴더/파일</u> 구조 )
  - USB 메모리에서 로딩하는 경우 : USB 내 "ZOOM\_R20" > "AUDIO" 폴더에 파일을 넣습니다. (→ <u>USB</u> <u>메모리의 폴더/파일 구조</u>)

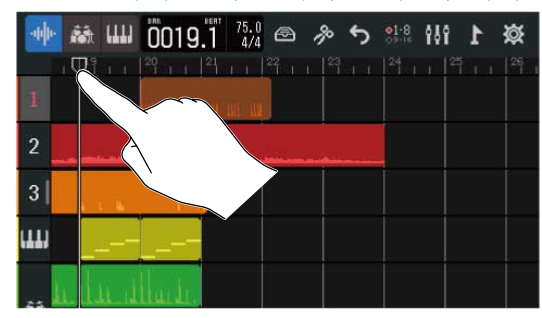

2. <u>트랙 뷰 화면</u>에서 파일을 불러오고 싶은 위치로 재생 헤더를 이동합니다.

3. 신스 트랙의 리전이 없는 부분을 더블 탭합니다.

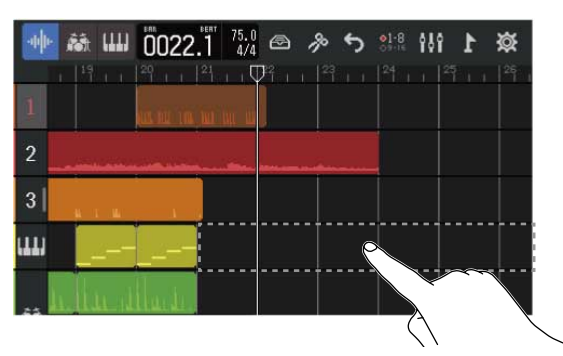

화면 상단에 옵션 메뉴가 열립니다.

**4.** "Add SMF" 을 탭합니다.

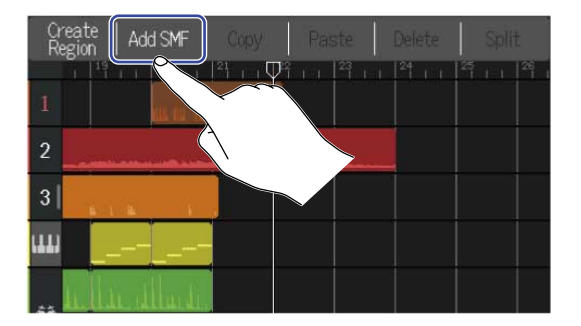

### 5. SMF 에서 불러오고 싶은 채널을 탭합니다.

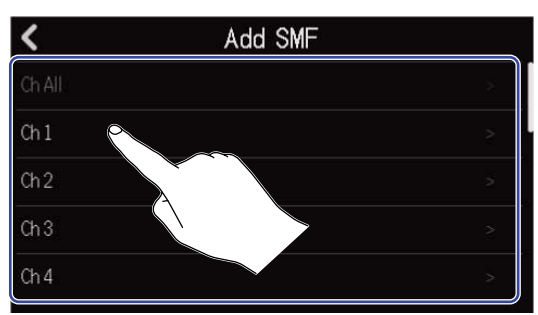

#### NOTE:

- 선택한 채널의 노트가 로딩됩니다.
- 여러 채널이 있는 SMF 파일을 읽어오는 경우, "Ch All" 를 선택하면 R20 의 신스 트랙에 있는 해당 채널의 노 트가 있는 리전이 생성됩니다. 이 때 각 채널의 음색은 자동으로 각각의 프로그램 체인지 번호에 할당됩니다.
- "Ch All" 에서 읽어온 신스 리전은 노트를 편집할 수 없습니다.
- 신스 트랙에 이미 리전이 있을 때는 "Ch All"를 선택할 수 없습니다. "Ch All" 로 가져온 SMF 가 있을 때는 리 전을 추가할 수 없습니다.

6. SD카드에서 로딩할 경우는 "SD Card", USB 메모리에서 로딩할 경우는 "USB Memory"을 탭합니다.

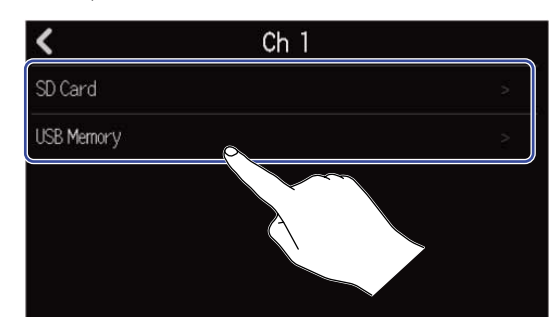

#### HINT:

USB 메모리에서 로딩할 경우 USB 메모리는 USB 포트에 연결합니다. (→ USB 메모리 연결하기)

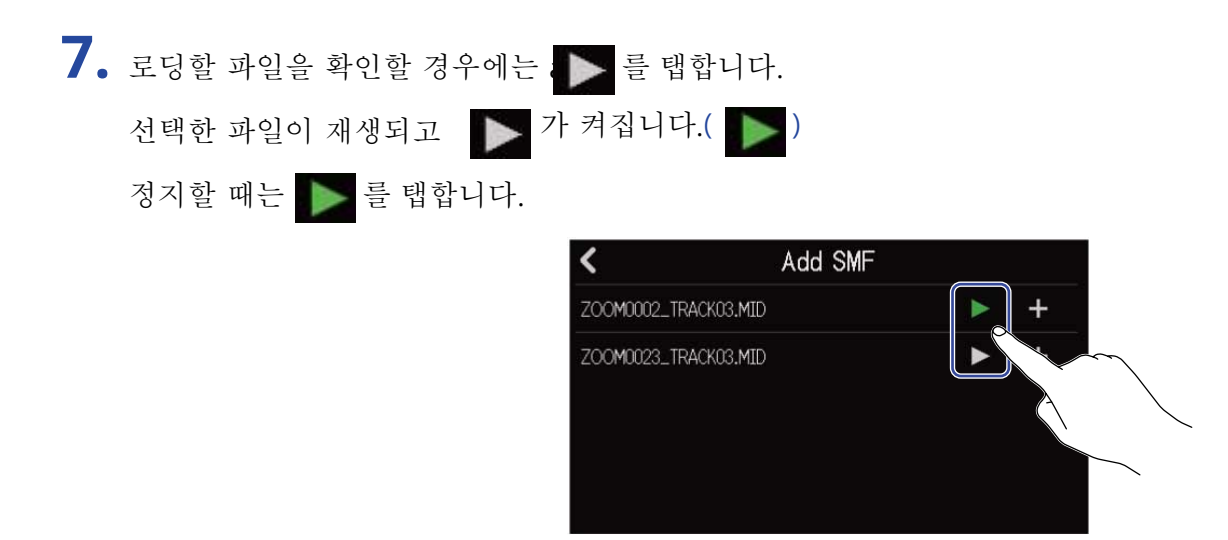

# 8. 로딩할 파일의 🕂 를 탭합니다.

| <                | Add SMF |   |   |
|------------------|---------|---|---|
| ZOOM0002_TRACK03 | MID     | ► | + |
| ZOOM0023_TRACK03 | MID     |   | + |

불러오기가 종료되고, 트랙 뷰 화면이 표시됩니다.

#### NOTE:

- 불러오기가 불가능한 경우 에러가 표시됩니다. 다른 파일을 선택하십시오.
- 한 프로젝트의 최대 리전 수를 초과하는 경우 불러올 수 없습니다.
  - 오디오 / 리듬 리전의 합계 : 50
  - 신스 리전 : 80

# 리전 복사/ 붙여넣기

리전을 복사/ 붙여넣기 하여 다른 장소로 붙여넣을 수 있습니다.

<u>트랙 뷰 화면</u>에서 복사/붙여넣기하고자 하는 리전을 탭합니다.

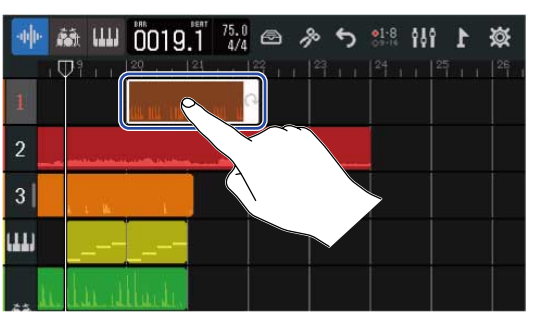

리전이 강조되고, 화면 상단에 옵션 메뉴가 열립니다.

**2.** "Copy"를 탭합니다.

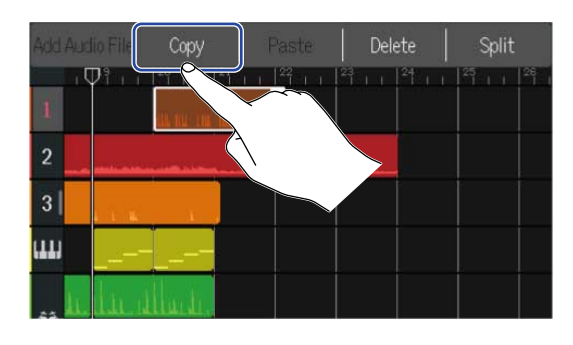

선택한 리전이 복사됩니다.

3. 붙여넣기 할 위치로 재생 헤더를 이동합니다.

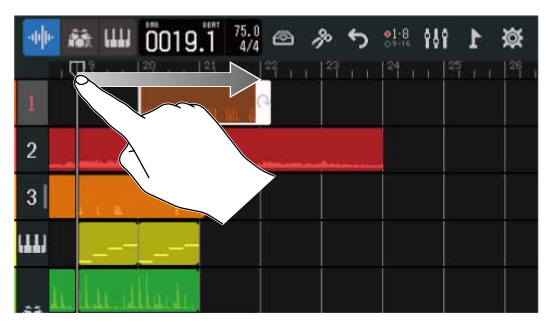

| -44 | Ant L  | ш Ö02;                | 2.1 75.0 | le 1 | ۰ <b>ئ</b> | <mark>.1</mark> -8 ₿ | 1 1 | ጅ  |
|-----|--------|-----------------------|----------|------|------------|----------------------|-----|----|
| 1   |        | 1 20 1 1              |          |      |            |                      | 25  | 26 |
| 2   | -      | and the second second |          |      |            |                      |     |    |
| 3   | É T    | <b>1</b>              |          |      |            |                      |     |    |
| ш   |        |                       |          |      |            |                      |     |    |
| **  | a.ll.h | المسألة               |          |      |            |                      |     |    |

4. 붙여넣기 할 트랙의 리전이 없는 부분을 더블 탭합니다.

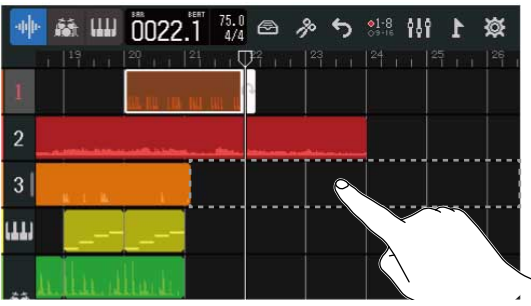

화면 상단에 옵션 메뉴가 열립니다.

5. "Paste" 를 탭합니다.

복사할 리전이 재생 헤더의 위치로 붙여넣기됩니다.

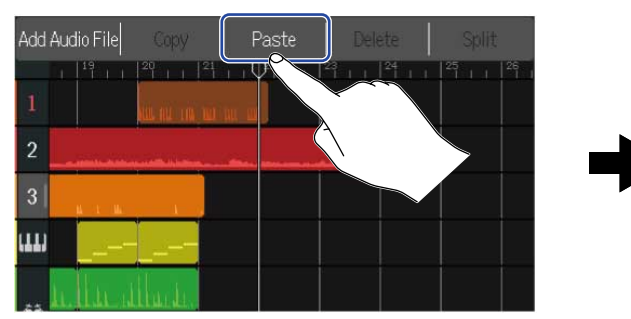

재생 헤더는 붙여넣기 된 리전의 맨 끝으로 이동합니다. 옵션 메뉴는 다른 부분을 선택하면 닫힙니다.

| Add Auc | lio File | Сору    | Paste   | Delete        | Split             |    |
|---------|----------|---------|---------|---------------|-------------------|----|
| 1       | 19       | 20 21   | 1   22  | 129 I I E     | <br><sup>25</sup> | 26 |
| 2       |          |         | <u></u> |               |                   |    |
| 3       | 14 E 16  |         |         | a nat tati ta |                   |    |
| ш       |          |         |         |               |                   |    |
|         | ILL.     | lla.ti. |         |               |                   |    |

#### NOTE:

- 다른 트랙으로 붙여넣기 할 수도 있습니다.
- 트랙 타입이 다른 트랙으로의 붙여넣기는 불가능합니다.

### 리전 삭제하기

<u>트랙 뷰 화면</u>에서 삭제하고자 하는 리전을 더블 탭합니다.

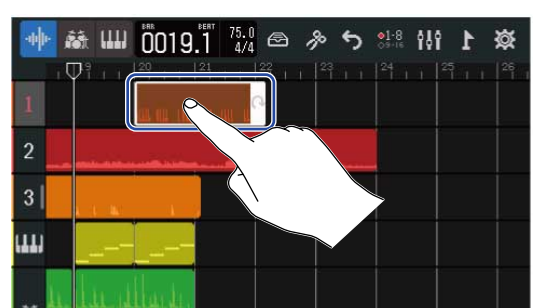

리전이 강조되고, 화면 상단에 옵션 메뉴가 열립니다.

2. "Delete" 를 탭합니다. 선택한 리전이 삭제됩니다.

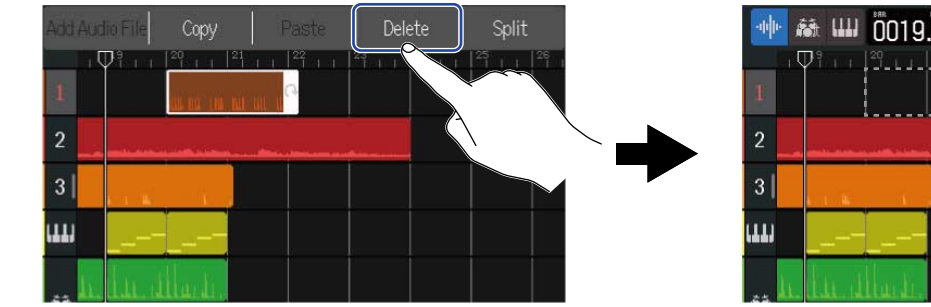

| -14 | •  | in l  | ш   | 0019   | .1 75.0<br>4/4 |    | p | 5 | ●1-8<br>09-16 | 191 | 1 | Ø |
|-----|----|-------|-----|--------|----------------|----|---|---|---------------|-----|---|---|
|     | 1  | P° i  | +   | 20<br> | 21             | 29 |   |   |               |     |   |   |
|     |    |       | Į   |        |                |    |   |   |               |     |   |   |
| 2   |    | 1.162 |     |        |                |    |   |   |               |     |   |   |
| 3   |    | an s  | 2   | i.     |                |    |   |   |               |     |   |   |
|     |    | -1    |     |        |                |    |   |   |               |     |   |   |
| 25  | Ц. | dμ    | . 1 | huti   |                |    |   |   |               |     |   |   |

### 리전 분할하기

리전을 분할할 수 있습니다.

<u>트랙 뷰 화면</u>에서 리전을 나누고 싶은 위치로 재생 헤더를 이동합니다.

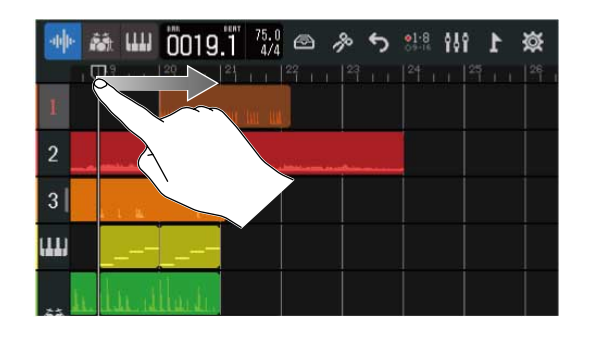

| -upp- | Ref. IIII | 0021   | 1 75.0<br>1 4/4 |        | \$ 5 | •1-8<br>••••• | 1 8 | ጅ |
|-------|-----------|--------|-----------------|--------|------|---------------|-----|---|
| 1     |           |        |                 | 22 1 1 | 23   |               |     |   |
| 2     |           |        | a na series     | _      |      |               |     |   |
| 3     | 1. 1. M.  |        |                 |        |      |               |     |   |
| (11)  |           |        |                 |        |      |               |     |   |
|       | llina     | llu.ti |                 |        |      |               |     |   |

2. 분할하고자 하는 리전을 더블 탭합니다.

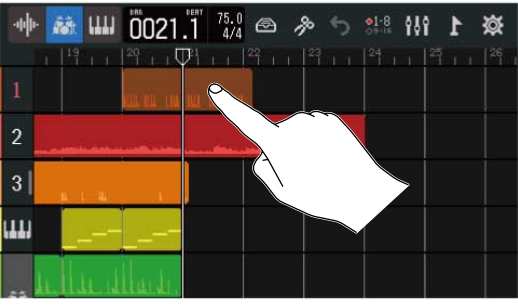

리전이 강조되고, 화면 상단에 옵션 메뉴가 열립니다.

# **3.** "Split" 을 탭합니다.

선택한 리전들이 재생 헤더의 위치에서 분할됩니다.

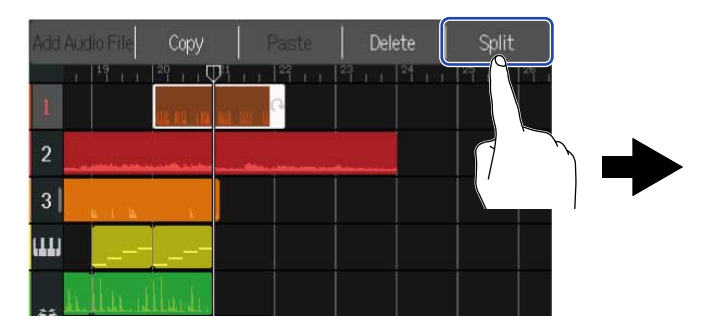

| 🐠 🛤 📖 <u>0021.1 754</u> 🔿 🔌 🕤 | 91-8<br>09-16 | 1 11 | छ  |
|-------------------------------|---------------|------|----|
|                               |               |      | 26 |
|                               |               |      |    |
|                               |               |      |    |
|                               |               |      |    |
|                               |               |      |    |

# 파형 편집하기 (오디오/리듬 리전)

파형 편집에서는 오디오 리전이나 리즘 리전의 노트를 바꾸지 않고, 길이를 조절하거나 불필요한 부분의 삭제가 가능합니다. 펴형 편집은 파형 편집 화면 (Waveform Editing Screen)에서 합니다.

파형 편집 화면 (Waveform Editing Screen) 열기

┃. 파형 편집을 하고 싶은 오디오 또는 리듬 리전을 선택하면 선택한 리전이 강조됩니다.

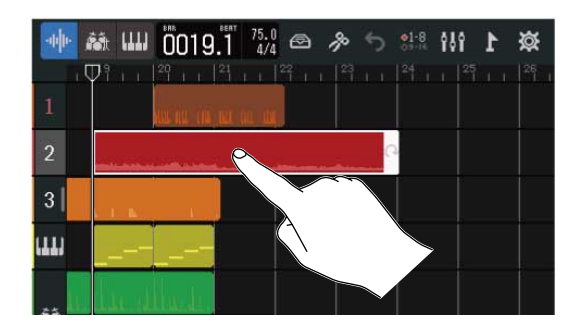

2 컨트롤 바에서 물을 탭합니다. 선택한 파형 편집 화면이 나타납니다.

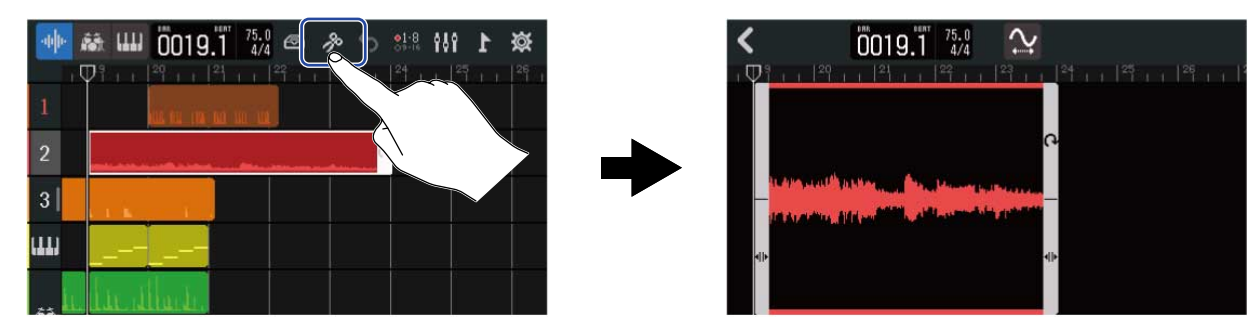

- 파형 편집 화면에서의 기본 조작
- 수평으로 축소/확대 : 좌우 핀치 인/아웃
- 수평으로 스크롤 : 좌우 슬라이드

#### HINT:

파형 편집 화면 표시 중에 ▶ 를 눌러 재생하면 리전을 반복 재생합니다.

### 리전 트리밍하기

리전을 트렁하여 불필요한 부분을 삭제할 수 있습니다.

파형 편집 화면에서 리전의 좌우의
 필요한 부분을 남기도록 설정합니다. 선택의 바깥쪽 부분은 잘라집니다.

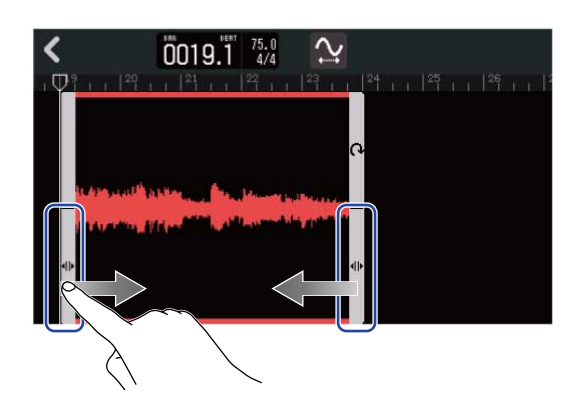

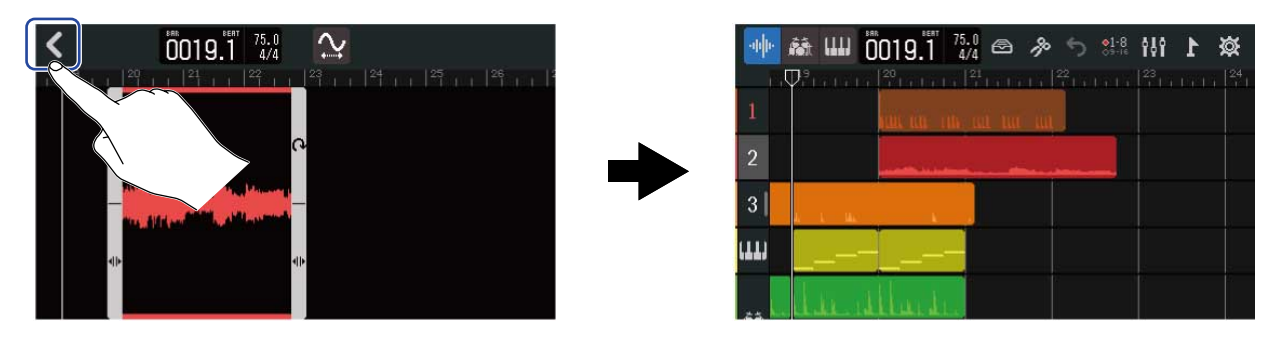

### 피치를 바꾸지 않고 리전 길이 조절하기

피치를 바꾸지 않고 리전 길이를 변경할 수 있습니다. 길이를 변경한 리전들은 새로운 오디오 데이터로 저장됩니다.

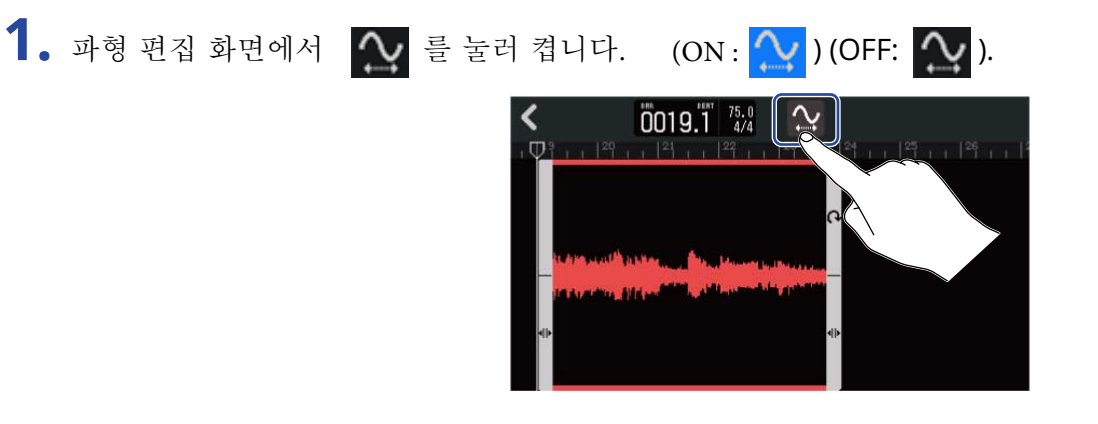

2. > 를 좌우로 드래그하여 리전 길이를 조절합니다.

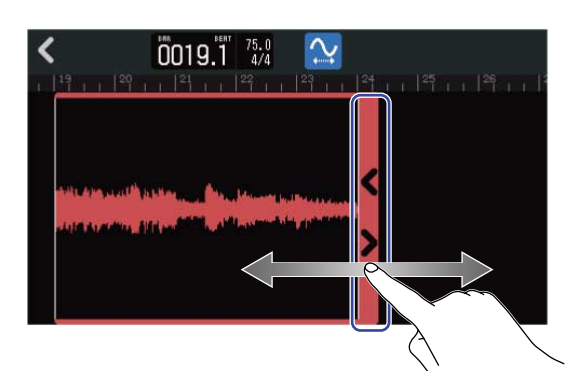

#### HINT:

원래 파일의 50-150% 까지 조절할 수 있습니다.

3. "done" 을 탭하여 설정을 확인합니다.

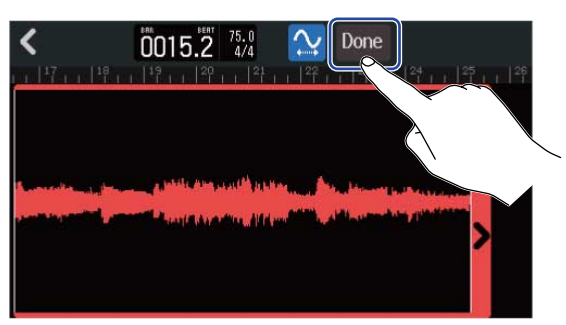

4. 편집한 오디오 파일의 파일 이름을 입력합니다.

| REC01_01(01) |     |   |       |     |       |   |     |                     |  |
|--------------|-----|---|-------|-----|-------|---|-----|---------------------|--|
| qu           | N E |   | r i   | t J | / [ l | ı | i ( | o p                 |  |
| а            | S   | d | f     | g   | h     | j | k   | 1                   |  |
| 仓            | z   | x | С     | v   | b     | n | m   | $\langle X \rangle$ |  |
| Cancel       | 123 |   | Space |     |       |   |     | Enter               |  |

문자 입력 방법은 문자 입력 화면에 대해 를 참조하십시오.

5. "Done" 이 뜨면 "Close" 를 탭합니다. 길이를 조절한 파일이 할당됩니다.

# 편집 종료하기

 과형 편집 화면에서 를 탭합니다.
 트랙 뷰 화면으로 돌아갑니다.

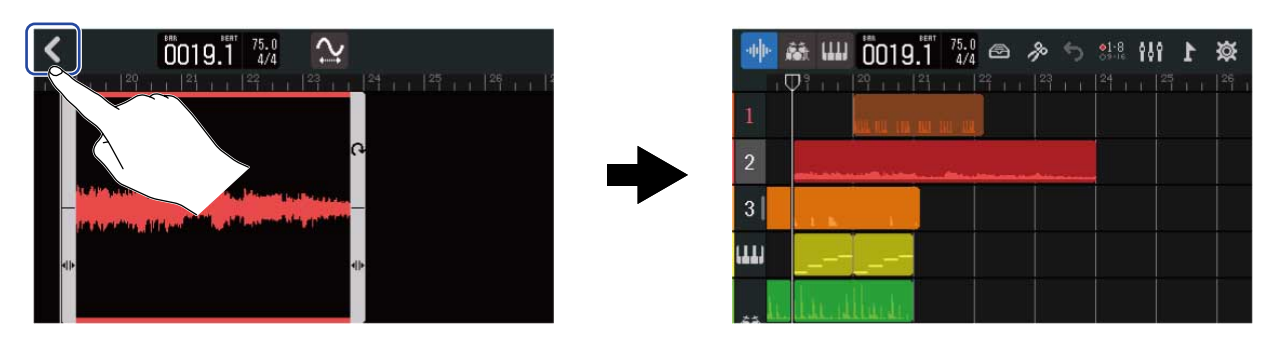

# 노트 편집하기 (신스 리전)

노트 편집에서는 노트 추가/삭제, 길이와 강도 조절 등으로 신스 연주용 MIDI 데이터를 작성할 수 있습니다. 노트 편집은 피아노 롤 화면 (Piano Role Screen)에서 합니다.

피아노 롤 화면 (Piano Role Screen) 열기

 <u>트랙 뷰 화면</u>에서 MIDI 노트 편집을 원하는 신스 리전을 선택합니다. 선택한 리전이 강조됩니다.

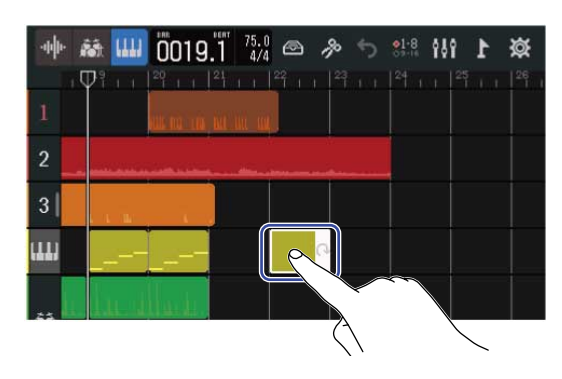

#### HINT:

신스 트랙에 신스 리전이 없다면 새로 신스 리전을 만듭니다. (→ 빈 신스 리전 만들기 (신스 트랙만))

컨트롤 바에서 Description 를 탭합니다.
 선택한 리전의 피아노 롤 화면이 표시됩니다.

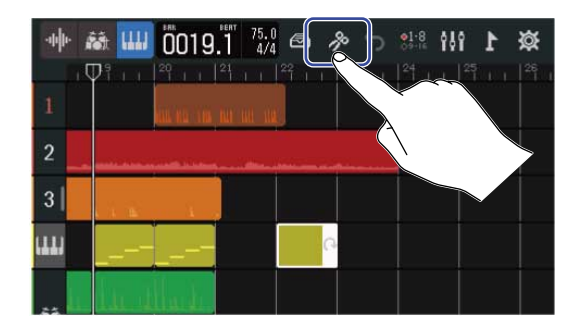

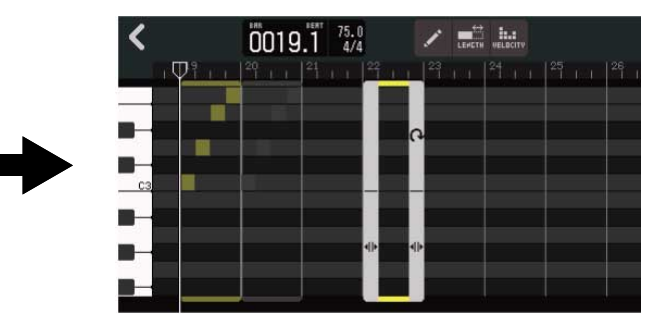

- 피아노 롤 화면에서의 기본 조작
- 수평으로 확대/ 축소 : 좌우 핀치 인/아웃
- 수직으로 확대/ 축소 : 상하로 핀치 인/아웃
- 수평방향 스크롤 : 좌우 슬라이드
- 수직 스크롤 : 상하 슬라이드

#### HINT:

피아노 롤 화면 표시 중에 ➡ 를 눌러 재생하면 리전을 반복 재생합니다.

# 노트 추가/삭제하기

노트를 추가하면 선택한 음정, 길이, 세기로 신스 음원을 연주할 수 있습니다.

피아노 롤 화면에서 ✓ 를 탭하여 켭니다. (ON: ✓)(OFF: ✓).

 </l

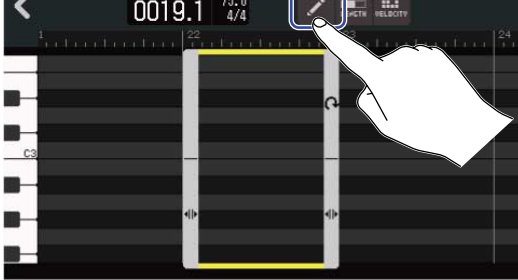

2. 노트를 추가합니다.

피아노 롤 화면에서 추가하고 싶은 곳을 탭하면 위치에 노트가 추가됩니다.

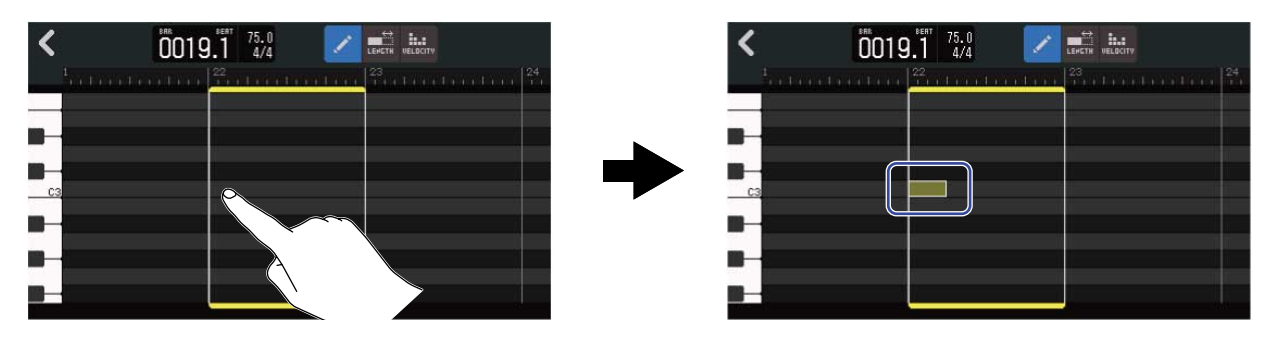

HINT:

노트의 피치는 왼쪽 끝에 표시되어 있는 피아노 건반의 피치입니다 . 위 아래로 스크롤하면 옥타브를 올리고 내릴 수 있습니다.

3. 노트를 삭제합니다.

삭제하고자 하는 노트를 탭하면 노트가 삭제됩니다.

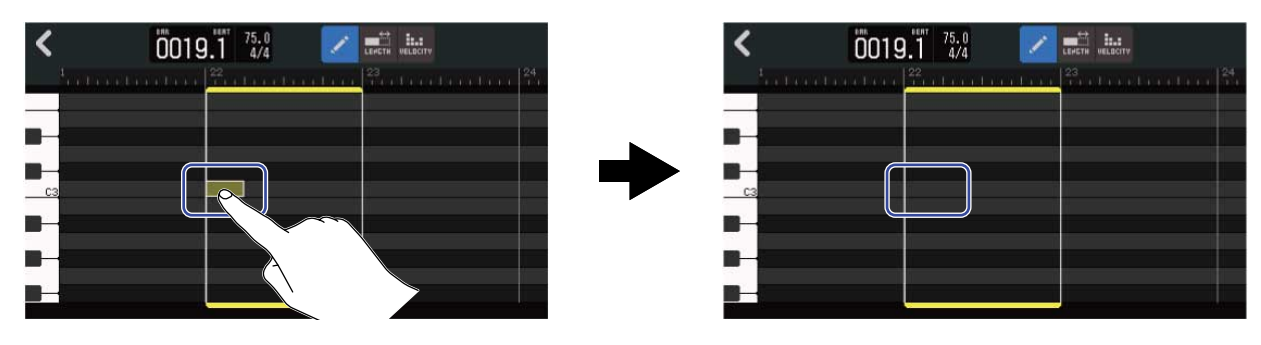

# 노트 길이 변경하기

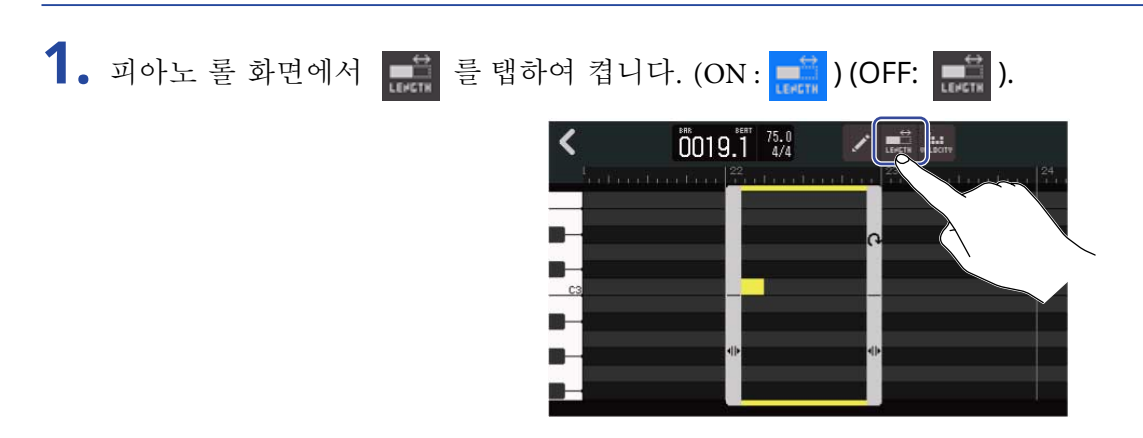

2. 길이를 변경하고 싶은 노트를 좌우로 슬라이드합니다.

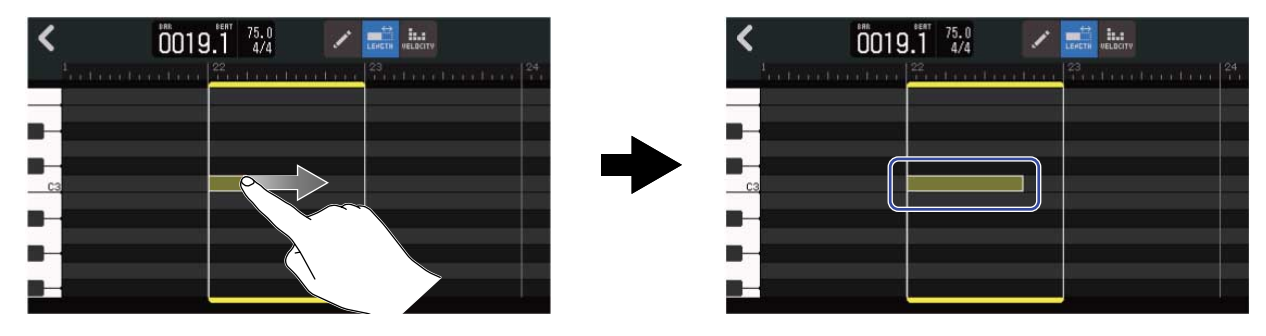

HINT: 노트의 최소 길이는 32분 음표입니다.

# 노트의 벨로시티 조절하기

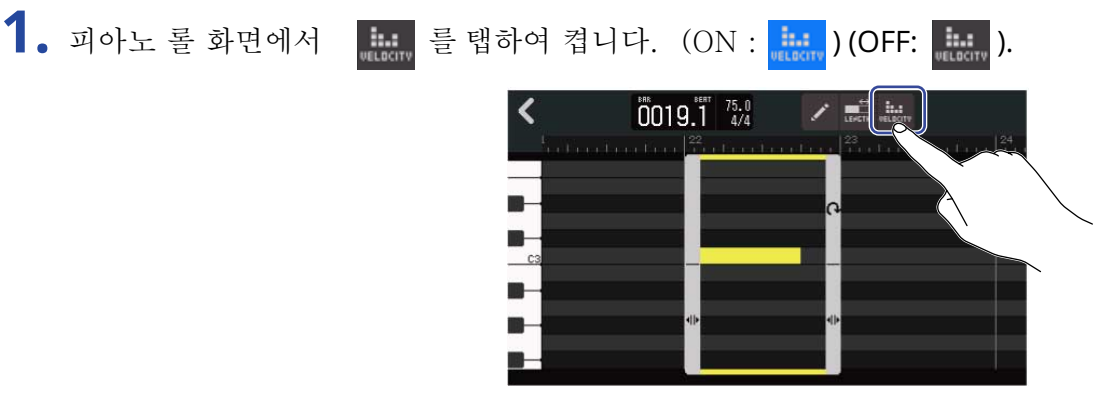

2. 벨로시티를 변경하고 싶은 노트를 탭합니다.

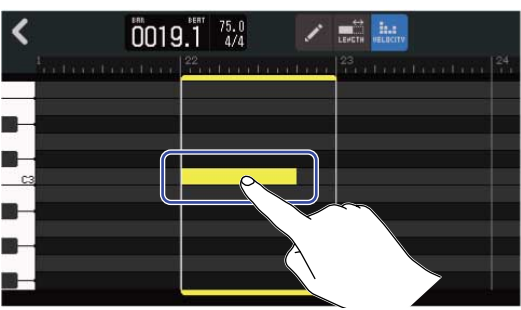

화면 상단에 벨로시티 슬라이더가 표시됩니다.

3. 슬라이더를 슬라이딩 하거나 📻 / ➡ 를 탭하여 벨로시티를 변경합니다.

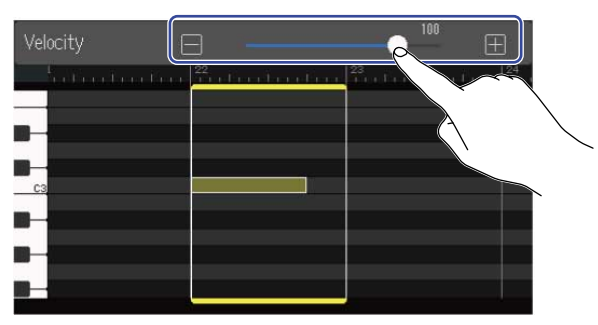

HINT:

벨로시티는 0~127 범위에서 설정할 수 있습니다.

# 리전 트리밍하기

리전을 트리밍하여 불필요한 부분을 삭제할 수 있습니다.

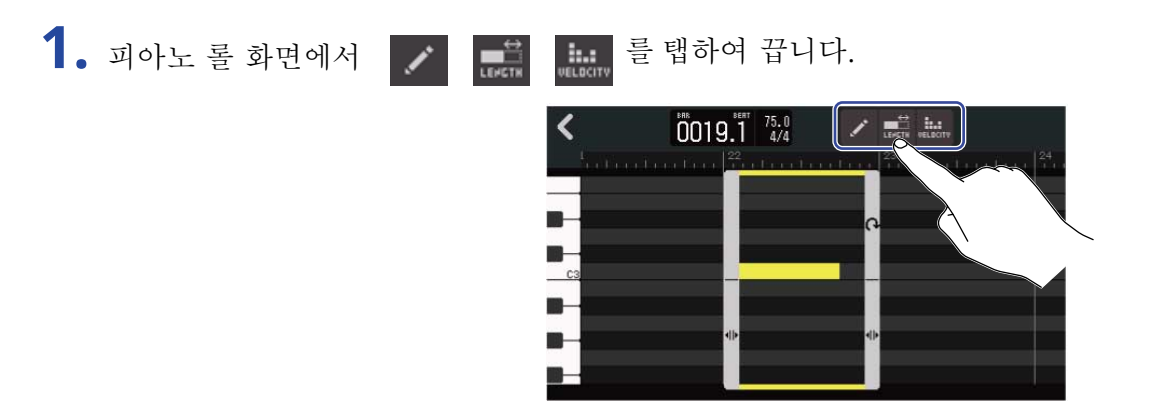

 리전 좌우 하단의 ● 를 좌우로 드래그하여 범위를 설정합니다. 필요한 부분을 남기도록 설정합니다. 선택의 바깥쪽 부분은 잘라집니다.

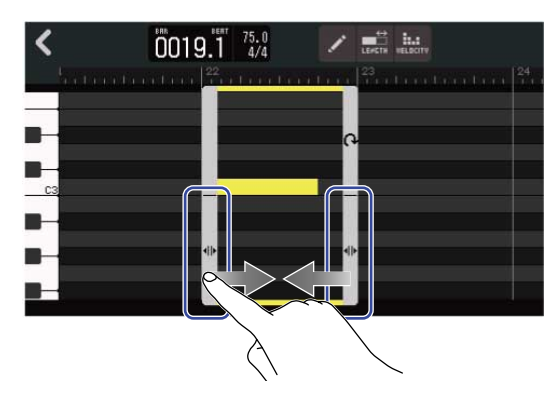

### 편집 종료하기

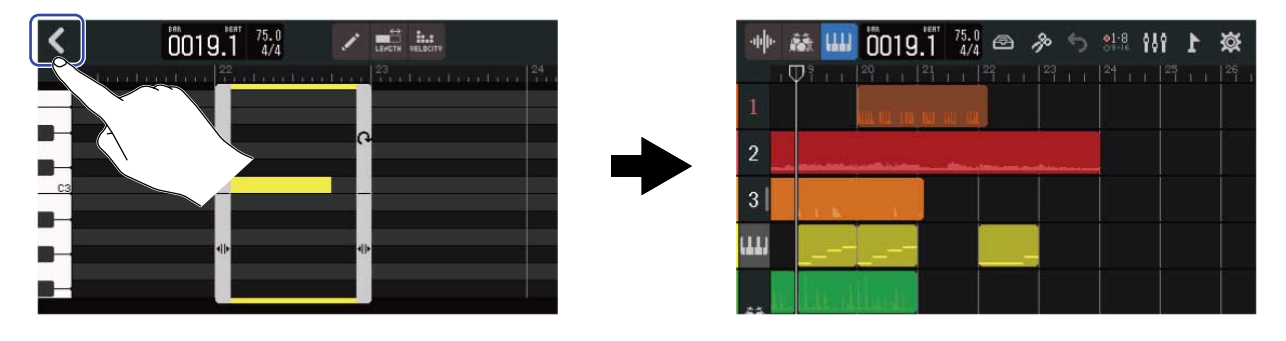

### 트랙 편집하기

트랙 편집은 트랙 삭제와 이동, 신스 트랙을 오디오 트랙으로 변환하거나 트랙의 데이터를 오디오 데이더로 내 보낼 수 있습니다.

#### 트랙 삭제하기

선택한 트랙을 삭제합니다. 트랙에 포함되는 리전도 모두 삭제됩니다.

<u>트랙 뷰 화면</u>에서 삭제하고자 하는 트랙의 트랙 헤더를 더블 탭합니다.

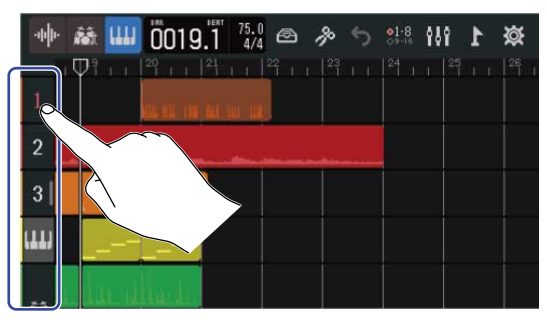

- 화면 상단에 옵션 메뉴가 열립니다.
- **2.** "Delete" 를 탭합니다.

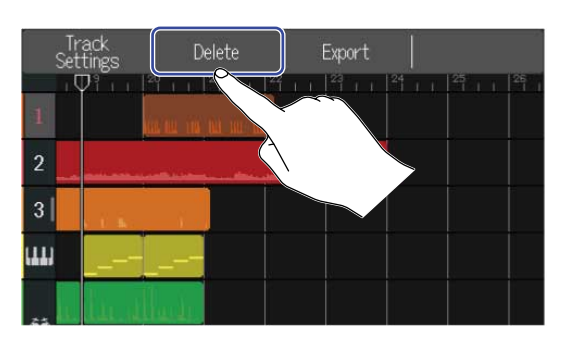

**3.** "Execute" 를 탭합니다.

선택한 트랙과 그 트랙에 포함되는 리전이 모두 삭제됩니다. "Cancel" 을 탭하면 삭제를 취소하고 원래 화면으로 돌아갑니다.

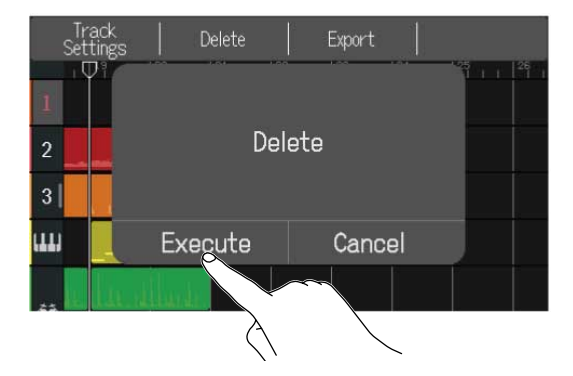

#### NOTE:

삭제한 트랙의 파일은 SD 카드로부터 완전하게 제거되기 때문에 이 기능을 하기 전에 확인하십시오.

### 신스 트랙을 오디오 트랙으로 변환하기

신스 트랙은 한 트랙 밖에 사용할 수 없지만 신스 트랙을 오디오 트랙으로 변경하여 새롭게 신스 트랙을 추가할 수 있게 됩니다. 신스 트랙의 노트는 현재 선택된 사운드를 사용하여 오디오 파일로 수행 및 내보내기 할 수 있 습니다. 해당 신스 트랙은 오디오 트랙으로 변경되어 내보낸 오디오 파일을 다른 트랙에 할당할 수 있습니다.

<u>트랙 뷰 화면</u>에서 오디오 트랙으로 변환하고 싶은 신스 트랙의 트랙 헤더를 더블 탭합니다.

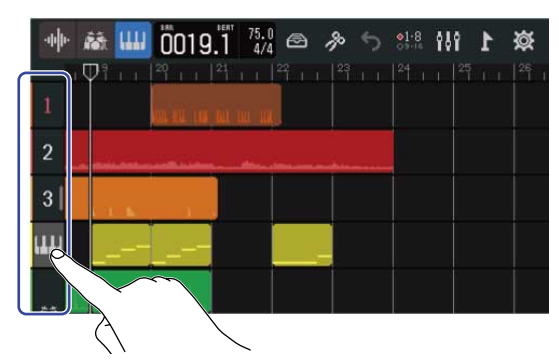

화면 상단에 옵션 메뉴가 열립니다.

2. "Convert to Audio" 를 탭합니다.

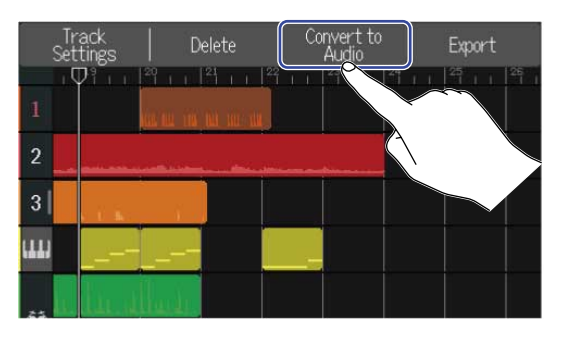

3. Length 슬라이더를 슬라이딩 하거나 ┏와 ┏ 를 탭합니다. 내보낼 길이를 조절합니다.

|                  | •                |
|------------------|------------------|
| <                | Convert to Audio |
| Length           | 26 Gars +        |
| Convert to Audio |                  |

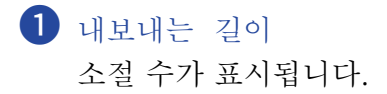

**4.** "Convert to Audio" 를 탭합니다.

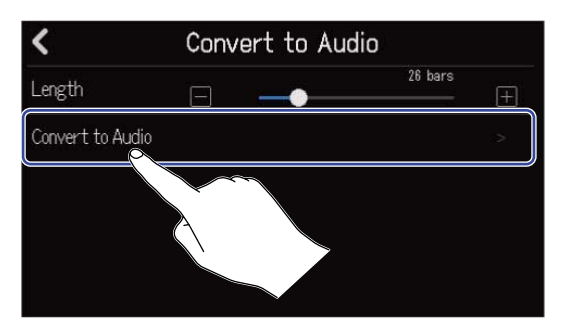

5. 내보낼 오디오 파일의 이름을 입력합니다.

| ZOOM0008_TRACK04 |     |   |         |     |     |   |   |                     |  |
|------------------|-----|---|---------|-----|-----|---|---|---------------------|--|
| q v              | N E |   | r I I   | t I | y I | ı | i | o p                 |  |
| а                | S   | d | f       | g   | h   | j | k | 1                   |  |
| 仓                | z   | x | с       | v   | b   | n | m | $\langle X \rangle$ |  |
| Cancel           | 123 |   | Space 🕨 |     |     |   |   | Enter               |  |

문자 입력 방법은 문자 입력 화면에 대해 를 참조하십시오.

6. "Done" 이 뜨면 "Close" 를 탭합니다.

신스 트랙이 오디오 트랙으로 변경되고 트랙 뷰 화면으로 돌아갑니다.

### 트랙 내보내기

트랙을 SD 카드 내의 AUDIO 폴더에 WAV 또는 SMF 파일로 내보낼 수 있습니다.

**1.** <u>트랙 뷰 화면</u> 에서 WAV 또는 SMF에 쓰기 원하는 트랙의 트랙 헤더를 더블 탭합니다.

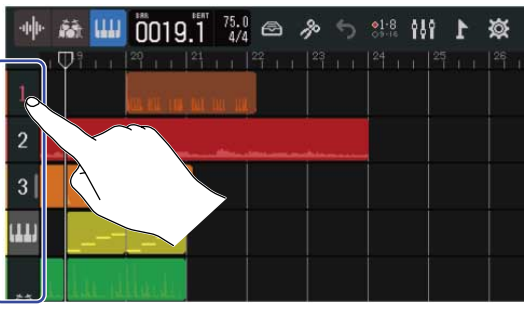

화면 상단에 옵션 메뉴가 열립니다.

**2.** "Export" 를 탭합니다.

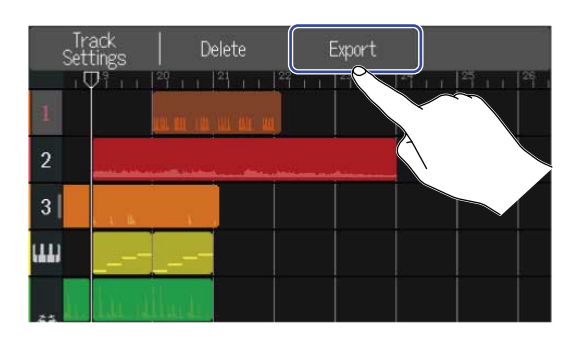

3. Length 슬라이더를 슬라이딩 하거나 ┏와 ┏ 를 탭하여 내보낼 길이를 조절합니다.

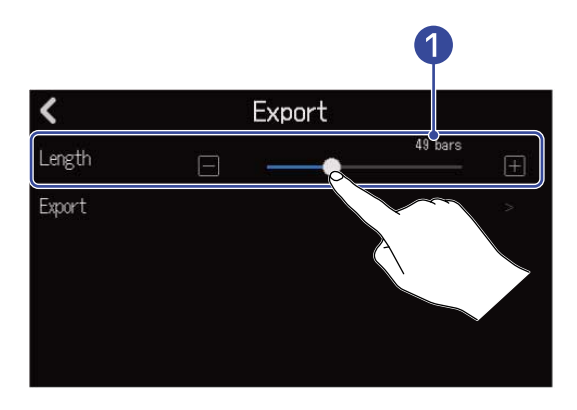

내보내는 길이
 소절 수가 표시됩니다.

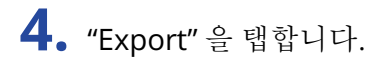

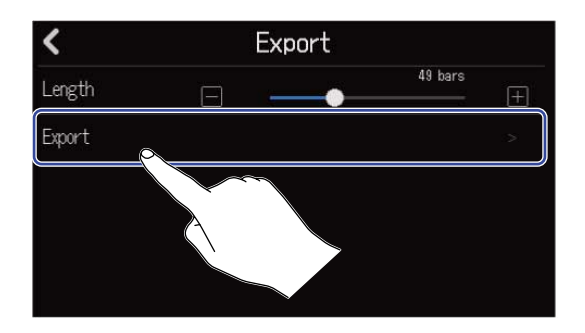

5. 내보낼 WAV 또는 SMF 파일 이름을 입력합니다.

| ZOOM0008_TRACK01 |     |       |         |     |       |   |     |           |  |
|------------------|-----|-------|---------|-----|-------|---|-----|-----------|--|
| q v              | N E | e   I |         | t I | y I i | L | i 🚺 | p p       |  |
| а                | S   | d     | f       | g   | h     | j | k   | 1         |  |
| 仓                | z   | х     | с       | v   | b     | n | m   | $\otimes$ |  |
| Cancel           | 123 |       | Space 🕨 |     |       |   |     | Enter     |  |

문자 입력 방법은 문자 입력 화면에 대해 를 참조하십시오.

6. "Done" 이 뜨면 "Close" 탭합니다.

트랙을 WAV 또는 SMF 로 내보내고 트랙 뷰 화면으로 돌아옵니다.

 <u>트랙 뷰 화면</u>에서 이동하고자 하는 트랙의 트랙 헤더를 탭합니다. 탭한 트랙 헤더가 강조됩니다.

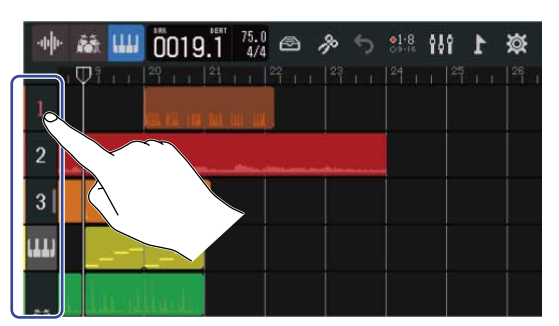

# 2. 드래그하여 원하는 위치로 이동합니다.

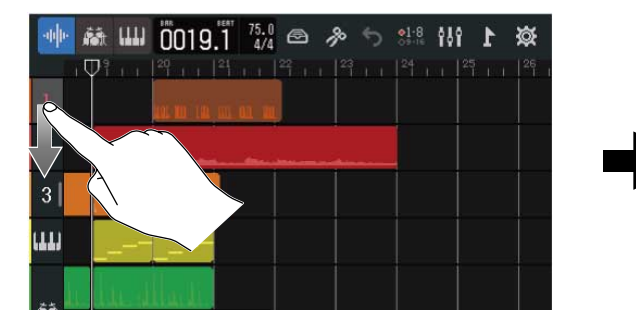

| -difte- |               |
|---------|---------------|
| 1       |               |
| 2       |               |
| 3       |               |
| ա       |               |
|         | lar sillarin. |

# 마커 사용하기

시작 부분에 인트로, 벌스, 코러스 등의 이름이 들어간 마커를 더해 곡의 전체 구성을 파악하기가 쉬워져, 편집 및 믹싱 시 편리합니다. 미리는 컨트로 비의 르러에 포시되니다

마커는 컨트롤 바의 룰러에 표시됩니다.

### 마커 추가하기

**1**. <u>트랙 뷰 화면</u> 에서 마커를 추가하고 싶은 위치로 재생 헤더를 이동합니다 .

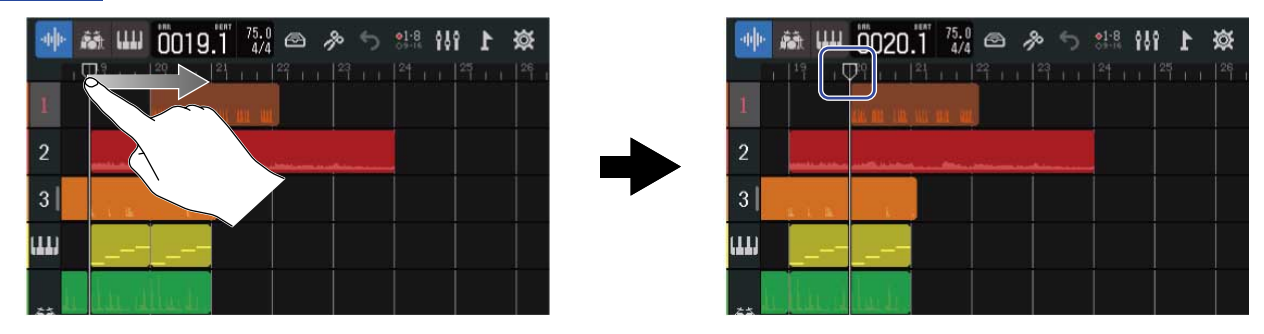

#### HINT:

2. 을 탭합니다.

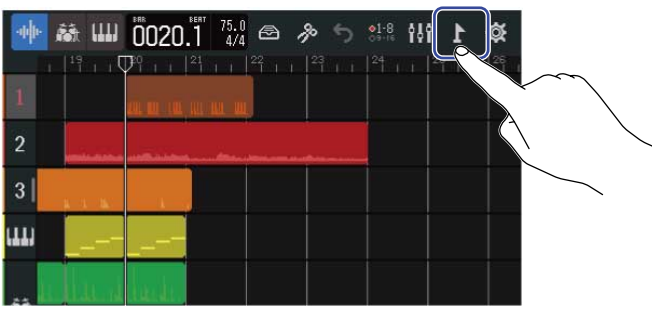

화면 상단에 마커 메뉴 (Marker Menu)가 열립니다.

# **3.** "Add" 를 탭합니다.

재생 헤더의 위치에 마커가 표시됩니다. 마커에는 마커 메뉴 왼쪽 끝에 표시되어 있는 마커 이름이 부여됩니다.

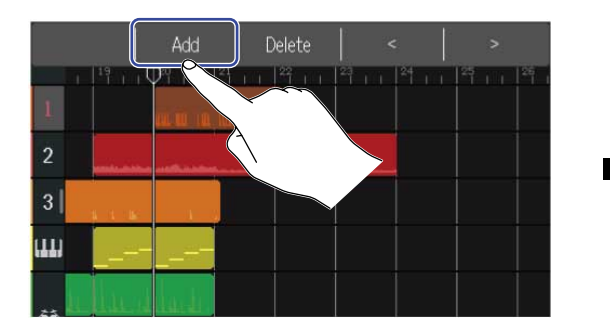

| Intr | ro 🔪     | Add                | C      | )elete              |    |    |    |    |
|------|----------|--------------------|--------|---------------------|----|----|----|----|
| 1    |          | Intro<br>UL III (1 | 21 i i | 1 <sup>27</sup> 1 1 | 23 | 24 | 25 | 26 |
| 2    | -        | منتحس              |        |                     |    |    |    |    |
| 3    | к. 1. IX |                    |        |                     |    |    |    |    |
| (11) |          |                    |        |                     |    |    |    |    |
|      | الم ال   | hardi              |        |                     |    |    |    |    |
#### HINT:

- 마커를 추가 할 때마다 자동으로 아래의 차례로 마커 이름이 부여됩니다.
- Intro → Verse → Chorus → Bridge → Outro → Verse → Verse → ...
  마커 이름은 순서 5번으로 변경할 수 있습니다.
- 마커 메뉴의 우측 상단의
  기존 마커가 있는 경우, 그 옆의 소절에서 이동을 멈춥니다.

4. 마커 메뉴의 마크 이름을 탭합니다.

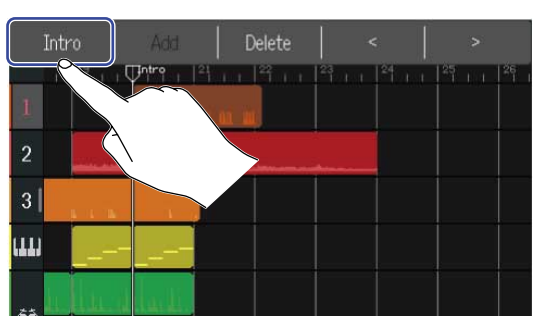

5. 필요에 따라 마커 이름을 변경합니다.

| l      | Intro |       |         |     |     |   |     |                     |  |  |  |
|--------|-------|-------|---------|-----|-----|---|-----|---------------------|--|--|--|
| q      | w e   | e   I | r I I   | t J | / [ | L | i ( | p p                 |  |  |  |
| а      | s     | d     | f       | g   | h   | j | k   | 1                   |  |  |  |
| 仓      | z     | х     | с       | v   | b   | n | m   | $\langle X \rangle$ |  |  |  |
| Cancel | 123   |       | Space 🕨 |     |     |   |     | Enter               |  |  |  |

문자 입력 방법은 문자 입력 화면에 대해 를 참조하십시오.

#### HINT:

마커 이름은 최대 10문자까지 사용할 수 있습니다.

### 6. "Done" 이 뜨면 "Close" 를 탭합니다.

마커가 추가되고 트랙 뷰 화면으로 돌아갑니다.

#### HINT:

마커는 최대 10개를 추가할 수 있습니다.

## 마커 위치 변경하기

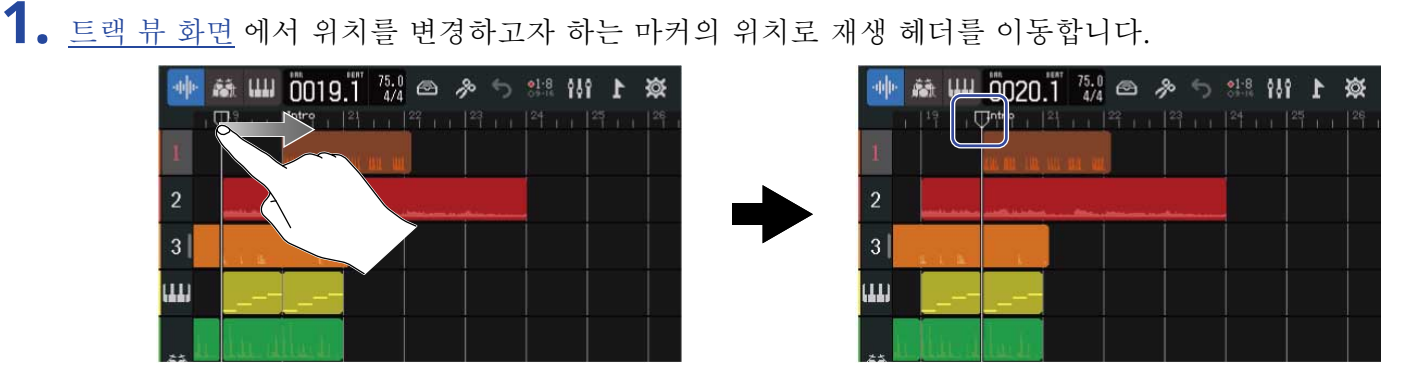

HINT:

2. 를 탭합니다.

| фŀ | 赫 Ш      | 0020.1 75.0 ⊕ 券 5 |  |
|----|----------|-------------------|--|
| 1  |          |                   |  |
| 2  |          |                   |  |
| 3  | 1 I I.   |                   |  |
| ш  |          |                   |  |
|    | له عل ال | hade,             |  |

화면 상단에 마커 메뉴가 열립니다.

| 3. | < | > | 을 탭하여 마커를 이동합니다.                                                                                                    |
|----|---|---|----------------------------------------------------------------------------------------------------|
|    |   |   | Intro Add Delete < ><br>1 <sup>14</sup> + 1 <sup>0</sup> <sup>14</sup> + 2 <sup>1</sup> + 2 <sup>1</sup> + 2 <sup></sup> |

마커 메뉴는 다른 부분을 터치하면 닫힙니다.

#### HINT:

소절 단위로 위치를 변경할 수 있습니다. 기존의 마커가 있는 경우 그 옆의 소절에서 이동이 멈춥니다.

## 마커 이름 변경하기

1. <u>트랙 뷰 화면</u>에서 이름을 변경하고자 하는 마커의 위치로 재생 헤더를 이동합니다.

| 🐠 👬 📖 🗓019.1 👬 🚧 🐵 🔌 🕤 🔐 👭 🖡 🕸 | 🐏 👪 🛄 🗓 (20.1 75.2 👁 🔌 🕤 👯 Hi I 🛠 |
|--------------------------------|-----------------------------------|
|                                |                                   |
|                                | 2                                 |
| 3                              | 31                                |
|                                |                                   |
|                                |                                   |

### HINT:

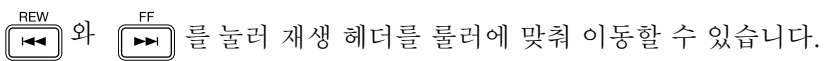

# 2. 을 탭합니다.

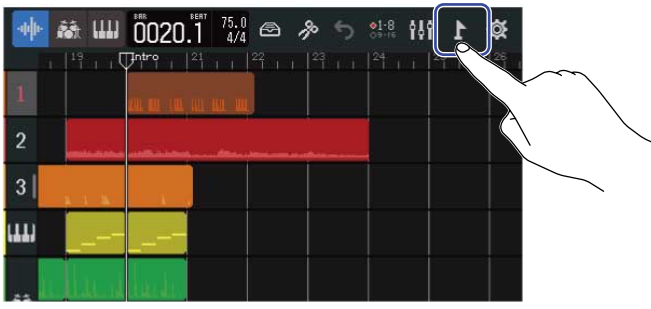

화면 상단에 마커 메뉴가 나타납니다.

3. 마커 메뉴의 마커 이름을 탭합니다.

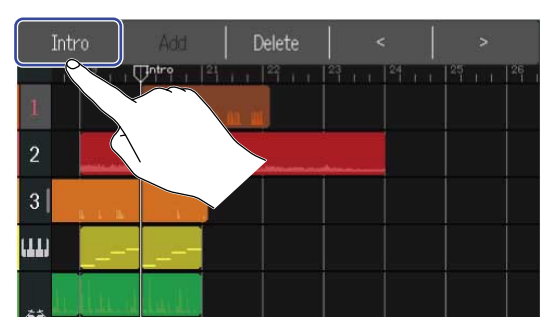

4. 마커 이름을 변경합니다.

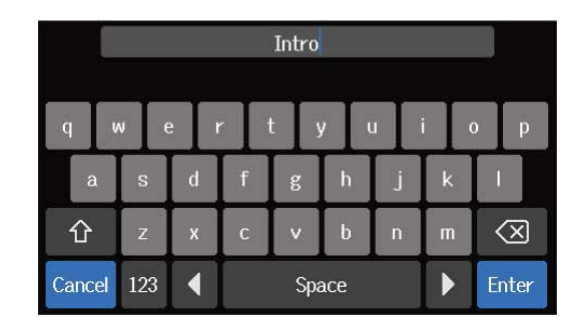

문자 입력 방법은 문자 입력 화면에 대해 를 참조하십시오.

#### HINT:

마커 이름은 최대 10문자까지 사용할 수 있습니다.

5. "Done" 이 표시되면 "Close" 를 탭합니다. 마커 이름이 변경되고, 트랙 뷰 화면으로 돌아갑니다.

## 마커 삭제하기

<u>트랙 뷰 화면</u>에서 삭제하려는 마커의 위치에 재생 헤더를 이동합니다.

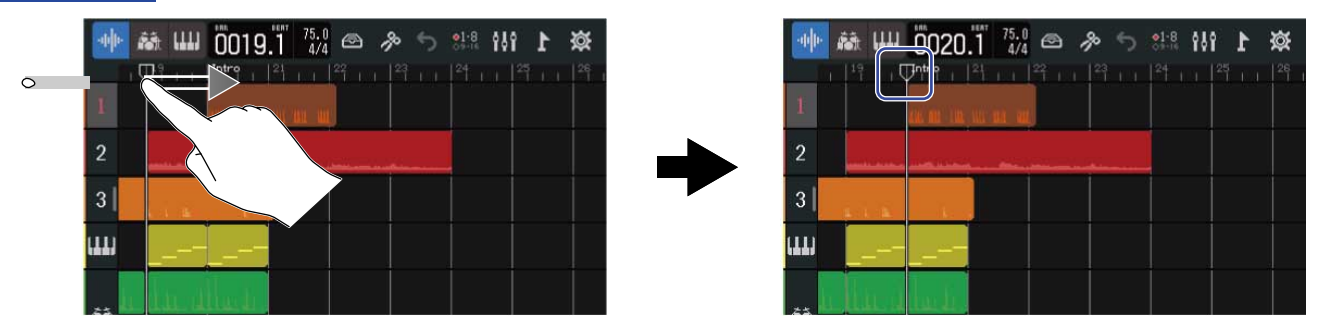

HINT:

■EW ■● 위 를 눌러 재생 헤더를 룰러에 맞춰 이동할 수 있습니다.

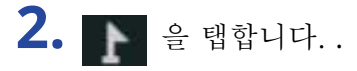

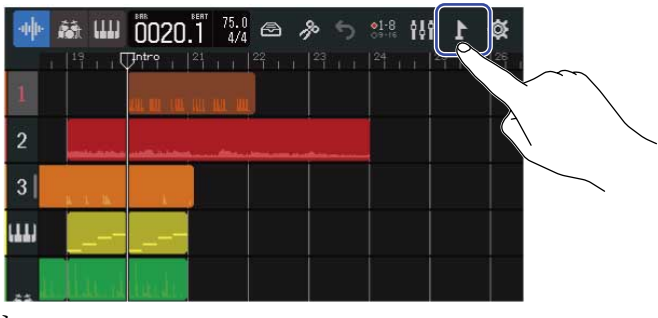

화면 상단에 마커 메뉴가 열립니다.

**3.** "Delete" 을 탭합니다.

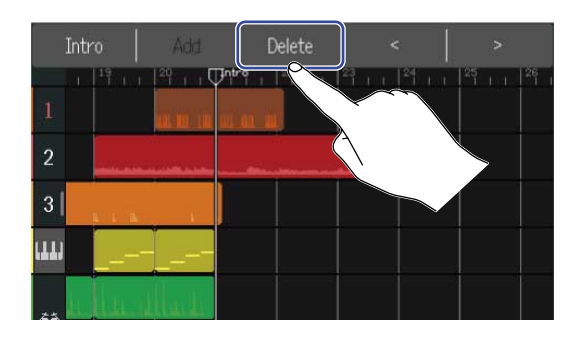

- 4. "Execute" 을 탭합니다. "Cancel" 을 탭하면 삭제를 취소하고 원래 화면으로 돌아갑니다.
- 5. "Done" 이 표시되면 "Close" 를 탭합니다. 마커가 삭제됩니다.

# 프로젝트 믹싱하기

믹싱은 <u>트랙 뷰 화면</u> 과 <u>레벨 미터 뷰 화면</u> 를 목적에 따라 변환할 수 있습니다.

화면은 🚻 또는 🚬 를 탭하여 전환합니다.

레벨미터 뷰 화면에서 전환

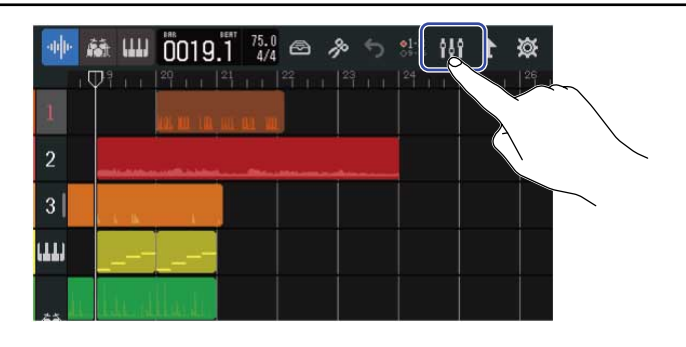

트랙 뷰 화면 에서 전환

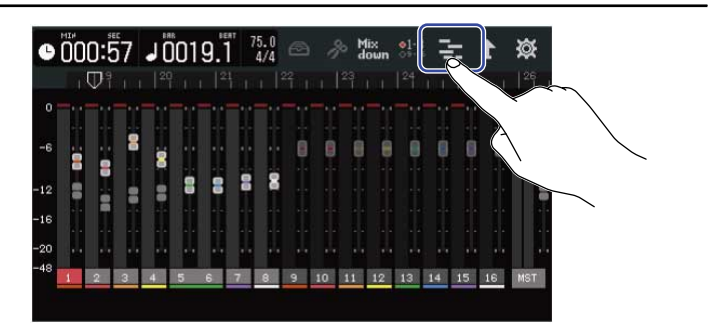

## 트랙 레벨 확인하기

### 트랙 뷰 화면에서 확인하기

<u>트랙 뷰 화면</u>에서 트랙 번호를 오른쪽으로 드래그합니다.

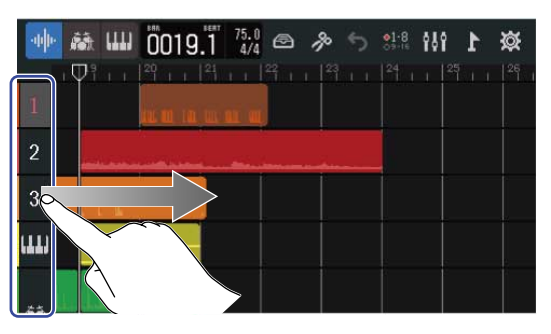

믹서가 열리고 각 트랙의 볼륨이 레벨 미터로 표시됩니다.

| × n — 1   |  |
|-----------|--|
| × n — 2   |  |
| 💐 🎧 3]    |  |
| × ∩ — — ш |  |
| *         |  |

화면을 상하로 슬라이드하면 다른 트랙의 볼륨도 확인할 수 있습니다.

2. 믹서를 닫을 때는 트랙 번호를 왼쪽으로 드래그합니다.

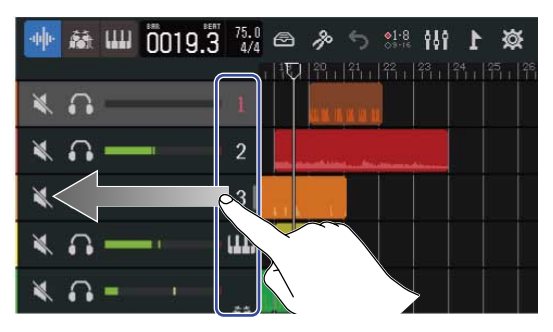

### 레벨 미터 뷰 화면에서 확인하기

레벨 미터 뷰 화면 에서는 모든 트랙과 전체 볼륨을 한 눈에 확인할 수 있습니다.

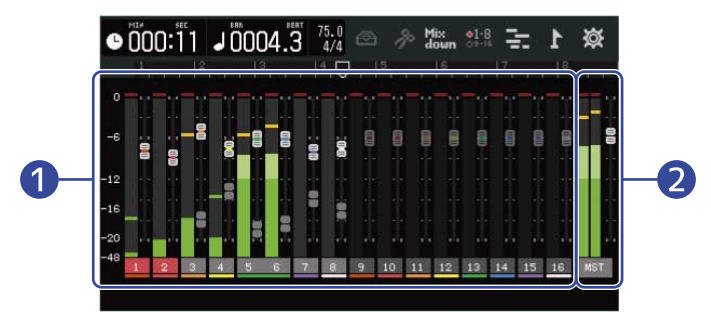

1 각 트랙의 레벨과 페이더 위치

2 전체 볼륨과 MASTER 페이더 위치

## 트랙 뮤트하기

특정 트랙의 신호를 뮤트합니다.

 <u>트랙 뷰 화면</u>에서 트랙 번호를 오른쪽으로 드래그합니다. 믹서가 열립니다.

| 🔯 1 111 兆 ぐ 冬 🕾 👬 Ё 8,8000 📖 🏟 🐠                                                                                | 🐲 1 111 🗰 🔿 🗞 📾 75.0 🖾 👫              |
|----------------------------------------------------------------------------------------------------|---------------------------------------|
| $1 + 1 + 1 + 1^{2} + 1 + 1^{3} + 1^{4} + 1 + 1^{5} + 1 + 1^{6} + 1 + 1^{7} + 1 + 1^{8} + 1 + 1^{7}$             |                                       |
| 2                                                                                                    | × ∩ 2                                 |
|                                                                                                    |                                       |
|                                                                                                    | × ∩                                   |
| . De la de la de la de la de la de la de la de la de la de la de la de la de la de la de la de la de la de la d | 🔍 🎧 —— — 🛄 da tala ta ad hainhainhain |

2. ▲ 를 탭합니다.
 ▲ 가 켜지고 ▲ 그 트랙이 뮤트됩니다.

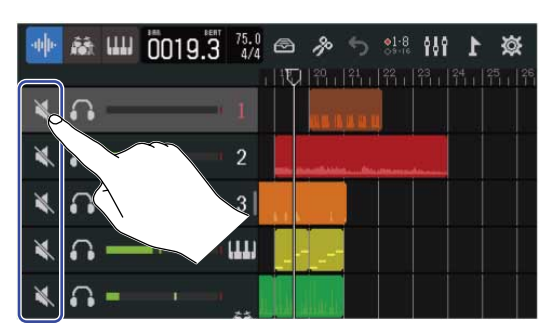

| ·hh· | <b>ří</b> t | ш | 0020 | .3 7 | 5.0<br>4/4 | Ð        | p    | 5        | ●1-8<br>09-16 | ŶÅŶ | 1 | ø | •      |
|------|-------------|---|------|------|------------|----------|------|----------|---------------|-----|---|---|--------|
|      | ٦_          |   |      |      | . 1        |          | 24   | 21<br> 1 | ťi i          |     |   |   | 26<br> |
| ×    |             | H |      | - 1  |            |          | R.K. |          |               |     |   |   |        |
| ×.   | ••          | - | -    | - 2  | 2          | -        | _    |          |               |     |   |   |        |
| ¥    | •           | - | -    | - 3  | 3          |          |      |          |               |     |   |   |        |
| ¥    | ••          | - |      |      | IJ         |          |      |          |               |     |   |   |        |
| ×    | G           | - | - 1  |      |            | <b>İ</b> |      |          |               |     |   |   |        |

뮤트 트랙은 복수 선택이 가능합니다

화면을 상하로 드래하면, 다른 트랙의 뮤트 설정이 가능합니다.

3. 믹서를 닫으려면 트랙 번호를 왼쪽으로 드래그합니다.

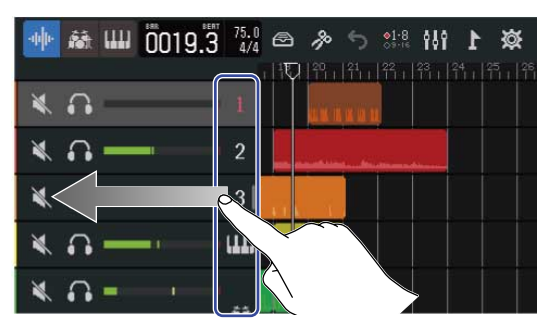

# 한 트랙만 선택하여 듣기 (솔로)

특정 트랙의 신호만 선택하여 들을 수 있습니다.

 <u>트랙 뷰 화면</u>에서 트랙 번호를 오른쪽으로 드래그합니다. 믹서가 열립니다.

| ◎ 1 111 1 1 00003.3 15.0 🗢 今 🗢 👐 👫                                                                                                    | 🐲 <b>1</b> 111 👫 🕬 🗠 🚳 75.00 📖 🛤 🧤         |
|----------------------------------------------------------------------------------------------------|--------------------------------------------|
| <sup>1</sup> , , , ,   <sup>2</sup> , , , ,   <sup>3</sup> , ∇,   <sup>4</sup> , , , ,   <sup>5</sup> , , , ,   <sup>6</sup> , , , ,   <sup>7</sup> , , , ,   <sup>8</sup> , , , , | 1.11.11.11.11.11.11.11.11.11.11.11.11.1    |
| 1 Not see and see and set of the set of the set                                                                                                    |                                            |
| 2                                                                                                    |                                            |
|                                                                                                    |                                            |
|                                                                                                    | ≪ ∩ — · — · — ·                            |
| 🔒 . ե                                                                                                    | 💘 🙃 —— ᢇ 🛄 lu t, lu t d quad haadaa haadaa |

### 2. 🞧 를 탭합니다.

🎧 가 켜지고 🍙 그 트랙 이외의 트랙은 뮤트가 됩니다.

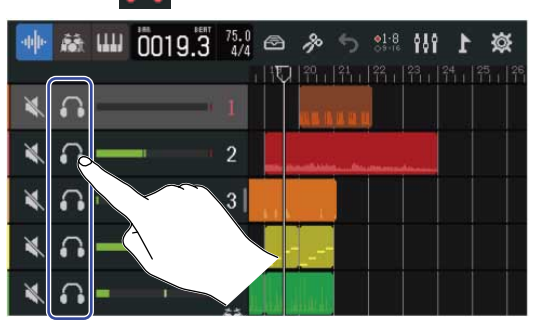

| •••• 藏 | ···· 0020.2 | 75.0<br>4/4 | Ø  | ß    | 5   | ●1-8<br>○9-16 | 191 | ł | ጅ       |
|--------|-------------|-------------|----|------|-----|---------------|-----|---|---------|
|        |             |             |    | P    | 111 | 箭止            |     |   | 25 I 26 |
| × 60   | ·           | 1           |    | 81 B |     |               |     |   |         |
| N 🕺    |             | 2           |    |      |     |               |     |   |         |
| *      |             | 3           |    |      |     |               |     |   |         |
| ₹ ∩    |             |             | 1  |      |     |               |     |   |         |
| *      |             | 25          | l. |      |     |               |     |   |         |

솔로 트랙은 여러 개 선택할 수 있습니다. 화면을 상하로 슬라이드하면 다른 트랙의 솔로 설정을 할 수 있습니다.

3. 믹서를 닫으려면 트랙 번호를 왼쪽으로 드래그합니다.

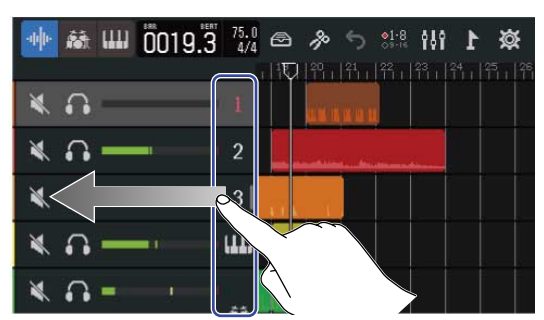

# 볼륨 레벨 조절하기

┃ . 채널 페이더로 각 트랙의 볼륨, 마스터 페이더로 전체의 볼륨을 조절합니다.

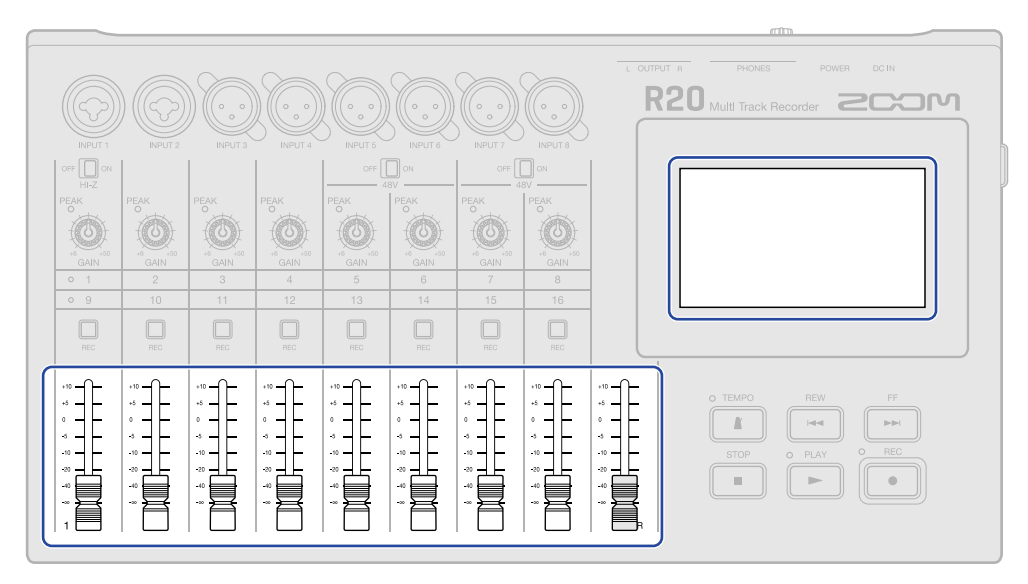

볼륨은 <u>레벨 미터 뷰 화면</u>에서 확인할 수 있습니다.

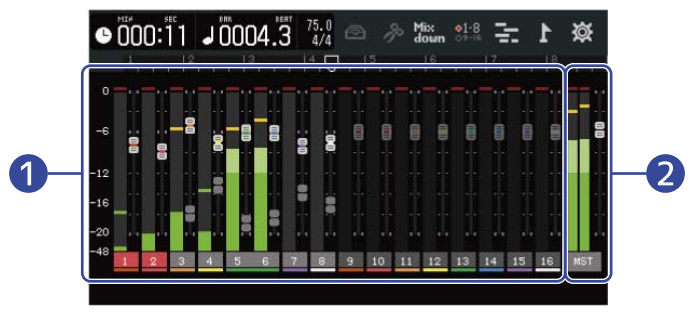

1 각 트랙의 볼륨과 페이더 위치

2 전체 볼륨과 MASTER 페이더 위치

#### HINT:

• 컨트롤 바의 ♦1-8 ♦9-16 / ♥1-8 를 탭하면, 본체의 페이더로 조작할 수 있는 트랙 (트랙 1~8 또는 트랙 9~

16)을 변경할 수 있습니다. (→ <u>컨트롤 할 트랙 변경하기</u>)

 트랙을 변경 할 때 본체의 페이더 위치와 페이더의 설정값이 일치하지 않는 경우는, 본체의 페이더로 볼륨 조절이 불가능합니다. 본체 페이더를 현재 페이더 위치에 맞도록 조작하면, 본체 페이더 위치가 반영되어 볼륨 조절이 가능하게 됩니다.

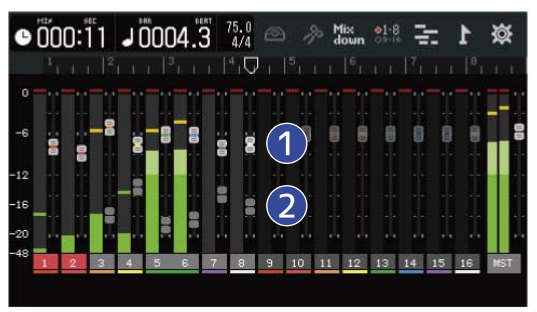

### 1 트랙 페이더

현재의 페이더의 설정 위치를 표시합니다

2 각 트랙의 고스트 페이더

트랙을 변경할 때, 본체의 페이더 위치와 페이더의 설정값이 일치하지 않는 경우는, 본체의 페이더 위치를 표시합니다.

# 조작할 트랙 변경하기

본체 페이더로 조작할 트랙 (트랙 1-8 또는 9-16)를 변경할 수 있습니다.

✤ : 본체 페이더로 1-8 트랙을 조작할 수 있습니다.

**1.** 컨트롤 바의 <mark>◎ <sup>◎</sup> 또는</mark>◎ 를 탭합니다.

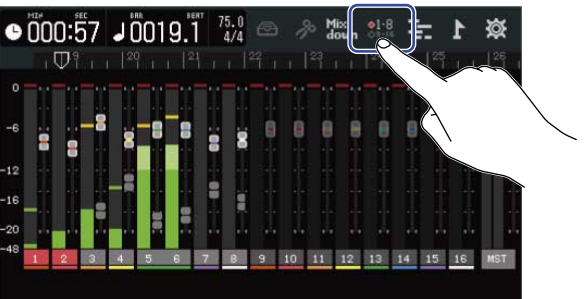

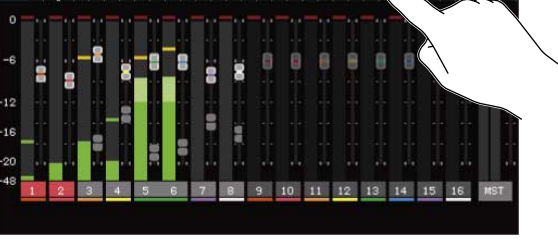

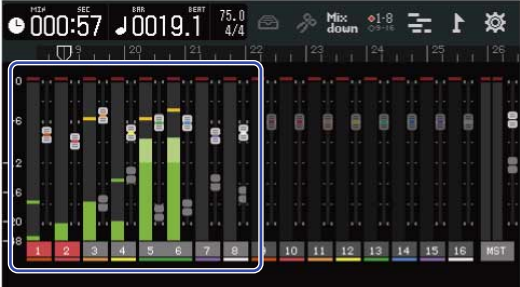

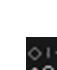

٠

🔐 : 본체의 페이더로 9-16 트랙을 조작할 수 있습니다.

| 0  | 00 | 0:5 | 57 | J [ | 01 | 9.1 | ** 75<br>4 | 510<br>1/4 |         |    | b M  | lix<br>own | o<br>∳9-1 | 6 7 | -  | 1   | ø   |
|----|----|-----|----|-----|----|-----|------------|------------|---------|----|------|------------|-----------|-----|----|-----|-----|
|    |    | Φĩ  |    |     |    |     |            | Ľ          | 2°<br>1 |    | 23   | L.I.       | 124       | 1.4 | 25 | 101 | 26  |
|    |    |     |    |     |    |     |            |            |         |    |      |            |           |     |    |     | ]   |
|    |    |     |    |     |    |     |            |            | _       |    |      |            | •••       |     |    |     |     |
| -6 | 1  |     | Ē  | 8   |    |     |            |            |         |    |      | -8         |           |     |    | 8   | 1   |
|    | ä  | 뮵   |    |     | -  |     |            | H          |         |    |      |            |           |     |    |     | 10  |
| 12 |    |     |    |     | g  | E.  | 8          | R          |         |    |      | 8          | Ē         | ē   |    |     |     |
| 16 |    |     |    |     |    |     |            |            |         |    |      |            |           | -   | -  |     |     |
|    |    |     |    |     |    |     |            | -          |         |    |      |            |           |     |    | 1.4 |     |
| 20 |    |     |    |     |    |     |            |            | 1       | 1  | - 14 |            |           |     |    | 11  |     |
| 48 | 1  | 2   | 3  | 4   | 5  | 6   | 7          |            | 9       | 10 | 11   | 12         | 13        | 14  | 15 | 16  | MST |

# 각 트랙의 패닝, EQ,이펙트 조절하기

### 패닝 조절하기

트랙의 재생음의 좌우 밸런스를 조절합니다. 조작에 대해서는 모니터 패닝 조절하기 를 참조하십시오.

## EQ 조절하기

각 트랙의 각 대역의 부스트/컷 양을 조절합니다. 조작에 대해서는 EQ 조절하기 를 참조하십시오.

### 이펙트 사용하기

각 트랙에 이펙트를 걸 수 있습니다. 조작에 대해서는 이펙트 사용하기를 참조하십시오.

## 믹스 다운하기

녹음한 프로젝트를 믹싱된 상태에서 스테레오 파일 (WAV)로 믹스 다운합니다. 믹스 다운한 스테레오 파일은 아래의 포맷으로 SD 카드의 "AUDIO" 폴더에 저장됩니다.

- 샘플레이트 : 44.1 kHz
- 비트 심도 : 프로젝트 작성시에 설정된 비트 심도(→ <u>상세 설정하고 빈 프로젝트 만들기</u>)
- 1 <u>레벨미터뷰화면</u>에서 Mix down 를 탭합니다.

Mix down 가 켜집니다. Mix down

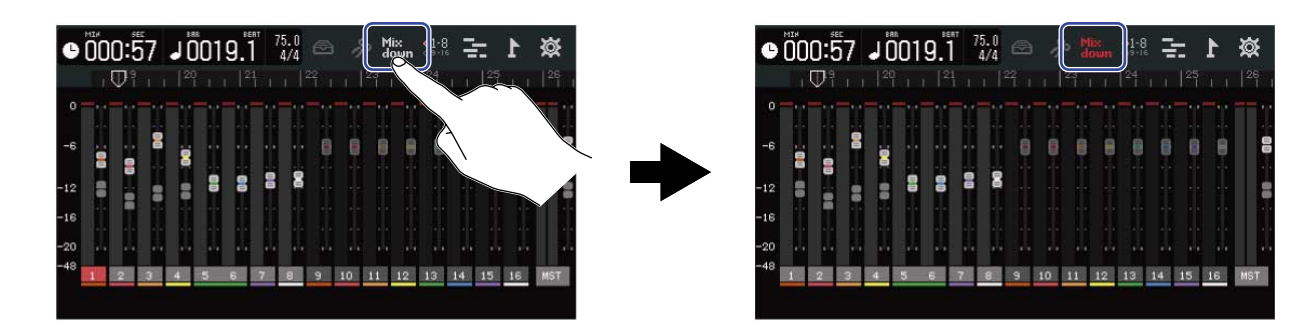

2. ● 를 누릅니다.

프로젝트 맨 앞에서 부터 믹스 다운을 시작합니다.

믹스 다운 중에 채널 페이더나 MASTER 페이더로 볼륨 조절하면 조절한 볼륨은 믹스 다운에 반영됩니 다.

3. 💼 을 눌러 믹스 다운을 정지합니다.

# 프로젝트 관리하기

R20에서 만든 프로젝트는 SD 카드에 저장합니다.

SD 카드에 저장된 프로젝트는, 프로젝트 이름 변경, 복사, 삭제를 하거나, 작성 일시나 포멧의 정보를 확인할 수 있습니다.

R20에 USB 메모리를 연결하면 USB 메모리에서 프로젝트의 저장, 불러오기를 하거나, 오디오/SMF 데이터를 불러올 수 있습니다.

이 조작은 프로젝트의 옵션 메뉴 화면 (Project Option Screen)에서 할수 있습니다.

## SD 카드의 폴더/파일 구조

R20 에서 녹음하면 SD 카드에 아래와 같은 폴더 파일이 작성됩니다.

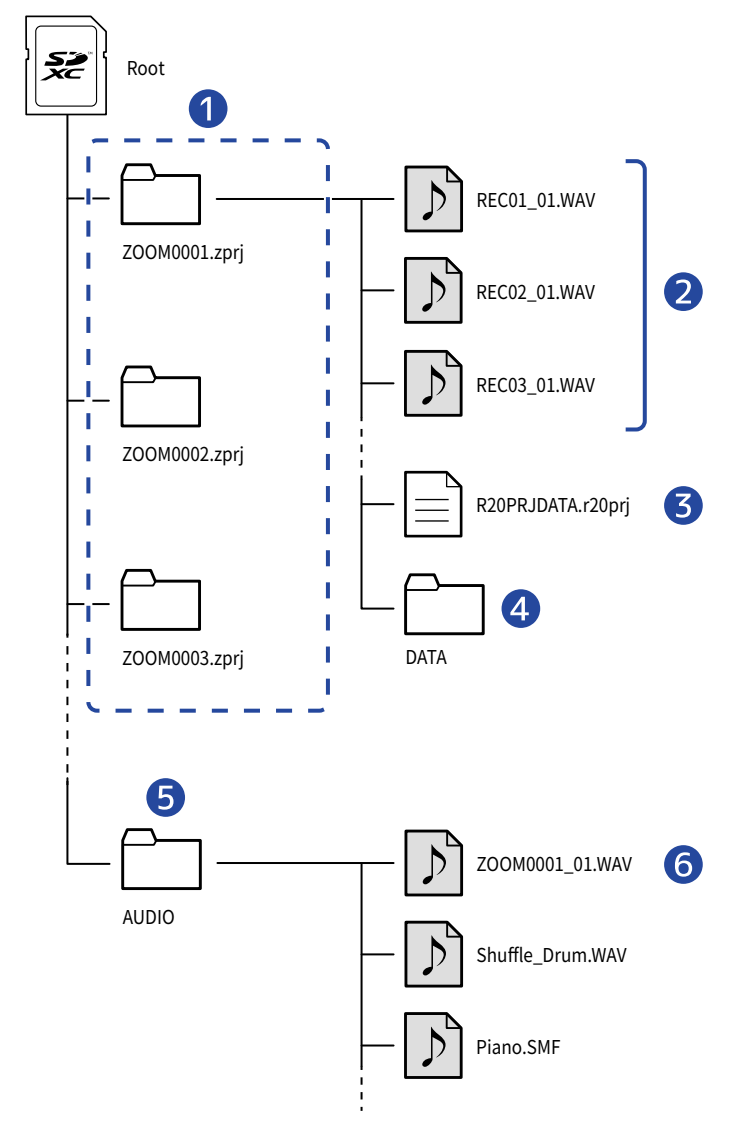

#### 1 프로젝트폴더

프로젝트의 녹음 데이터나 설정이 포함됩니다.

"ZOOM0001" - "ZOOM9999" 의 이름으로 폴더가 작성됩니다.

### 2 각 트랙에 녹음된 오디오 파일

아래 이름으로 오디오 파일이 작성됩니다.

REC01\_01.WAV (1)(2)

· 트랙 번호

· 녹음한 횟수 (처음 녹음했을 때는 "01", 그 다음 "02", "03" 이 됩니다.) 예시 : 트랙 4에 두번째 녹음했을 때 파일명은 "REC04\_02.WAV" 입니다.

### 3 프로젝트 파일

프로젝트 고유의 각종 설정을 저장합니다.

### 4 DATA 폴더

프로젝트 구성에 필요한 정보가 저장되어 있습니다.

### 5 AUDIO 폴더

프로젝트에 넣는 WAV 또는 SMF 데이터를 저장합니다. R20에 넣고 싶은 데이터는 여기에 넣어주십 시오. 또한 여기에는 믹스 다운 한 오디오 파일이나 프로젝트를 <u>프로젝트를 WAV 파일로 렌더링하기</u> 로 생성된 데이터가 여기 저장됩니다.

### 6 믹스 다운 오디오 파일

파일명의 프로젝트 이름의 뒤의 숫자는 믹스 다운의 회수를 나타냅니다.

## USB 메모리의 폴더/파일 구조

R20 에 USB 메모리를 연결하면 아래와 같은 폴더가 생깁니다. R20 에서는 아래의 폴더에 프로 젝트를 쓰거나, 폴더로부터 필요한 파일을 불러올 수가 있습니다.

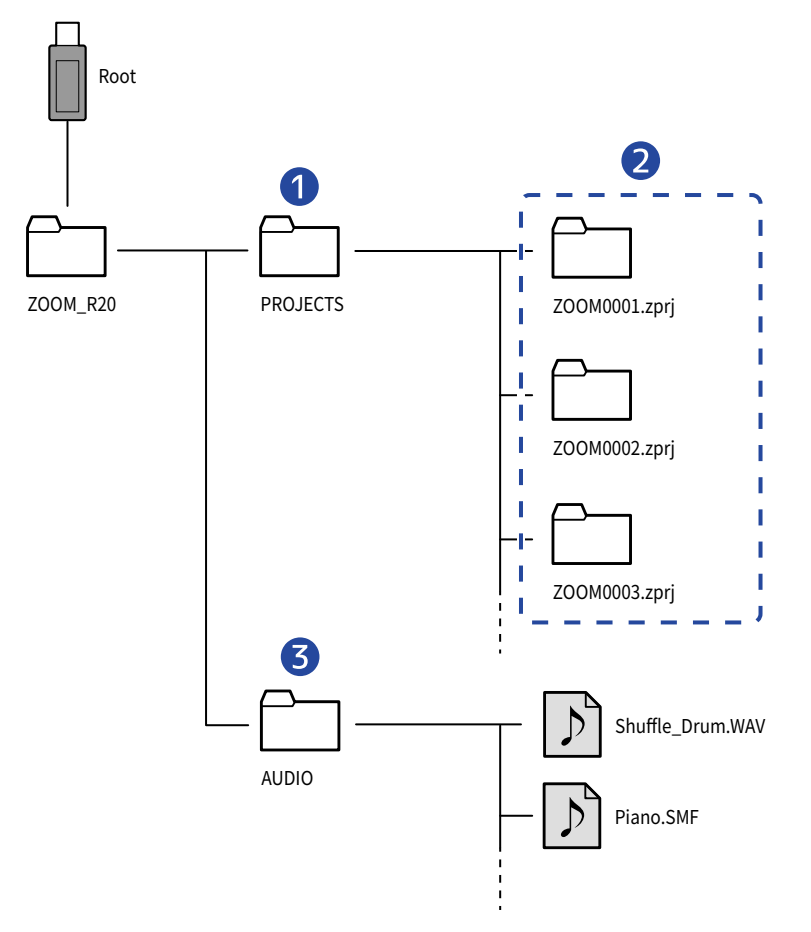

### 1 프로젝트 저장 폴더

USB 메모리에 저장된 프로젝트가 포함됩니다. R20에서 불러올 프로젝트는 여기에 저장하십시오.

### 2 프로젝트 폴더

프로젝트의 녹음 데이터나 설정을 포함합니다.

### **3** AUDIO 폴더

프로젝트에 넣는 WAV 및 SMF 데이터를 포함하고 있습니다. 또한 <u>프로젝트를 WAV 파일로 렌더링하기</u>에 따라 내보낸 데이터가 여기에 저장됩니다. 여기에 R20에서 불러올 데이터를 넣습니다.

## USB 메모리 연결하기

USB 단자에 USB 메모리를 연결합니다. USB Type-C 를 지원하는 USB를 사용하십시오.

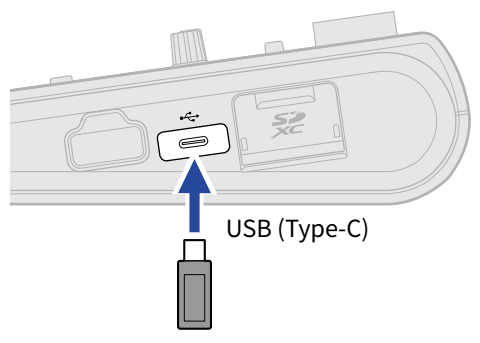

### NOTE:

• 데이터 전송 중에는 USB 메모리의 연결을 해제하지 마십시오.

# 프로젝트 옵션 메뉴 (Project Option Menu) 열기

프로젝트의 관리는 프로젝트 옵션 메뉴 화면에서 합니다.

1. 홈 화면 (Home Screen) (트랙 뷰 화면/레벨 미터 뷰 화면) 에서 算 를 탭합니다.

```
트랙 뷰 화면
```

| -uple- |                |  |
|--------|----------------|--|
| 1      |                |  |
| 2      |                |  |
| 3      | - k - K        |  |
| ш      |                |  |
|        | . ته مطلح عندا |  |

레벨 미터 뷰 화면

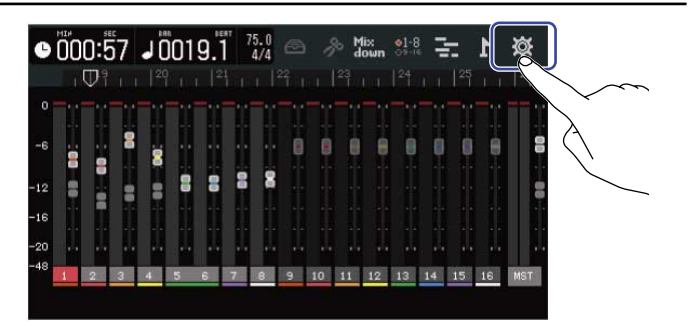

프로젝트 설정 화면 (Project Settings Screen) 이 표시됩니다.

2. 프로젝트 설정 화면에서 "Projects" 를 탭합니다.

| <          | Project Settin | ngs     |
|------------|----------------|---------|
| Projects   |                |         |
| Tempo      |                | 75.0    |
| Time Signa | 4              | 4/4 6/8 |
| Click      | Off            | On      |
| Precount   | Off            | On      |

프로젝트 화면 (Projects Screen)이 표시됩니다.

3. 관리하고 싶은 프로젝트를 탭합니다.

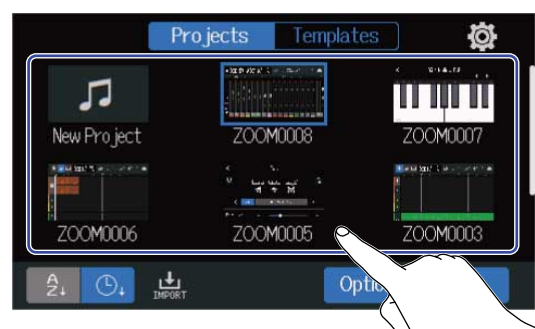

선택한 프로젝트는 파란색 프레임으로 표시됩니다.

**4.** "Option" 을 탭합니다.

선택한 프로젝트의 프로젝트 옵션 화면 ( Project Option Screen)이 표시됩니다.

| Pt          | rojects Templat      | es 🔯                           | < Project 0          | otion |
|-------------|----------------------|--------------------------------|----------------------|-------|
| 5           |                      |                                | Rename               |       |
| New Project | ZOOM0008             | ZOOM0007                       | Duplicate            |       |
|             | * `.<br>* Ly us of * | New contract the second second | Information          |       |
| ZOOM0006    | ZOOM0005             | ZOOM0003                       | Delete               |       |
| Ą. (L), L   |                      | otion Open                     | Export To USB Memory |       |

# 프로젝트 이름 변경하기

 프로젝트 이름을 변경하려는 프로젝트의 옵션 화면에서 "Rename" 를 탭합니다. (→ 프로젝트 옵션 메뉴 열 <u>기</u>)

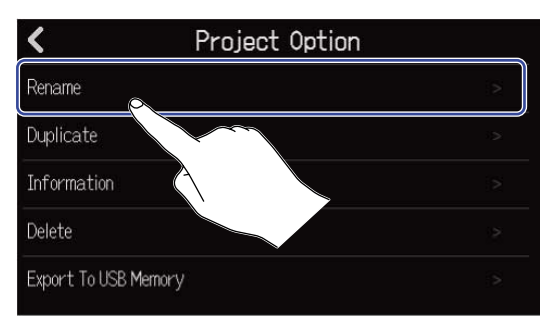

2. 프로젝트 이름을 변경합니다.

|        | ZOOM0008 |       |     |     |     |     |     |                     |
|--------|----------|-------|-----|-----|-----|-----|-----|---------------------|
| q v    | v e      | : I I | r i | t y | / L | ı i | i ( | p p                 |
| а      | s        | d     | f   | g   | h   | j   | k   |                     |
| 仓      | z        | x     | С   | v   | b   | n   | m   | $\langle X \rangle$ |
| Cancel | 123      |       |     | Spa | ace |     | ◄   | Enter               |

문자 입력 방법은 문자 입력 화면에 대해 를 참조하십시오.

### NOTE:

- 변경한 프로젝트 이름이 이미 있는 경우 에러 표시가 되니, 프로젝트 이름을 변경하십시오.
- 프로젝트 이름은 확장자 포함 최대 50자 입니다.

**3.** "Done" 이 표시되면 "Close" 를 탭합니다.

## 프로젝트 복제하기

복제할 프로젝트의 옵션 메뉴에서 "Duplicate" 를 탭합니다. (→ 프로젝트 옵션 메뉴 열기)

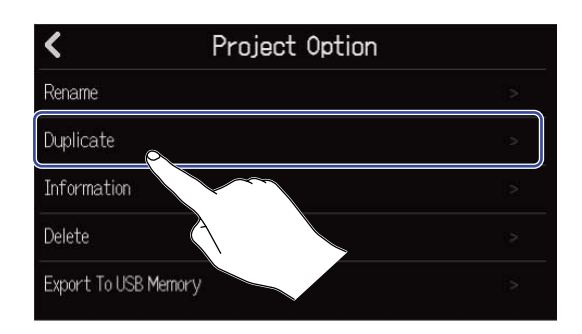

2. 복제한 프로젝트의 프로젝트 이름을 입력합니다.

| ZOOM0008(01) |     |       |     |     |     |     |     |           |
|--------------|-----|-------|-----|-----|-----|-----|-----|-----------|
| q v          | N G | : I I | r i | t y | y l | . I | i ( | p p       |
| а            | s   | d     | f   | g   | h   | j   | k   |           |
| 仓            | z   | x     | С   | v   | b   | n   | m   | $\otimes$ |
| Cancel       | 123 |       |     | Spa | ace |     | ◀   | Enter     |

문자 입력 방법은 문자 입력 화면에 대해 를 참조하십시오.

#### NOTE:

- 변경한 프로젝트 이름이 이미 있는 경우 에러가 표시되니, 프로젝트 이름을 변경하십시오.
- SD 카드의 빈 공간이 부족한 경우 복제되지 않습니다.
- 이미 프로젝트가 1000개가 있는 경우 복제되지 않습니다.
- 3. "Done"이 표시되면 "Close" 을 탭합니다. 복제를 종료하고 원래 화면으로 돌아갑니다.

# 프로젝트 정보 확인하기

정보를 확인하려는 프로젝트의 옵션 메뉴에서 "Information" 를 탭합니다. (→ 프로젝트 옵션 메뉴 열기)

| <            | Project Option | n |
|--------------|----------------|---|
| Rename       |                |   |
| Duplicate    |                | S |
| Information  |                | 2 |
| Delete       |                | 2 |
| Export To US | B Mernor       |   |

프로젝트의 정보 화면이 표시되고 아래의 정보를 확인할 수 있습니다.

| <         | Information           |
|-----------|-----------------------|
| Date/Time | 2021.09.16 / 10:00:41 |
| Bit Depth | 24 bit                |
| Size      | 40.1 MB               |

| 항목        | 설명           |
|-----------|--------------|
| Date/Time | 프로젝트를 작성한 시간 |
| Bit Depth | 녹음 포맷        |
| Size      | 프로젝트 사이즈     |

## 프로젝트 삭제하기

삭제하려는 프로젝트의 옵션 메뉴에서 "Delete" 를 탭합니다. → (프로젝트 옵션 메뉴 열기)

| <            | Project Option | ı |
|--------------|----------------|---|
| Rename       |                |   |
| Duplicate    |                |   |
| Information  |                | > |
| Delete       |                | 2 |
| Export To US | B MA           | > |
|              |                |   |

## **2.** "Execute" 을 탭합니다.

| <             | Project  | Option |    |
|---------------|----------|--------|----|
| Rename        |          |        | -> |
| Duplicate     | Dele     | te     | 2  |
| Informatio    |          |        | >  |
| Delete        | Execute  | Cancel | 2  |
| Export To USE | 3 Memory | $\sim$ | >  |
|               |          |        |    |

"Cancel" 을 탭하면, 삭제를 취소하고 원래 화면으로 돌아갑니다.

**3.** "Done" 이 표시되면 "Close" 를 누릅니다. 선택한 프로젝트가 삭제되고, 프로젝트 화면을 표시합니다.

# 프로젝트를 WAV 파일로 렌더링하기

프로젝트를 SD 카드의 AUDIO 폴더 또는 USB 메모리의 ZOOM\_R20 > AUDIO 폴더에 아래와 같은 포맷으로 렌더링이 가능합니다.

- 스테레오 WAV 파일
- 샘플 레이트 : 44.1 kHz
- 비트 심도 : 프로젝트 작성시 설정한 비트 심도 (→ <u>상세 설정하고 빈 프로젝트 만들기)</u>

|    | NOTE:<br>USB 메모리에 렌더링 할 경우 USB (Type-C) 단자에 메모리를 연결합니다. (→ <u>USB 메모리 연결하기</u> ) |
|----|----------------------------------------------------------------------------------|
| 1. | 프로젝트 설정 화면에서 "Rendering"를 탭합니다. (→ <u>프로젝트 설정 화면 열기</u> ).                       |
|    | Project Settings                                                                 |
|    | Level for Phones 🖂 👘 🕂                                                           |
|    | Level for Output                                                                 |
|    | Snap Off On                                                                      |
|    | Output Level                                                                     |
|    | Rendering >                                                                      |
|    |                                                                                  |
| 2. | Length 슬라이더를 슬라이딩 하거나 🕞 또는 庄 를 탭합니다.<br>렌더링 길이가 조절됩니다.                           |

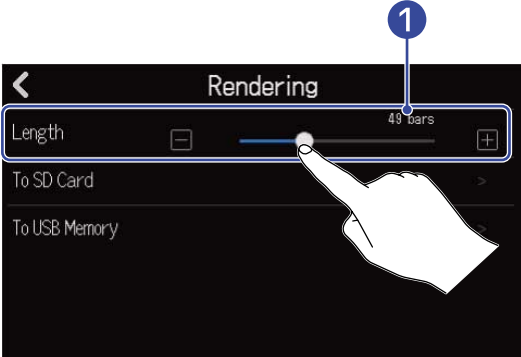

렌더링 길이
 소절 수가 표시됩니다.

**3.** 렌더링된 스테레오WAV 파일이 저장될 위치를 탭합니다.

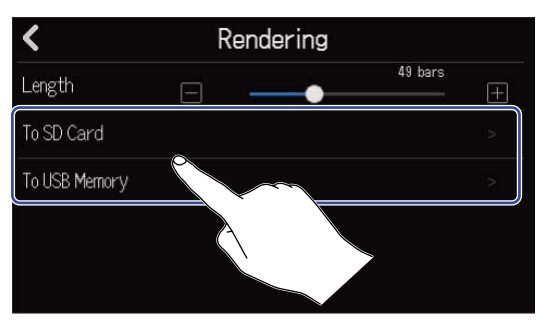

| 설정            | 설명               |
|---------------|------------------|
| To SD Card    | SD 카드에 렌더링합니다.   |
| To USB Memory | USB 메모리에 렌더링합니다. |

### 4. 파일 이름을 입력합니다.

| ZOOM0008 |     |   |   |    |       |     |     |           |
|----------|-----|---|---|----|-------|-----|-----|-----------|
|          |     |   |   |    |       |     |     |           |
| q v      | v e |   |   | t  | У., Ц | ı 📘 | i 🔤 | р         |
| а        | s   | d | f | g  | h     | j   | k   |           |
| 仓        | z   | x | с | v  | b     | n   | m   | $\otimes$ |
| Cancel   | 123 |   |   | Sp | ace   |     |     | Enter     |

문자 입력 방법은 문자 입력 화면에 대해 를 참조하십시오.

### NOTE:

- 같은 이름의 파일이 있는 경우 에러 표시가 되니, 파일 이름을 변경하십시오.
- SD 카드나 USB 메모리의 빈 공간이 부족한 경우 복제할 수 없습니다.
- 5. "Done" 이 표시되면 "Close" 을 탭합니다. WAV 파일 렌더링이 종료되고 프로젝트 설정 화면으로 돌아갑니다.

# 프로젝트를 USB 메모리에 저장하기

프로젝트는 SD 카드에 저장되어 있지만, 백업 용으로 USB 메모리에 저장할 수 있습니다. 프로젝트는 USB 메모리의 "ZOOM\_L-20"의 "PROJECT" 폴더에 저장됩니다.

- **1.** USB (Type-C) 단자에 USB 메모리를 연결합니다. (→ <u>USB 메모리 연결하기</u>).
- 2. 저장하려는 프로젝트의 프로젝트 옵션 메뉴에서 "Export To USB Memory" 를 탭합니다. (→ <u>프로젝트</u> <u>옵션 메뉴 열기</u>)

| <                 | Project Option |   |
|-------------------|----------------|---|
| Rename            |                |   |
| Duplicate         |                |   |
| Information       |                |   |
| Delete            |                | 2 |
| Export To USB Mer | nory           | > |
|                   | X              |   |

프로젝트 이름을 입력하는 화면이 표시됩니다.

3. 프로젝트 이름을 입력합니다.

| ZOOM0008 |     |       |       |     |       |   |     |             |
|----------|-----|-------|-------|-----|-------|---|-----|-------------|
| q        | w e | e   1 | r I i | t y | / [ ( | 1 | i 🚺 | p p         |
| а        | s   | d     | f     | g   | h     | j | k   |             |
| 仓        | z   | x     | С     | v   | b     | n | m   | $\langle X$ |
| Cancel   | 123 |       |       | Spa | ace   |   |     | Enter       |

문자 입력 방법은 문자 입력 화면에 대해 를 참조하십시오.

### NOTE:

- 같은 프로젝트가 이미 있는 경우에는 에러가 표시되니, 프로젝트 이름을 변경하십시오.
- USB 메모리의 빈 공간이 부족할 경우 저장되지 않습니다.
- 프로젝트 이름은 확장자 포함하여 최대 50자입니다.

4. "Done" 이 표시되면 "Close" 를 탭합니다. 저장을 종료하고 프로젝트 옵션 메뉴 화면을 표시합니다.

# 프로젝트를 USB 메모리에서 불러오기

USB 메모리의 ZOOM\_R20 > PROJECTS 폴더에서 프로젝트를 SD 카드로 불러올 수 있습니다. (→<u>USB 드라이</u> <u>브의 폴더/ 파일 구조</u>)

**1.** USB (Type-C) 단자에 USB 메모리를 연결합니다. (→ <u>USB 메모리 연결하기</u>).

2. 프로젝트 화면에서 止 를 탭합니다. (→ 프로젝트 열기).

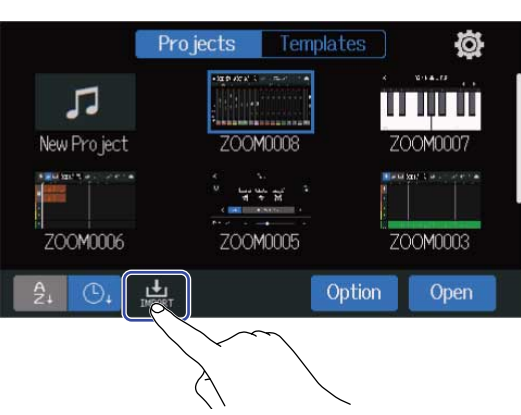

3. 불러올 프로젝트를 탭합니다.

| <            | Import            |          |
|--------------|-------------------|----------|
| ZOOM0008(02) | ZOOM0008(01)      | ZOOM0007 |
|              |                   |          |
|              | $\langle \rangle$ |          |

4. 프로젝트 이름을 입력합니다.

| ZOOM0008(01) |     |   |   |    |     |   |     |           |
|--------------|-----|---|---|----|-----|---|-----|-----------|
| q            | w   | e | r | t  | y   | u | i 🚺 | o p       |
| a            | s   | d | f | g  | h   | j | k   |           |
| 仓            | z   | × | с | v  | b   | n | m   | $\otimes$ |
| Cance        | 123 |   |   | Sp | ace |   | •   | Enter     |

문자 입력 방법은 문자 입력 화면에 대해 를 참조하십시오

### NOTE:

- 같은 이름의 프로젝트가 이미 있는 경우 에러가 표시되니, 프로젝트 이름을 변경하십시오.
- SD 카드의 빈 공간이 부족하면 불러올 수 없습니다.

5. "Done" 이 표시되면 "Close" 를 탭합니다. 불러오기가 종료되고 프로젝트 화면이 표시됩니다.

# 오디오 인터페이스로 사용하기

R20 은 8-in/4-out 또는 2-in/2-out 오디오 인터페이스로 사용할 수 있습니다. R20에서는 8채널 개별의 트랙 또는 믹싱된 스테레오 오디오 신호를 컴퓨터나 스마트 폰/ 테블릿으로 전 송합니다. 컴퓨터나, 스마트폰/ 테블릿에서는 4채널 또는 2채널의 오디오 신호를 입력합니다.

## 드라이브 인스톨하기

### Windows

**1**. <u>zoomcorp.com</u>에서 컴퓨터에 R20 드라이버를 다운로드합니다.

### NOTE:

최신 R20 드라이버는 위 웹사이트에서 다운로드 할 수 있습니다.

2. 인스톨러를 구동하여 드라이버를 인스톨하는 표시에 따라 R20 드라이버를 인스톨합니다.

NOTE: 상세한 인스톨 순서는 드라이버 패키지에 있는 installationguilde 를 참조하십시오.

### Mac 및 스마트폰/테블릿

Mac 및 스마트폰/테블릿에서 사용할 경우 드라이브가 필요하지 않습니다.

# 컴퓨터 및 스마트폰/테블릿 연결하기

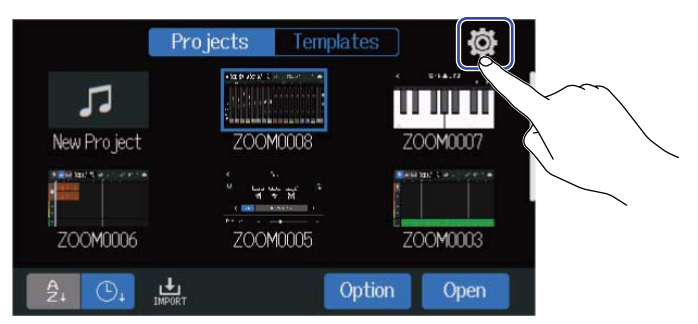

**2.** "Audio Interface" 를 탭합니다.

| <               |                   | System |    |    |
|-----------------|-------------------|--------|----|----|
| Date/Time       |                   |        |    |    |
| LCD Brightness  | Ξ                 |        | 20 | Ŧ  |
| Auto Power Off  |                   | Off    | On |    |
| Audio Interface |                   |        |    | ×. |
| GuitarLab       |                   |        |    |    |
|                 | $\langle \rangle$ |        |    |    |

3. 모드를 선택하여 탭합니다.

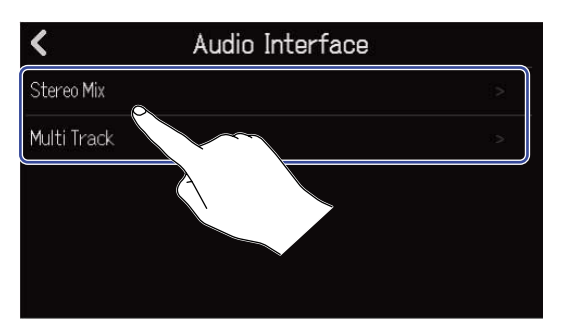

| 설정          | 설명                                                           |
|-------------|--------------------------------------------------------------|
| Stereo Mix  | 각 트랙을 스테레오 믹스한 신호를 보내는 모드입니다.                                |
| Multi Track | 각각의 트랙 신호를 개별로 보내는, 8-in/4-out 의 컴퓨터/스마트<br>폰/테블릿 연결용 모드입니다. |

선택한 모드에서 오디오 인터페이스의 레벨 미터 뷰 화면이 표시됩니다.

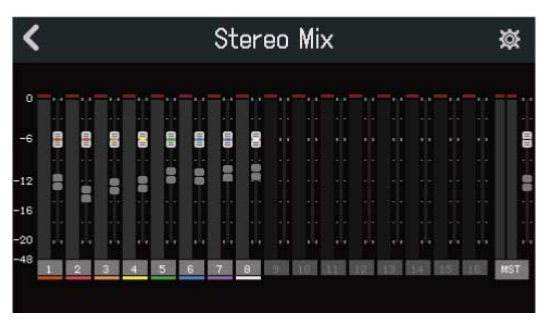

**4.** R20과 컴퓨터 또는 스마트폰/테블릿을 USB 케이블로 연결합니다.

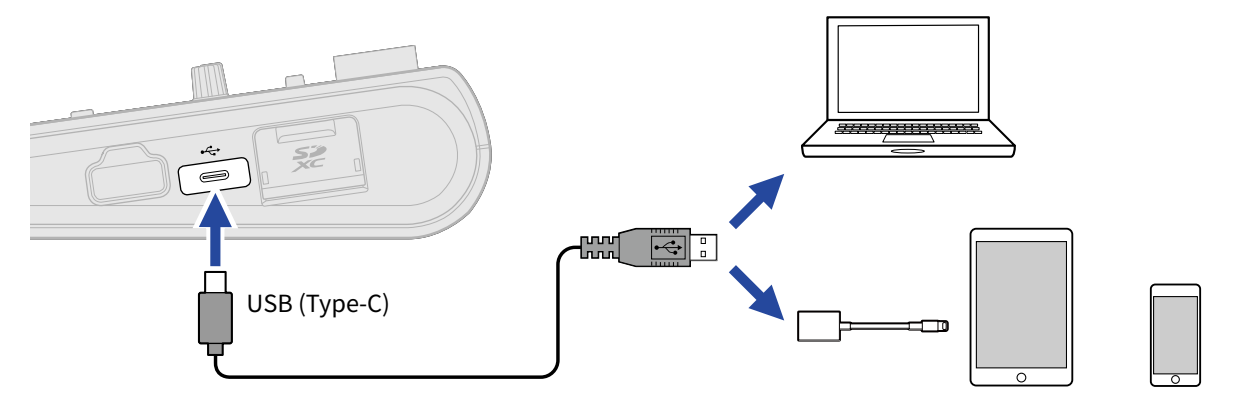

#### NOTE:

- 데이터 전송을 지원하는 USB (Type-C) 의 케이블을 사용하십시오.
- 컴퓨터의 경우 사운드 드라이버에 R20을 설정하십시오.
- R20은 버스 파워 동작을 지원하지 않습니다.
- iOS/iPadOS 디바이스는 Lightning to USB Camera Adapter (또는 Lightning to USB 3 Camera Adapter) 로 연결할 수 있습니다.

#### HINT:

- 모니터 음의 설정이나 출력 레벨등의 설정은 오디오 인터페이스 설정하기 를 참조하십시오.
- Stereo Mix 모드에서는 R20 에서 믹스 다운한 스테레오 트랙 신호를 보냅니다. 믹싱에 대해서는 프로 <u>젝트 믹싱하기</u> 를 참조하십시오.

# 컴퓨터 및 스마트폰/테블릿 제거하기

1. 오디오 인터페이스의 레벨 미터 뷰 화면에서 < 를 누릅니다.

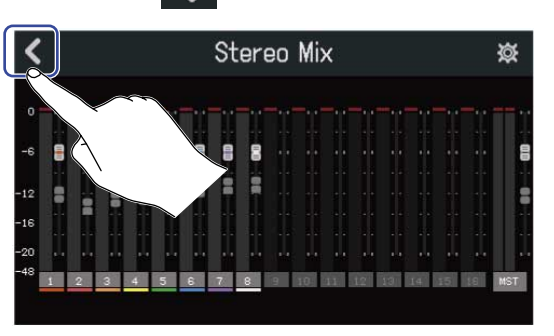

**2.** "Execute" 를 탭합니다.

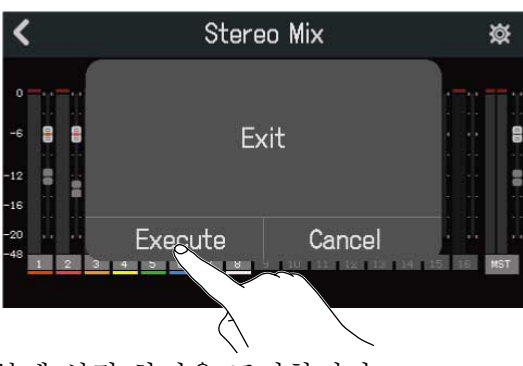

오디오 인터페이스 기능을 끄고, 본체 설정 화면을 표시합니다. "Cancel" 을 탭하면 원래 화면으로 돌아옵니다.

**3.** R20과 컴퓨터 또는 스마트폰/테블릿을 연결하고 있는 USB 케이블을 제거합니다.

# 오디오 인터페이스 설정하기

모니터 사운드, 출력 레벨등을 설정할 수 있습니다.

다이렉트 모니터 설정하기

R20 의 내장 사운드를 컴퓨터나 스마트폰/ 테블릿을 경우하지 않고, 출력합니다. 이것으로 지연 없는 모니터링 이 가능합니다. (다이렉트 모니터링)

1. 오디오 인터페이스의 레벨 미터 뷰 화면에서 👸 를 탭합니다.

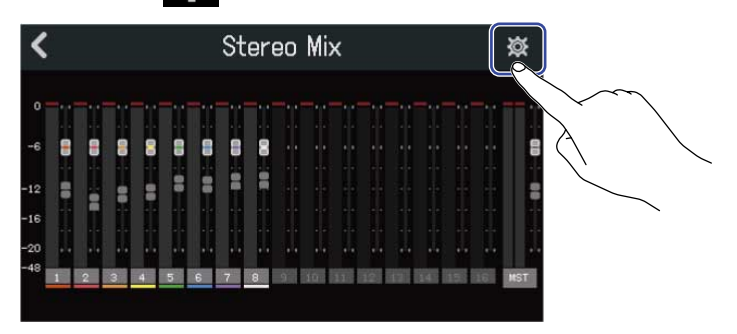

**2.** "Direct Monitor"의 "On" /"Off" 를 탭합니다.

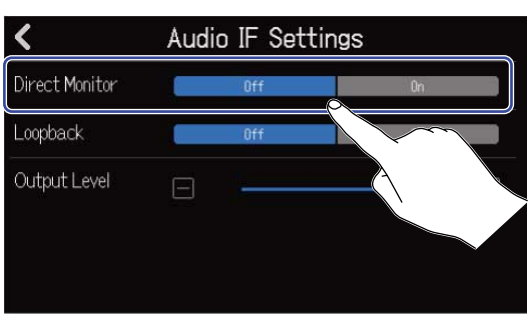

| 설정  | 설명                                                                      |
|-----|-------------------------------------------------------------------------|
| Off | 다이렉트 모니터 기능을 끕니다. R20 의 내장 사운드를 컴퓨터나, 스마트<br>폰/ 테블릿을 경유하여 R20 에서 출력합니다. |
| On  | 다이렉트 모니터 기능을 켭니다.                                                       |

#### NOTE:

- 멀티 트랙 모드 일 때 (→ <u>컴퓨터 및 스마트폰/테블릿 연결하기</u>)의 다이렉트 모니터 음은 프리 페이더 믹 스에서 발생하므로, 페이더 조작으로 음량의 조절은 할 수 없습니다.
- 스테레오 믹스 모드일 때(→ <u>컴퓨터 및 스마트폰/테블릿 연결하기</u>)의 다이렉트 모니터 음은 포스트 페이더 믹스에서 발생하므로 페이더 조작으로 음량을 조절할 수 있습니다.

### 루프백 설정하기 (스테레오 믹스 모드에서만)

컴퓨터 및 스마트폰/테블릿의 R20 의 입력음을 믹스하여 한번 더 컴퓨터 및 스마트폰/테블릿으로 보낼 수 있 습니다. 컴퓨터에서 재생한 음악에 나레이션을 붙여 컴퓨터에서 녹음하거나 스트리밍을 할 수 있습니다.

1. 오디오 인터페이스의 레벨 미터 뷰 화면에서 🔯 를 탭합니다.

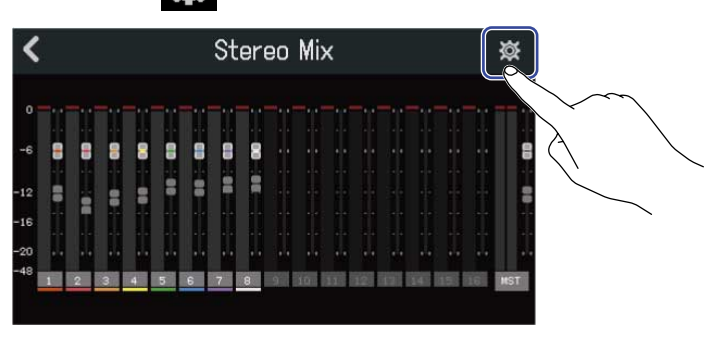

**2.** "Loopback "의 On" /"Off" 를 탭합니다.

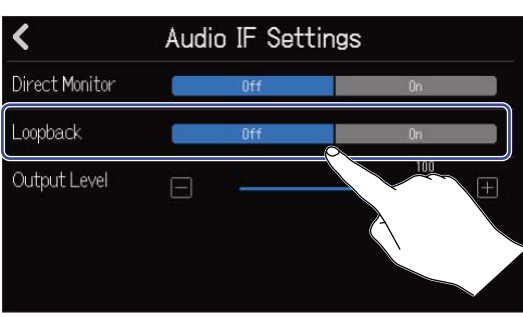

| 설정  | 설명            |
|-----|---------------|
| Off | 루프백 기능을 끕니다.  |
| On  | 루프 백 기능을 켭니다. |

## 출력 레벨 설정하기

OUTPUT 잭에서 출력되는 사운드의 레벨을 조절할 수 있습니다.

1. 오디오 인터페이스 레벨 미터 뷰 화면에서 ወ 를 탭합니다.

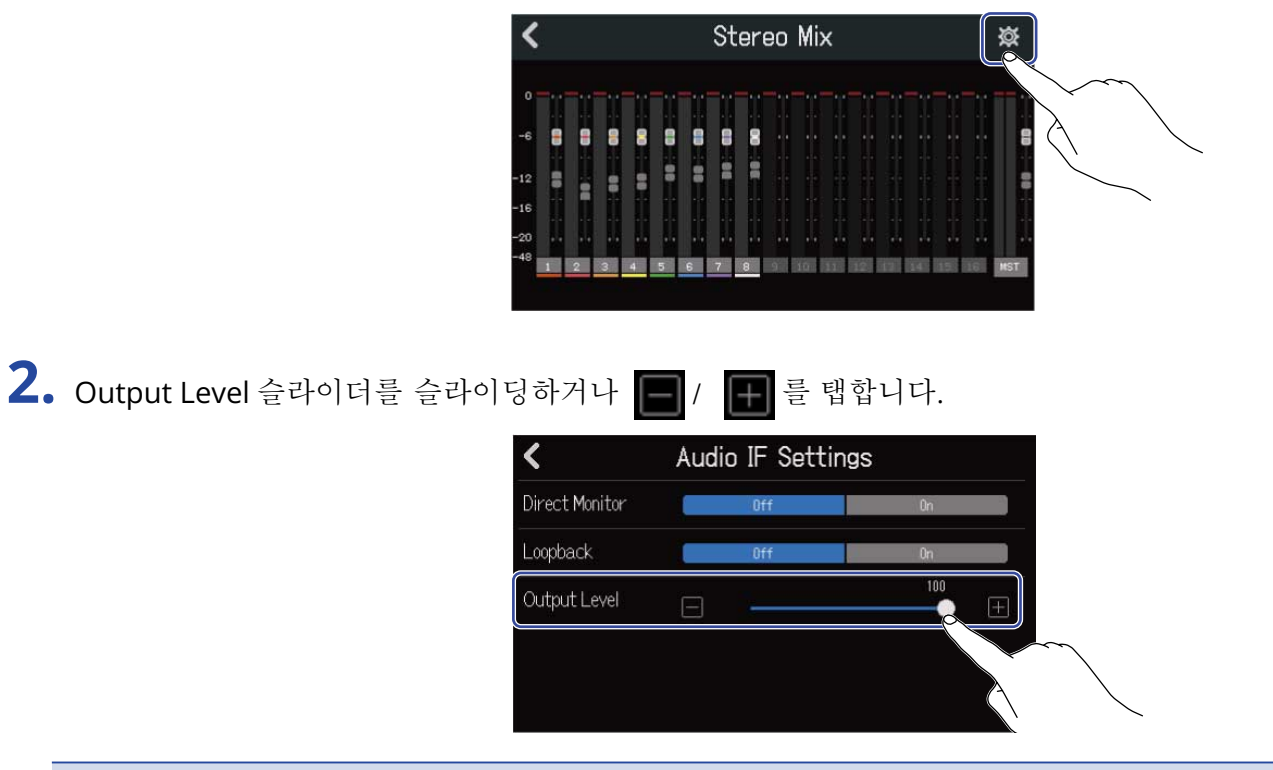

### NOTE: 0~100 의 범위에서 설정할 수 있습니다.
# Guitar Lab 사용하기

컴퓨터용 어플리케이션 Guitar Lab 을 사용하면 온라인으로 전송되는 이펙트의 추가 및 패치 메모리의 편집/ 백업을 컴퓨터로 (Mac/Windows) 할수가 있습니다.

#### HINT:

- Guitar Lab 은 ZOOM 웹사이트 (zoomcorp.com) 에서 다운로드 할 수 있습니다.
- 설정이나 조작의 방법에 대해서는 전용 앱을 매뉴얼을 참조하십시오.

## 컴퓨터 연결하기

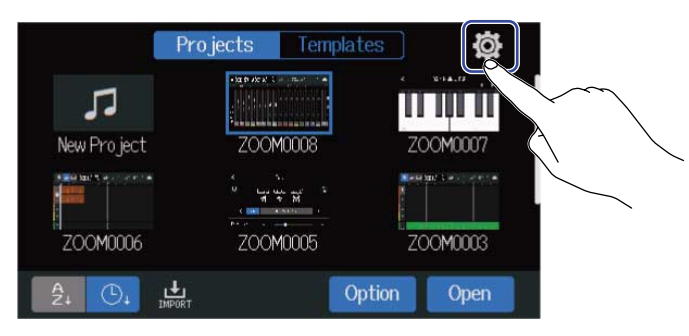

**2.** "Guitar Lab" 을 탭합니다. Guitar Lab 화면이 표시됩니다.

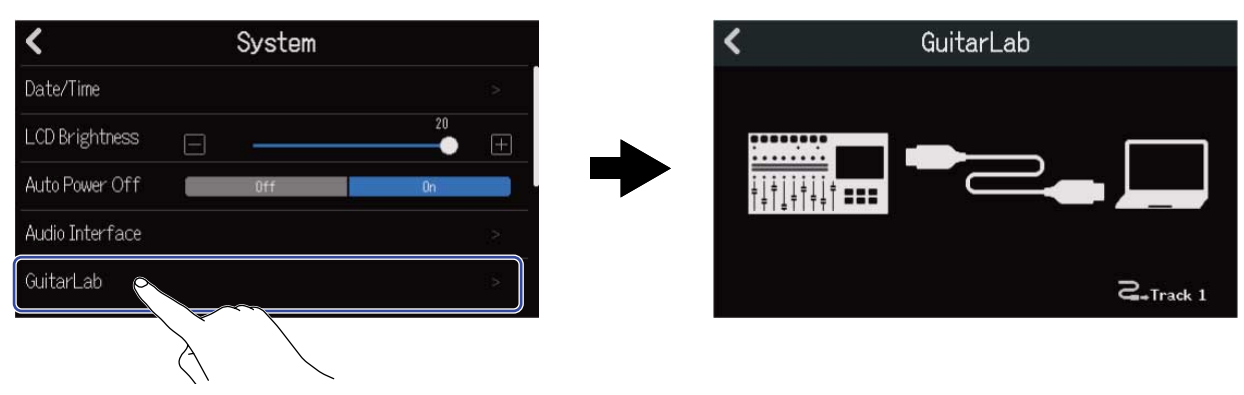

### 3. R20과 컴퓨터를 USB (Type-C) 케이블로 연결합니다.

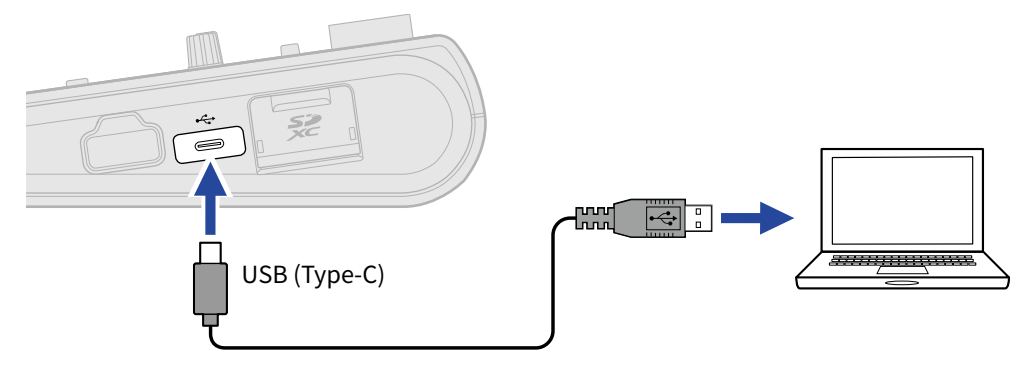

#### NOTE:

- 데이터 전송이 지원되는 USB (Type-C) 케이블을 사용하십시오.
- R20 은 버스 파워로 동작하지 않습니다.

4. 컴퓨터에서 Guitar Lab 을 실행합니다.

5. 🔲 를 눌러 이펙트를 걸고 싶은 트랙을 선택합니다.

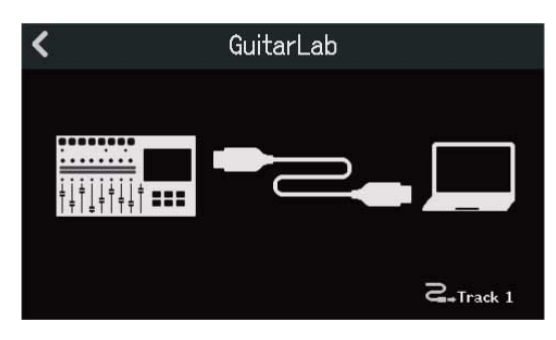

### 컴퓨터 제거하기

1. Guitar Lab 화며에서 🕻 를 탭합니다.

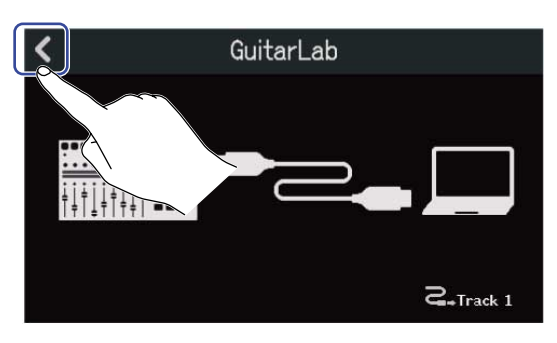

**2.** "Execute" 를 탭합니다.

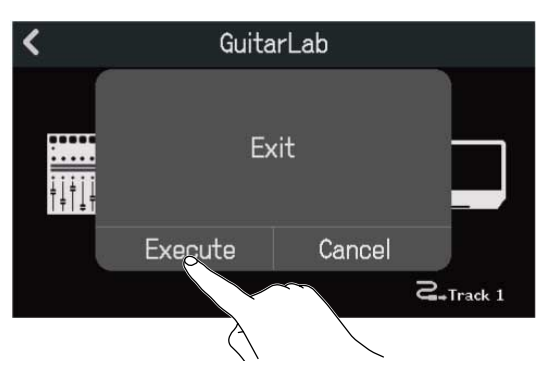

"Cancel" 을 탭하면 원래 화면으로 돌아갑니다.

**3.** R20과 컴퓨터를 연결고 있는 USB 케이블을 제거합니다.

# MIDI 키보드 사용하기

R20 은 여러 음색의 신스의 은웜을 탑재하고 있어, 별매의 MIDI 키보드를 R20 에 연결하면 MIDI 키보드의 연 주를 원하는 음색으로 녹음할 수 있습니다.

MIDI 키보드 연결하기 프로젝트 화면에서 
 ○ 탭합니다. (→ 프로젝트 열기). Projects Templates Ø tards where it 5 New Project ZOOM0008 U Ly W M \* ZOOM0005 700M0006 ZOOM0003 Option **2.** "USB MIDI Keyboard" 의 "ON" 을 탭합니다.

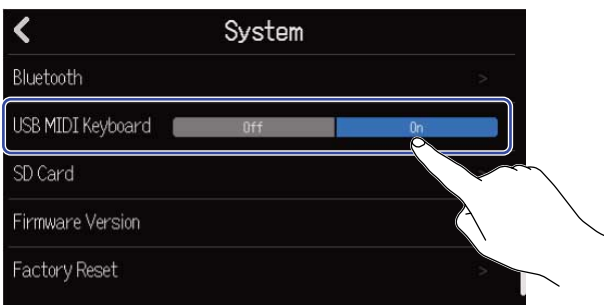

| 설정  | 설명                   |
|-----|----------------------|
| Off | MIDI 키보드를 사용하지 않습니다. |
| On  | MIDI 키보드를 사용합니다.     |

**3.** R20과 MIDI 키보드를 USB (Type-C) 케이블로 연결합니다. MIDI 키보드의 설정은 MIDI 키보드에 부록된 매뉴얼을 참조하십시오.

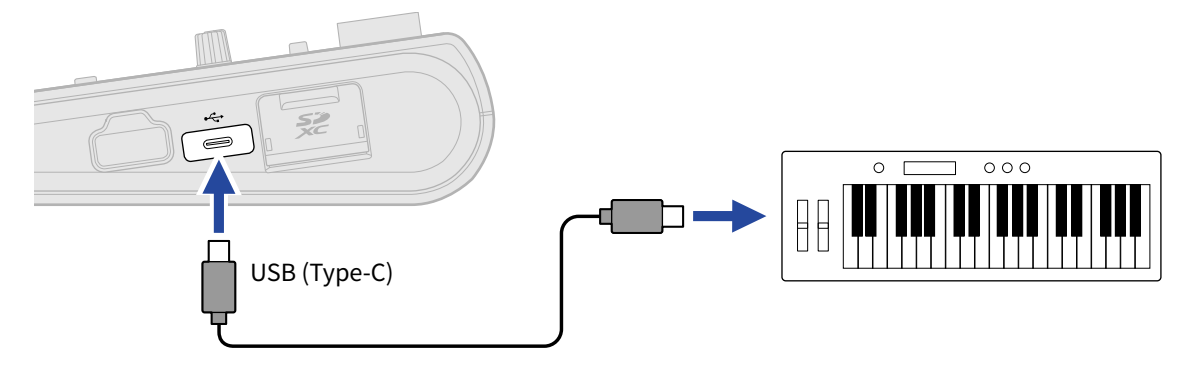

#### NOTE:

- "USB MIDI Keyboard"을 "On"으로 설정할 때는 USB 메모리를 사용할 수 없습니다.
- USB (Type-C) 단자에서 5 V/500 mA 충전합니다.

### MIDI 키보드 해제하기

**1.** USB MIDI Keyboard 의 Off 를 탭합니다.

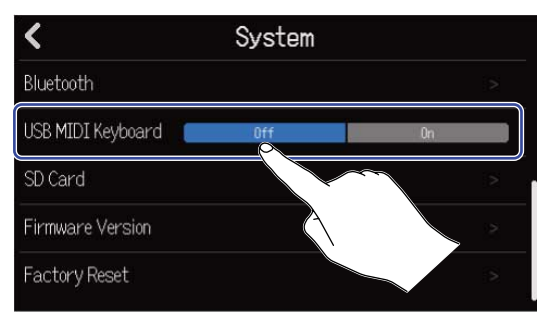

2. R20과 MIDI 키보드를 연결하고 있는 USB 케이블을 제거합니다.

## 오토 파워 오프 기능 설정하기

R20 은 조작을 하지 않는 상태로 10시간이 경과하면 자동으로 전원이 꺼집니다. 항상 전원을 켜두고 싶은 경우, 오토 파워 오프 기능을 꺼둡니다.

프로젝트 화면에서 
 ○ 탭합니다. (→ 프로젝트 열기).

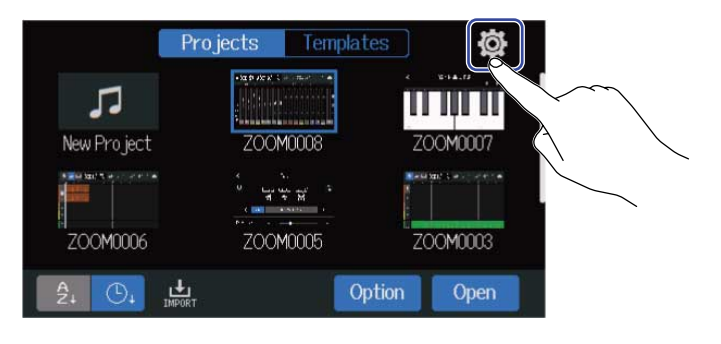

**2.** "Auto Power Off" 의 "ON" 또는 "OFF" 를 탭합니다.

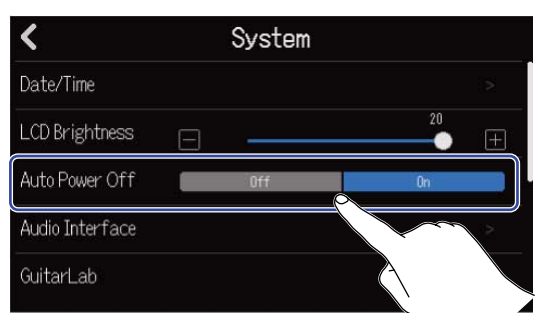

| 설정  | 설명                                   |
|-----|--------------------------------------|
| Off | 전원이 자동으로 꺼지지 않습니다.                   |
| On  | 조작이 없는 상태로 10시간이 경과하면 자동으로 전원이 꺼집니다. |

#### NOTE:

아래의 경우 "On" 으로 설정해도 자동으로 전원은 꺼지지 않습니다.

- 재생/녹음 중
- R20 을 오디오 인터페이스로 사용하고 있는 중
- R20을 카드 리더기로 사용하고 있는 중

# 날짜/시간 설정하기

녹음 파일에 기록될 날짜와 시간을 설정합니다.

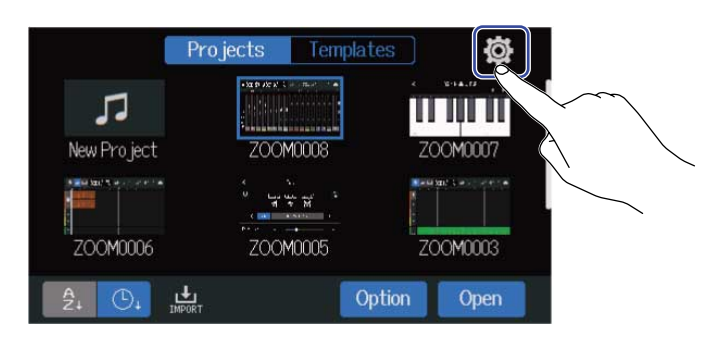

### **2.** "Date/Time" 를 탭합니다.

| <               | System |    |   |
|-----------------|--------|----|---|
| Date/Time       |        |    | 2 |
| LCD Brightness  |        | 20 | Ŧ |
| Auto Power Off  |        | On |   |
| Audio Interface |        |    |   |
| GuitarLab       |        |    |   |

3. 🔼 / 🔽 를 탭하여 날짜와 시간을 설정합니다.

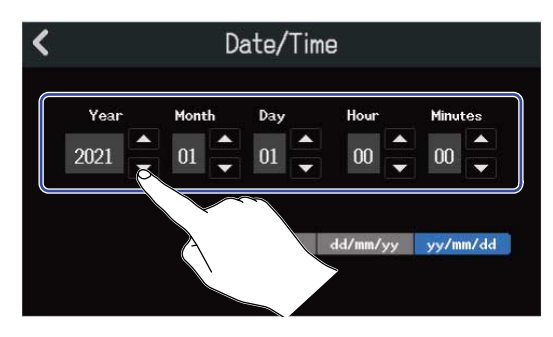

4. 날짜와 시간 표시 방법을 탭합니다.

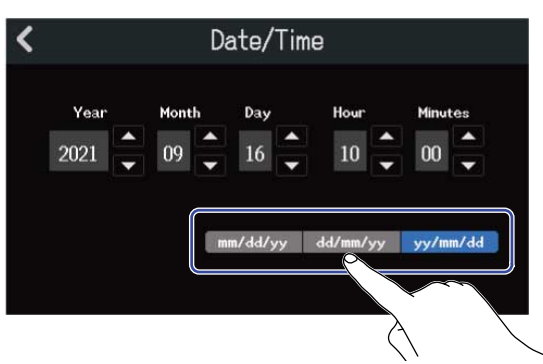

- mm/dd/yy: 월 /일 / 연
- dd/mm/yy: 일 / 월 / 연
- yy/mm/dd: 연 / 월 / 일

## 5. < 를 탭합니다.

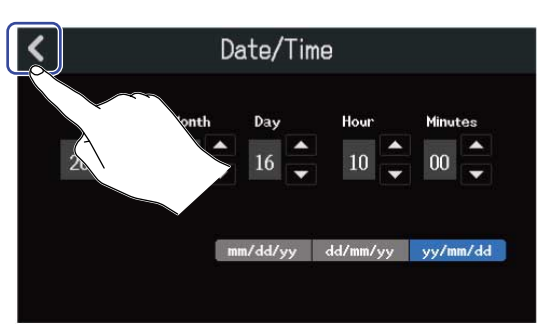

설정한 날짜와 시간을 확정하고, 원래 화면으로 돌아갑니다.

#### NOTE:

장시간 어댑터로 전원이 공급되지 않는 경우가 계속되면, 본체에 기록된 날짜와 시간 정보가 리셋됩니다. 전원 기 동시에 날짜/시간 설정 화면이 표시되는 경우 재설정하십시오.

# 터치스크린 밝기 조절하기

터치스크린의 밝기를 조절합니다.

프로젝트 화면에서 
 ○ 플랍합니다. (→ 프로젝트 열기).

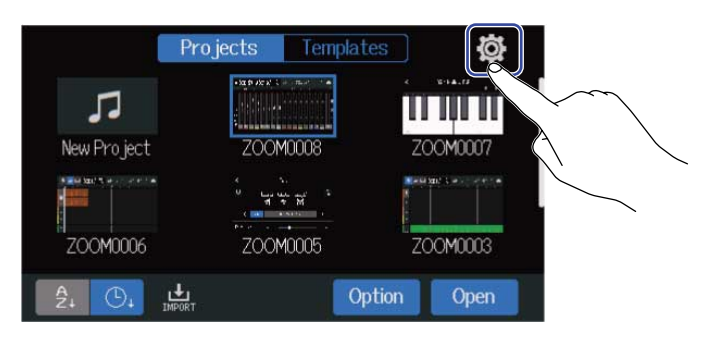

2. LCD Brightness 슬라이더를 슬라이딩 하거나 ┏ / ┏ 를 탭합니다. 밝기가 조절됩니다.

| <               |   | System |        |
|-----------------|---|--------|--------|
| Date/Time       |   |        | >      |
| LCD Brightness  | Ξ |        | 20 (   |
| Auto Power Off  |   | Off    | On Con |
| Audio Interface |   |        |        |
| GuitarLab       |   |        |        |

HINT:

1~20 의 범위에서 설정이 가능합니다.

# SD 카드 관리하기

### SD 카드 정보 확인하기

SD 카드의 빈 용량이나 사이즈를 확인할 수 있습니다.

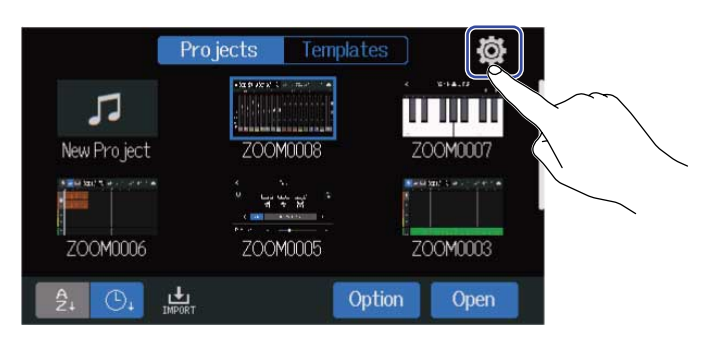

### **2.** "SD Card"를 탭합니다.

| <                     | System |    |    |
|-----------------------|--------|----|----|
| Bluetooth             |        |    |    |
| USB MIDI Keyboard 🛛 🗲 | Off    | 0n |    |
| SD Card               |        |    |    |
| Firmware Version      | $\sim$ |    | 22 |
| Factory Reset         |        |    |    |

3. "Size" 에서 빈 용량이나 사이즈를 확인합니다.

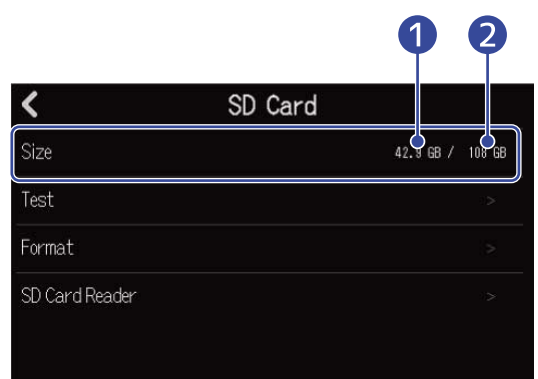

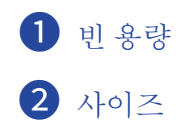

## SD 카드 성능 테스트하기

SD 카드가 R20 에서 사용 가능한지를 테스트합니다.

단시간 실행되는 간이 테스트(Quick Test)와 SD 카드의 전영역을 검사하는 풀 테스트 (Full Test)가 있습니다.

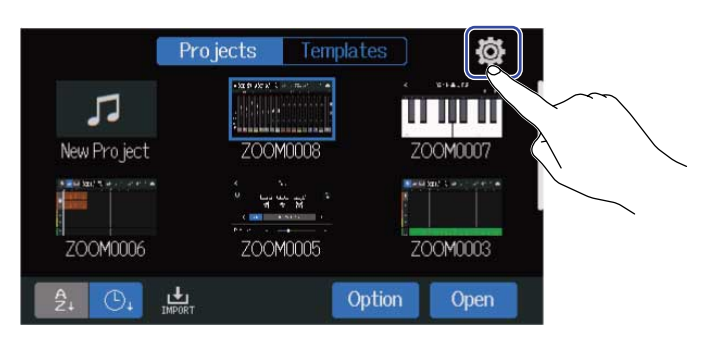

### **2.** "SD Card" 를 탭합니다.

| <                     | System |    |   |
|-----------------------|--------|----|---|
| Bluetooth             |        |    |   |
| USB MIDI Keyboard 🛛 💼 | Off    | On |   |
| SD Card               |        |    |   |
| Firmware Version      |        |    | 2 |
| Factory Reset         |        |    |   |

### **3.** "Test"를 탭합니다.

| < :            | SD Card     |       |
|----------------|-------------|-------|
| Size           | 42.9 GB / 1 | 08 GB |
| Test           |             |       |
| Format         |             | >     |
| SD Card Reader |             |       |

**4.** "Quick Test" 또는 "Full Test" 을 탭하고 "Execute" 를 탭합니다. 카드의 성능 테스트가 시작됩니다.

Quick Test

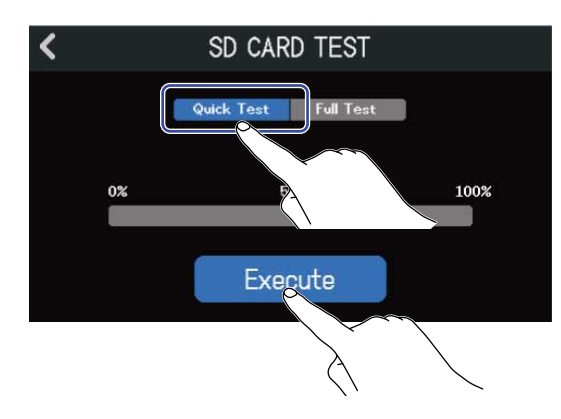

Quick Test 는 30초 정도 걸립니다.

Full Test

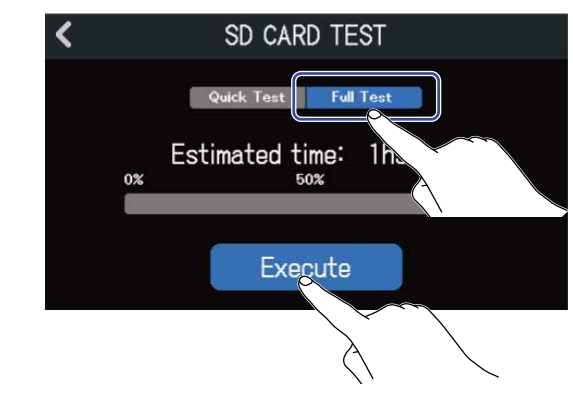

Full Test 에 필요한 시간이 표시됩니다.

테스트가 종료되면 판정 결과가 표시됩니다. 풀 테스트의 경우 MAX 가 100% 가 되면 NG 가됩니다.

| NOTE:                                                 |
|-------------------------------------------------------|
| 성능 테스트 판정이 "OK" 가 되어도 쓰기 오류가 일어나지 않는 것을 보장하는 것은 아닙니다. |
| 어디까지나 기준으로서 생각해 주십시오.                                 |
|                                                       |
|                                                       |

#### HINT:

테스트 중에 🕻 를 탭하면 정지됩니다.

## SD 카드 포맷하기

SD카드의 성능을 최대한으로 발휘하기 위해서 R20에서 포맷합니다.

1. 프로젝트 화면에서 🔯 를 탭합니다. (→ 프로젝트 열기).

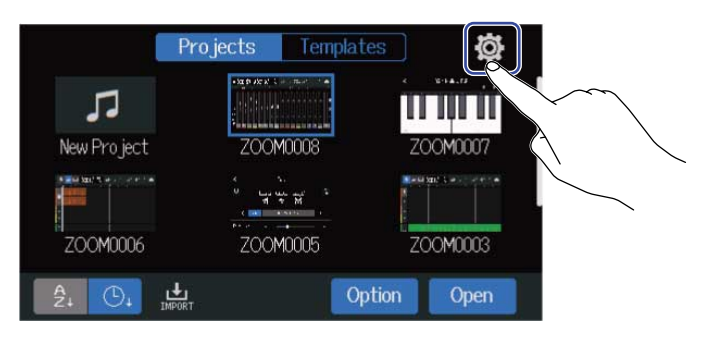

### **2.** "SD Card" 를 탭합니다.

| <                     | System |    |   |
|-----------------------|--------|----|---|
| Bluetooth             |        |    |   |
| USB MIDI Keyboard 🛛 💼 | Off    | On |   |
| SD Card               |        |    |   |
| Firmware Version      |        |    | 2 |
| Factory Reset         |        |    |   |

### **3.** "Format" 를 탭합니다.

| K SD           | Card             |
|----------------|------------------|
| Size           | 42.9 GB / 108 GB |
| Test           | :>               |
| Format         | ie.              |
| SD Card Reader | × *              |

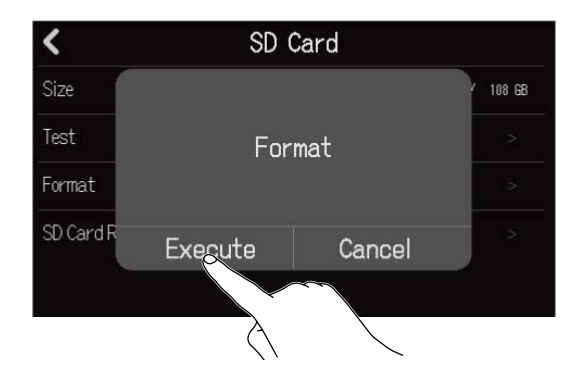

카드가 포맷됩니다.

"Cancel" 을 탭하면, 포맷이 취소됩니다.

#### NOTE:

- 시판되는 SD 카드나 다른 컴퓨터에서 포맷한 카드를 사용하는 경우, 최초에 R20 에서 포맷할 필요가 있습니다.
- SD 카드를 포맷하면 저장되어 있던 데이터는 모두 삭제되니 주의하십시오.

## 카드 리더기로 사용하기

컴퓨터와 연결하여 카드 내의 데이터의 확인이나 복사가 가능합니다. 프로젝트를 컴퓨터에 백업하거나, 컴퓨터에서 오디오 데이터나 SMF 파일을 불러오기 등에 사용합니다.

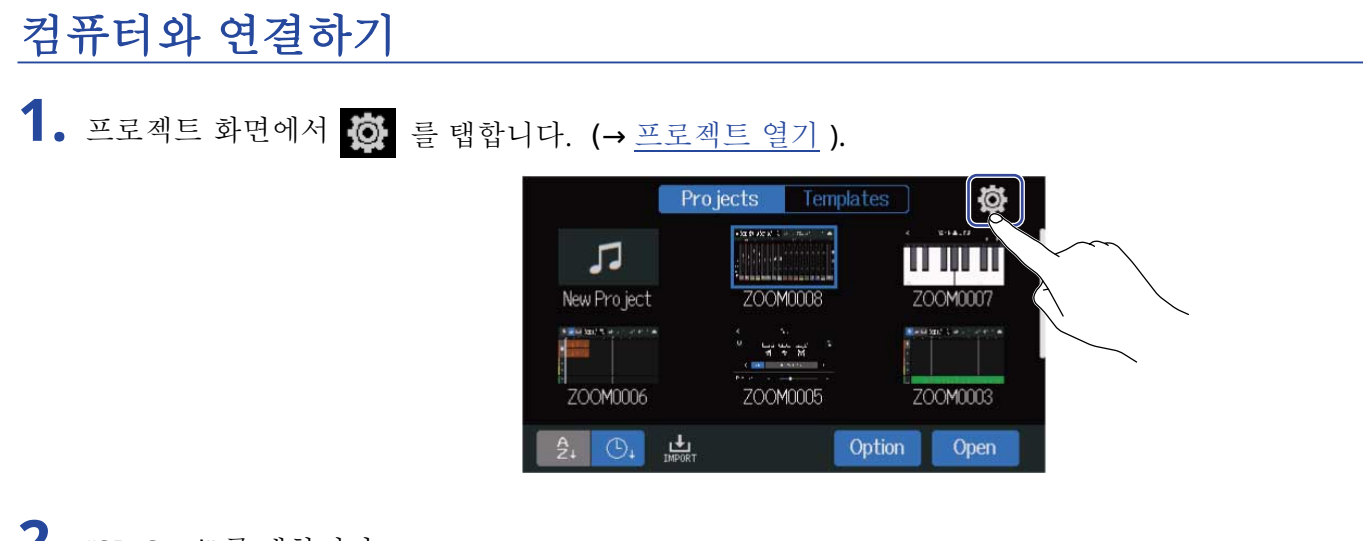

**2.** "SD Card" 를 탭합니다.

| <                     | System |    |   |
|-----------------------|--------|----|---|
| Bluetooth             |        |    |   |
| USB MIDI Keyboard 🛛 💼 | Off    | On |   |
| SD Card               |        |    |   |
| Firmware Version      |        |    | 2 |
| Factory Reset         |        |    |   |

#### **3.** "SD Card Reader" 를 탭합니다. SD Card Reader 화면이 열립니다.

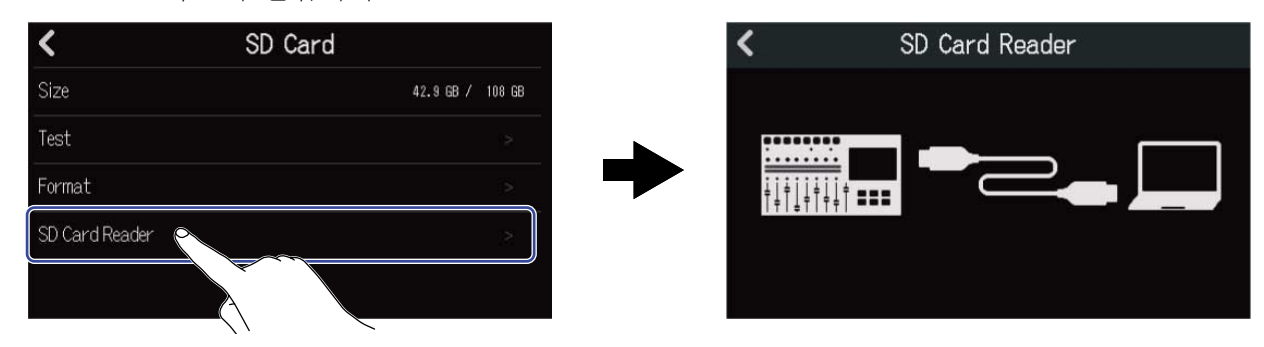

## 4. R20과 컴퓨터를 USB (Type-C) 케이블로 연결합니다.

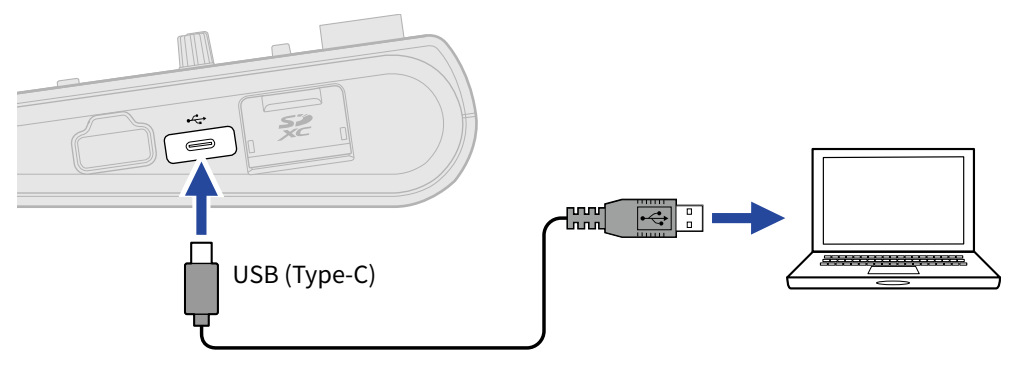

#### NOTE:

- 데이터 전송을 지원하는 USB (Type-C) 케이블을 사용하십시오.
- R20 은 USB 버스 파워를 지원하지 않습니다 .

### ■ 컴퓨터 해제하기

 컴퓨터에서 연결을 해제합니다.
 Windows: 하드 웨어 안전하게 제거하기에서 R20을 선택합니다.
 Mac: R20 의 아이콘을 휴지통에 드래그 앤 드롭합니다.

#### NOTE:

USB 케이블은 반드시 해제 조작을 한 후 제거해 주십시오.

2. R20과 컴퓨터를 연결하고 있는 USB 케이블을 제거하고 <

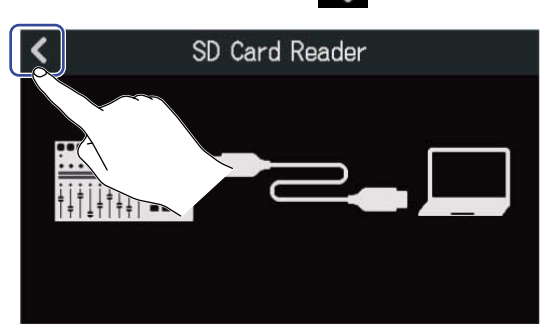

**3.** "Execute" 를 탭합니다.

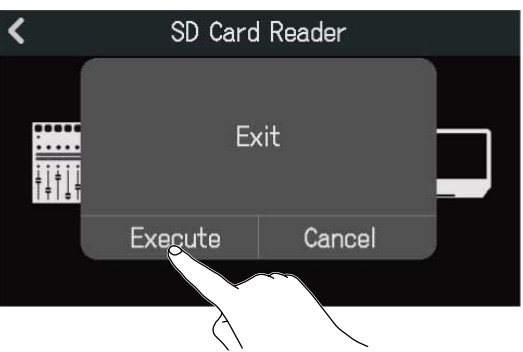

컴퓨터와 연결을 해제하고 SD 카드 화면으로 돌아갑니다. "Cancel" 을 탭하면 연결 해제 조작을 취소하고 원래 화면으로 돌아갑니다.

설정 초기화하기

R20을 공장 출하시의 설정으로 되돌릴 수 있습니다.

1. 프로젝트 화면에서 👩 을 탭합니다. (→ <u>프로젝트 열기</u>).

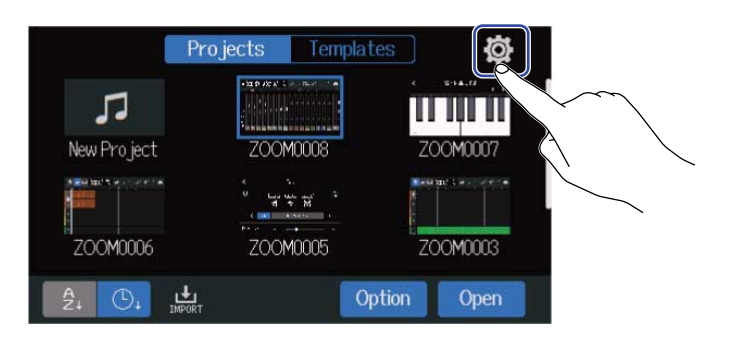

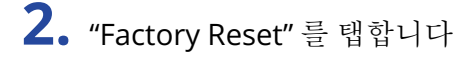

| <                     | System |    |   |
|-----------------------|--------|----|---|
| Bluetooth             |        |    |   |
| USB MIDI Keyboard 🛛 🗧 | Off    | 0n |   |
| SD Card               |        |    |   |
| Firmware Version      |        |    | 2 |
| Factory Reset         |        |    |   |
|                       |        |    |   |

**3.** "Execute" 를 탭합니다. 초기화가 실행됩니다.

| <            | Sys     | tem     |    |
|--------------|---------|---------|----|
| Bluetooth    |         |         | >  |
| USB MIDI F   | Factory | / Reset |    |
| SD Card      |         |         | 12 |
| Firmware     | Execute | Cancel  | 2  |
| Factory Rese | t 🚺     | $\sim$  | >  |
|              | À       |         |    |

"Cancel" 을 탭하면 초기화를 취소하고, 원래 화면으로 돌아갑니다.

4. "Done" 이 표시되면 "Close" 를 탭합니다. 전원이 자동으로 꺼집니다.

#### NOTE:

- 설정 초기화를 하면, 모든 설정이 공장 출하시의 설정으로 바뀝니다. 이 조작은 신중하게 해주십시오.
- R20 을 공장 출하시의 상태로 돌린 후 다시 전원을 켜서 초기 구동시 설정을 해주십시오. . (→ <u>날짜/시</u> <u>간 설정하기 (초기 구동시)</u>)

# 펌웨어 관리하기

### 펌웨어 버젼 확인하기

프로젝트 화면에서 
 ○ 프로젝트 열기).

|                          | Projects Ter | nplates | Ø      |  |
|--------------------------|--------------|---------|--------|--|
| <b>J</b><br>New Pro iect |              | i i i   |        |  |
|                          | 200M0005     |         | OM0003 |  |
| A 04 1                   |              | Option  | Open   |  |

**2.** "Firmware Version"을 탭합니다.

| <b>K</b> System   | m  |
|-------------------|----|
| Bluetooth         |    |
| USB MIDI Keyboard | Ûn |
| SD Card           |    |
| Firmware Version  | 22 |
| Factory Reset     | >  |

펌웨어나 프리셋 버젼이 표시됩니다.

| <           | Firmware Version |
|-------------|------------------|
| System      | 1.00 (C098 17E3) |
| Boot        | 1.00             |
| Subsystem   | 1.00             |
| Preset Data | 1.00             |
|             | 2COM             |

### 업데이트하기

R20 의 펌웨어를 최신의 버젼으로 업데이트할 수 있습니다.

최신의 업데이트 용 파일은 ZOOM 웹사이트 (zoomcorp.com)에서 다운로드할 수 있습니다.

R20 의 다운로드 페이지에 있는 "R20Firmware Update Guide" 에 따라 주십시오.

문제 해결

R20 의 동작이 이상하다고 느끼는 경우 우선 다음 항목을 확인해 주십시오.

### 녹음/재생 문제

#### 소리가 나지 않거나 혹은 매우 작습니다.

- 모니터링 시스템의 연결 및 볼륨 을 확인하십시오.
- R20 의 볼륨이 내려가지 않았는지 확인해 주십시오. (→ <u>프로젝트 재생하기</u>).

#### 연결한 기기나 입력으로부터의 소리가 들리지 않거나 매우 작습니다.

- 인풋 레벨의 설정을 확인합니다. (→ <u>인풋 레벨 조절하기</u>).
- 인풋 단자에 CD 플레이어 등을 연결하고 있을 때는 연결한 기기의 출력 레벨을 올려 보십시오.
- 🕑 나페이더를 조작해 볼륨을 조절해 주십시오.
- 팬텀 파워 설정을 확인해 주십시오. (→ <u>입력 장치 연결하기</u>)

#### 녹음이 안됩니다.

- 🔲 에 불이 켜져 있는 지 확인하십시오.
- SD 카드에 빈 용량이 있는지 확인하십시오. (→ SD 카드 정보 확인하기).
- SD 카드 슬롯에 카드가 바르게 셋팅되어 있는지 확인하십시오.
- "SD card protected!" 라고 표시될 때는 SD 카드가 쓰기 보호가 되어 있는 상태이니 스위치를 슬라이드하 여 해제해 주십시오.

#### 녹음한 소리가 들리지 않거나 매우 작습니다.

- 각 트랙의 볼륨 레벨이 내려가 있지 않은지 확인해 주십시오. (→ <u>프로젝트 재생하기</u>).
- 해당 트랙이 뮤트되어 있지 않은지, 또는 다른 트랙이 솔로로 설정되어 있지 않은지 확인해 보십시오.
  (→트랙 뮤트하기, 선택한 트랙만 듣기 (솔로)).

### 기타 문제

#### USB 단자를 컴퓨터에 연결해도 인식되지 않습니다.

- OS가 지원 가능한지 확인하십시오. (→ 오디오 인터페이스로 사용하기, 카드 리더기로 사용하기).
- R20 을 컴퓨터에서 인식시키기 위해서는 본체에서 연결 조작을 해야 합니다. (→오디오 인터페이스로 사용하기, 카드 리더기로 사용하기).

## MIDI 호환 차트

#### [Multi Track Recorder] Model : R20

Date : Oct. 25, 2021 Version :1.00

| Function            |                                                               | Transmitted           | Recognized            | Remarks |
|---------------------|---------------------------------------------------------------|-----------------------|-----------------------|---------|
| Basic<br>Channel    | Default<br>Changed                                            | x<br>x                | 1 - 16<br>x           |         |
| Mode                | Default<br>Messages<br>Altered                                | X<br>X<br>*****       | Mode 1<br>x<br>****** |         |
| Note<br>Number      | True voice                                                    | X<br>*****            | 0 - 127<br>24 - 124   | C0 - E8 |
| Velocity            | Note ON<br>Note OFF                                           | x<br>x                | o<br>x                |         |
| After<br>Touch      | Key's<br>Ch's                                                 | x<br>x                | x<br>x                |         |
| Pitch Bend          |                                                               | x                     | x                     |         |
| Control<br>Change   |                                                               | x                     | x                     |         |
| Program<br>Change   | True Number                                                   | X<br>*****            | X<br>*****            |         |
| System Exclusive    |                                                               | x                     | x                     |         |
| Common              | Song Position<br>Song Select<br>Tune Request                  | x<br>x<br>x           | x<br>x<br>x           |         |
| System<br>Real Time | Clock<br>Commands                                             | x<br>x                | x<br>x                |         |
| Aux<br>Messages     | Local ON/OFF<br>All Notes OFF<br>Active Sense<br>System Reset | x<br>x<br>x<br>x<br>x | x<br>o<br>x<br>x<br>x |         |
| Notes               |                                                               |                       |                       |         |

Mode 1 : OMNI ON, POLY Mode 3 : OMNI OFF, POLY Mode 2 : OMNI ON, MONO Mode 4 : OMNI OFF, MONO

o : Yes x : No

| 이푸 채넉 수 | 이푸              |                   | 0                                                                                                   |
|---------|-----------------|-------------------|----------------------------------------------------------------------------------------------------|
|         |                 | MIC/LINE (MONO)   | o                                                                                                   |
|         | 아웃풋             | MASTER OUT        | 1                                                                                                   |
|         |                 | PHONES            | 1                                                                                                   |
| 인풋      | MIC/LINE (mono) | 커넥터               | 2 XLR/TRS 콤보 잭<br>6 XLR (XLR: 2 HOT/TRS: TIP HOT)                                                   |
|         |                 | 입력 게인             | +6 dB – +50 dB                                                                                      |
|         |                 | 입력 임피던스           | XLR: 3.9 kΩ<br>TRS: 5.3 kΩ/1 MΩ (when Hi-Z ON,<br>INPUT 1 only)                                     |
|         |                 | 팬텀                | +48 V (INPUTS 5-8,2전환 가능 )                                                                          |
|         |                 | 인풋 환산 노이즈         | –121 dBu 이하 (IHF-A) +40 dB/150 Ω<br>input                                                           |
|         |                 | 주파수 특성            | –1.0 dB: 20 Hz – 20 kHz                                                                             |
| 아웃풋     | MASTER OUT      | 커넥터               | 2 TRS 폰 잭 (발란스)                                                                                     |
|         |                 | 최대 출력 레벨          | +14 dBu                                                                                             |
|         |                 | 출력 임피던스           | 200 Ω                                                                                               |
|         | PHONES          | 커넥터               | 1 스탠다드 스테레오 폰 잭                                                                                     |
|         |                 | 최대 출력 렐벨          | 20 mW + 20 mW ( 63 Ω 부하시)                                                                           |
|         |                 | 출력 임피던스           | 33 Ω                                                                                                |
| 트랙 설정   |                 | Pan               |                                                                                                    |
|         |                 | EQ                | High: 10 kHz, ±12 dB, shelving<br>Middle: 2.5 kHz, ±12 dB, peaking<br>Low: 100 Hz, ±12 dB, shelving |
|         |                 | Send Effect       |                                                                                                    |
|         |                 | Stereo Link       |                                                                                                    |
|         |                 | Comp/Limiter/Gate |                                                                                                    |
| 레코더     |                 | 최대 동시 녹음 트랙 수     | 8                                                                                                   |
|         |                 | 최대 동시 재생 트랙 수     | 16                                                                                                  |
|         |                 | 레코딩 포맷            | 44.1 kHz, 16/24-bit, mono/stereo WAV                                                                |

|       |                     | 레코딩 미디어       | 4 – 32 GB : SDHC                                            |
|-------|---------------------|---------------|-------------------------------------------------------------|
|       |                     |               | 64 GB – 1 TB : SDXC                                         |
|       |                     |               |                                                             |
| 이펙트   |                     | 동시 사용 이펙트 수   | 3 타입                                                        |
|       |                     |               | 1채널 (입력)에 사용가능한 인서트                                         |
|       |                     |               | 이펙트와 모든 트럭에 사용 가능안<br>센드 이펙트                                |
|       |                     | 패치 메모리        | 50                                                          |
|       |                     | Guitar Lab 지원 |                                                             |
| 튜너    |                     |               | Chromatic/Guitar/Bass/Open A/Open<br>D/Open E/Open G/DADGAD |
| 메트로놈  |                     | 박자            | 3/4, 4/4, 6/8                                               |
|       |                     | 템포            | 40.0 – 250.0 BPM                                            |
| 리듬 루프 |                     | S음원 방식        | PCM                                                         |
|       |                     | 루프 수          | 150                                                         |
| 신스    |                     | 동시 발음 수       | 8                                                           |
|       |                     | 음원 방식         | FM                                                          |
|       |                     | 음색 수          | 18 (과 PCM drum kit)                                         |
| 디스플레이 |                     |               | 4.3" (480×272) 풀 컬러 LCD, 터치스<br>크린                          |
| USB   | 커넥터                 |               | USB Type-C                                                  |
|       |                     |               | Note: 데이터 전송이 지원되는 USB                                      |
|       |                     |               | 게이들들 사용아접시오.USB 너스 과<br>워 동작은 지원하지 않음                       |
|       | 오디오 인터페이            | Stereo mix    | USB 2.0 Full Speed                                          |
|       | 스 동작                |               | 44.1 kHz, 24-bit                                            |
|       |                     |               | 2-in/2-out                                                  |
|       |                     | Multitrack    | USB 2.0 High Speed                                          |
|       |                     |               | 8-in/4-out                                                  |
|       | 매스 스토리지             | Host/Device   | USB 2.0 High Speed (5 V/500 공                               |
|       | 동작                  |               | 급 host)                                                     |
|       | Guitar Lab<br>연결 기능 |               | USB 1.1 Full Speed                                          |
|       | USB MIDI 키보드 연      |               | USB 1.1 Full Speed (5 V/500 mA 공급 )                         |
|       | 결 기능                |               |                                                             |
|       | DAW 연결 기능           |               | USB 1.1 Full Speed (업데이트 지원 )                               |
|       |                     |               |                                                             |

| REMOTE    | 전용 무선 어댑터 (ZOOM BTA-1)                 |
|-----------|----------------------------------------|
| 전원        | AC 어댑터 (ZOOM ZAD-1220): 12<br>V/2.0 A  |
| 소비 전력     | 11 W maximum                           |
| 사이즈       | 378 mm (W) × 206 mm (D) × 58 mm<br>(H) |
| 무게 (본체만 ) | 1.33 kg                                |

#### Note: 0 dBu = 0.775 Vrms

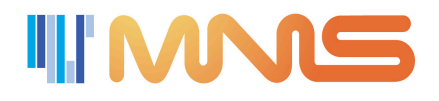

(주)엠앤에스 서울시 종로구 삼일대로 428 낙원상가 3층 306호 help@mnshome.com

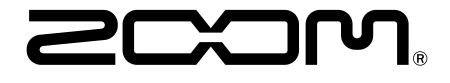